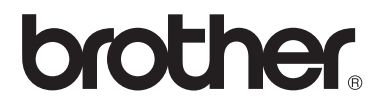

# Příručka uživatele

DCP-1510(E) DCP-1512(E) MFC-1810(E) MFC-1815

Všechny modely nejsou dostupné ve všech zemích.

Verze 0

CZE

## Telefonní čísla společnosti Brother

## DŮLEŽITÉ

Technickou podporu a servis hledejte vždy v zemi, kde byla tiskárna zakoupena. Volání musejí být vedena *z* této země.

### Registrace výrobku

Dokončete prosím záruční registraci produktu Brother nebo využijte praktického a efektivního způsobu registrace nového produktu on-line na

## http://www.brother.com/registration/

### Nejčastěji kladené dotazy (FAQ)

Na Brother Solutions Center najdete na jednom místě vše potřebné pro všechna svá zařízení. Můžete si odtud stáhnout nejnovější ovladače, programy a obslužné programy, dále si můžete přečíst dotazy jiných uživatelů včetně tipů na odstranění závad a naučit se svoji tiskárnu co nejlépe používat.

## http://solutions.brother.com/

Zde si můžete zkontrolovat aktuální ovladače Brother.

#### Autorizovaný servis

Navštivte internetové stránky <u>http://www.brother.com/</u>, kde naleznete kontakt na nejbližší zastoupení společnosti Brother.

### Umístění servisních středisek

Kontakt na servisní střediska vám sdělí místní autorizovaný prodejce. Adresy a informace o telefonních kontaktech na zastoupení v Evropě najdete na <u>http://www.brother.com/</u> po výběru příslušné země.

#### Internetové adresy

Globální webové stránky Brother: http://www.brother.com/

Nejčastěji kladené dotazy (FAQ), technická podpora a technické dotazy, aktuální ovladače a obslužné programy: <u>http://solutions.brother.com/</u>

©2013 Brother Industries, Ltd. Veškerá práva vyhrazena.

## Uživatelské příručky a kde je najdu?

| Kterou příručku?                | Co v ní je?                                                                                                    | Kde je?                                                                                                    |
|---------------------------------|----------------------------------------------------------------------------------------------------|----------------------------------------------------------------------------------------------------|
| Příručka<br>bezpečnosti výrobku | Tuto příručku si přečtěte jako první. Před<br>instalací zařízení si prosím přečtěte<br>Bezpečnostní pokyny. V této příručce<br>naleznete rovněž informace o ochranných<br>známkách a právních omezeních.      | Vytištěna / V balení                                                                                                    |
| Stručný návod k<br>obsluze      | Postupujte podle pokynů k instalaci zařízení<br>a ovladačů i programu pro váš operační<br>systém a typ připojení.                                                                                             | Vytištěna / V balení                                                                                                    |
| Příručka uživatele              | Naučte se faxovat (pouze MFC-1810 a<br>MFC-1815), skenovat a kopírovat. Viz<br>řešení problémů a specifikace přístroje.                                                                                       | Vytištěna / V balení<br>Pro<br>Českou republiku,<br>Bulharsko,<br>Maďarsko,<br>Polsko,<br>Rumunsko,<br>Slovensko,<br>Chorvatsko,<br>Slovinsko,<br>Srbsko,<br>Ukrajinu,<br>Makedonii,<br>Kazachstán:<br>(pouze Windows <sup>®</sup> ) soubor PDF /<br>CD-ROM / V balení |
| Příručka uživatele<br>programů  | Postupujte podle těchto instrukcí při tisku,<br>skenování, dálkovém nastavení (pouze<br>MFC-1810 a MFC-1815), použití PC-faxu<br>(pouze MFC-1810 a MFC-1815) a při použití<br>nástroje Brother ControlCenter. | (pouze Windows <sup>®</sup> ) soubor PDF /<br>instalační CD-ROM / V balení                                                                                                    |

# Obsah

| 1 | Obecné informace                                             | 1  |
|---|--------------------------------------------------------------|----|
|   | Použití dokumentace                                          | 1  |
|   | Symboly a pravidla použitá v této dokumentaci                | 1  |
|   | Přístup k nástrojům Brother (Windows <sup>®</sup> 8)         | 2  |
|   | Přístup k Příručce uživatele programů                        | 2  |
|   | Prohlížení dokumentace                                       | 2  |
|   | Přehled ovládacího panelu                                    | 4  |
|   | Nabídka a funkce pro modely MFC                              | 7  |
|   | Programování přes displej                                    | 7  |
|   | Tabulka nabídky                                              | 8  |
|   | 0. Počáteční nastavení                                       | 9  |
|   | 1. Obecná nastavení                                          | 11 |
|   | 2. Fax                                                       | 13 |
|   | 3. Kopírování                                                | 17 |
|   | 4. Tiskárna                                                  | 19 |
|   | 5. Tisk výpisů                                               | 19 |
|   | 6. Informace o přístroji                                     | 20 |
|   | Nabídky a funkce modelů DCP                                  | 21 |
|   | Programování na displeji                                     | 21 |
|   | Tabulka nabídky                                              | 22 |
|   | 1. Obecná nastavení                                          | 22 |
|   | 2. Kopírování                                                | 24 |
|   | 3. Tiskárna                                                  | 25 |
|   | 4. Informace o přístroji                                     | 26 |
|   | Zadávání textu (MFC-1810 a MFC-1815)                         | 27 |
|   | Úsporné funkce                                               | 28 |
|   | Režim hlubokého spánku                                       | 28 |
|   | Automatické vypnutí (pouze DCP-1510 a DCP-1512)              | 28 |
|   | Nastavení toneru                                             | 28 |
|   | Nastavení toneru (Režim pokračování)                         | 28 |
|   | Příjem faxů v režimu Pokračování (pouze MFC-1810 a MFC-1815) | 29 |

## 2 Nastavení papíru

30

32

| Nastavení papíru                 |    |
|----------------------------------|----|
| Typ papíru                       | 30 |
| Rozměr papíru                    |    |
| Použitelný papír                 | 31 |
| Doporučený papír a tisková média | 31 |
| Kapacita zásobníku papíru        | 31 |

## 3 Vkládání dokumentů

| Jak vkládat dokumenty                          |  |
|------------------------------------------------|--|
| Použití automatického podavače dokumentů (ADF) |  |
| (MFC-1810 a MFC-1815)                          |  |
| Použití desky skeneru                          |  |

| 4 | Odesílání faxu (MFC-1810 a MFC-1815)                              | 34       |
|---|-------------------------------------------------------------------|----------|
|   | Jak odeslat fax                                                   |          |
|   | Zrušení zpracovávaného faxu                                       |          |
|   | Oběžník                                                           | 35       |
| 5 | Příjem faxu (MFC-1810 a MFC-1815)                                 | 36       |
|   |                                                                   | 36       |
|   | Volba režimu příjmu                                               |          |
|   | Nastavení režimu příjmu                                           |          |
|   | Prodleva vvzvánění                                                |          |
|   | Čas vyzvánění F/T (nouze režim Fax/Tel)                           |          |
|   | Detekce faxu                                                      |          |
| 6 | Vytáčení a ukládání čísel (MFC-1810 a MFC-1815)                   | 38       |
|   | l Ikládání čísel                                                  | 38       |
|   | l lložení čísel krátké volby                                      |          |
|   | Změna nebo zrušení čísel krátké volby                             |          |
|   | Jak vytáčet                                                       |          |
|   | Ruční vvtáčení                                                    |          |
|   | Krátká volba                                                      |          |
|   | Vvhledat                                                          |          |
|   | Opakované vytáčení                                                | 39       |
| 7 | Používání programu PC-FAX (MFC-1810 a MFC-1815)                   | 40       |
|   | PC-FAX Příjem (pouze pro Windows <sup>®</sup> )                   | 40       |
|   | PC-FAX odesílání                                                  | 40<br>41 |
|   | Odeslání souboru jako PC-FAX                                      | 41       |
| 8 | Telefon a externí zařízení (MFC-1810 a MFC-1815)                  | 43       |
|   | Hlasové funkce (pouze MFC-1815)                                   | 43       |
|   | Provedení telefonického hovoru                                    | 43       |
|   | Ztišit                                                            | 43       |
|   | Služby telefonní linky                                            | 43       |
|   | Nastavení typu telefonní linky                                    | 43       |
|   | Připojení externího TAD (pouze MFC-1810)                          | 44       |
|   | Připojení                                                         | 45       |
|   | Záznam OGM (odchozí sdělení)                                      | 45       |
|   | Vícelinková připojení (PBX)                                       | 45       |
|   | Externí a linkové telefony                                        | 46       |
|   | Připojení externího nebo linkového telefonu                       | 46       |
|   | Pouze pro režim Fax/Tel                                           | 46       |
|   | Použití externího bezdrátového telefonu jiného výrobce než Brothe | r46      |
|   |                                                                   |          |

### 9 Kopírování

| Jak kopírovat         |  |
|-----------------------|--|
| KOPIE ID              |  |
| Oboustranná kopie ID  |  |
| Jednostranná kopie ID |  |
| Ostatní kopie         |  |
|                       |  |

## 10 Jak skenovat do počítače

### A Řešení problémů a další informace

| Spotřební materiál<br>Identifikace závady                | 57<br>59 |
|----------------------------------------------------------|----------|
| Chybové zprávy a zprávy pro údržbu                       | 60       |
| Pokud máte se zařízením potíže                           | 62       |
| Problémy s telefonem a faxem (MFC-1810 a MFC-1815)       | 62       |
| Zlepšení kvality tisku                                   | 64       |
| Zaseknutí dokumentu (MFC-1810 a MFC-1815)                | 69       |
| Zaseknutí papíru                                         | 70       |
| Přenos faxů nebo Výpis využití faxu (Fax Journal report) |          |
| (MFC-1810 a MFC-1815)                                    | 72       |
| Přenos faxů na jiný faxový přístroj                      | 72       |
| Přenos faxů do počítače                                  | 72       |
| Přenos Výpisu využití faxu na jiný faxový přístroj       | 73       |
| Čištění a kontrola zařízení                              | 73       |
|                                                          |          |

### B Technické údaje

74

| 74 |
|----|
|    |
| 77 |
|    |
|    |
| 80 |
| 81 |
|    |

### C Rejstřík

82

v

52

57

1

# **Obecné informace**

## Použití dokumentace

Děkujeme vám za zakoupení zařízení Brother! Prostudování dokumentace vám pomůže maximálně využít vaše zařízení.

## Symboly a pravidla použitá v této dokumentaci

V celé dokumentaci se používají následující symboly a obecné zásady.

## VAROVÁNÍ

VAROVÁNÍ označuje potenciálně nebezpečnou situaci, která může, pokud nastane, mít za následek velmi vážné poranění nebo smrt.

## DŮLEŽITÉ

<u>DŮLEŽITÉ</u> označuje potenciálně nebezpečnou situaci, která může, pokud nastane, mít za následek škodu na majetku nebo vyřazení produktu z funkce.

## POZNÁMKA

Poznámky uvádějí, jak reagovat na situaci, která může nastat, nebo poskytují tipy, jak aktuální operace spolupracuje s jinými funkcemi.

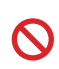

lkony zákazu označují činnosti, které se nesmějí provádět.

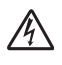

lkony nebezpečí úrazu elektrickým proudem varují před možným zásahem elektrickým proudem.

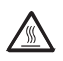

Ikona horkého povrchu varuje před nebezpečím dotyku s horkými částmi stroje.

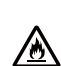

lkony nebezpečí požáru upozorňují na možnost vzniku požáru.

Tučné Tučným písmem jsou označena tlačítka na ovládacím panelu zařízení nebo na obrazovce počítače.

- Kurzíva Kurzíva zdůrazňuje důležitý fakt nebo vás odkazuje na související téma.
- Courier Font Courier New označuje New zprávy zobrazené na displeji LCD zařízení.

Dodržujte veškerá varování a pokyny vyznačené na výrobku.

## POZNÁMKA

Většina obrázků v této příručce uživatele vyobrazuje model MFC-1810.

## Přístup k nástrojům Brother (Windows<sup>®</sup> 8)

Používáte-li tablet s Windows<sup>®</sup> 8, můžete provést výběr kliknutím na obrazovku nebo kliknutím myší.

Po instalaci ovladače tiskárny se zobrazí

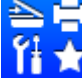

(Brother Utilities) na úvodní

obrazovce a na ploše.

Klepněte nebo klikněte na Brother Utilities buď na úvodní obrazovce nebo na ploše.

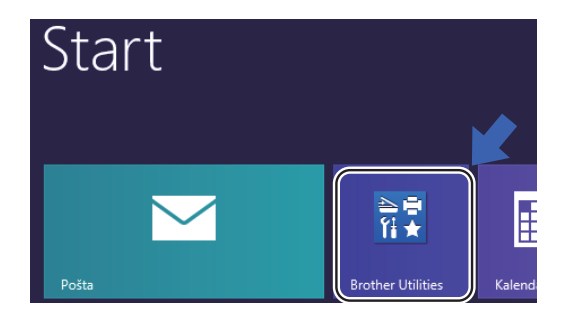

Vyberte přístroj.

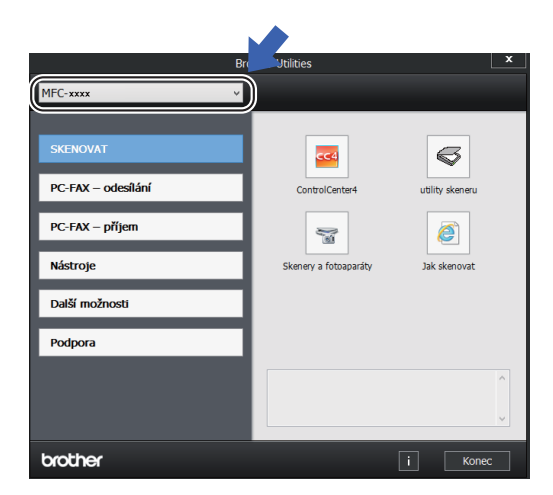

Vyberte funkci, kterou chcete používat.

## Přístup k Příručce uživatele programů

Tato Příručka uživatele neobsahuje všechny informace o přístroji, jako např. popis pokročilých funkcí tiskárny, skeneru a PC-Faxu. <sup>1</sup>. Jakmile budete připraveni získat podrobné informace o těchto operacích, přečtěte si Příručku uživatele programů, kterou najdete na instalačním CD-ROM pro uživatele Windows<sup>®</sup>.

Uživatelé počítačů Macintosh si mohou Příručku uživatele programů stáhnout z Brother Solutions Center (http://solutions.brother.com/).

<sup>1</sup> MFC-1810 a MFC-1815

## Prohlížení dokumentace

## Prohlížení dokumentace (Windows®)

(Windows<sup>®</sup> 7/Windows Vista<sup>®</sup>/Windows<sup>®</sup> XP)

Chcete-li zobrazit dokumentaci, v nabídce

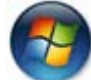

(Start) vyberte Všechny programy,

Brother, MFC-XXXX nebo DCP-XXXX (kde XXXX je název vašeho modelu) ze seznamu programů a potom vyberte Příručky uživatele.

(Windows<sup>®</sup> 8)

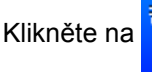

(Brother Utilities),

potom klikněte v roletovém seznamu na název vašeho modelu (pokud již není vybrán). Klikněte na **Podpora** v levé navigační liště, potom klikněte na **Příručky uživatele**.

Pokud jste neinstalovali software, najdete dokumentaci na instalačním CD-ROMu následujícím postupem:

 Zapněte počítač. Vložte instalační CD-ROM do CD-ROM mechaniky počítače.

### POZNÁMKA

Pokud se neobjeví obrazovka Brother, přejděte na Počítač (Tento počítač).

(Pro Windows<sup>®</sup> 8: Klikněte na ikonu

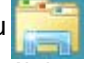

(Průzkumník souborů) na panelu úloh a potom přejděte na Počítač.) Poklikejte na ikonu CD-ROM a potom poklikejte na start.exe.

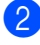

2 Pokud se objeví obrazovka s názvem modelu, klikněte na název vašeho modelu.

3 Pokud se objeví obrazovka s volbou jazyka, zvolte si váš jazyk. Zobrazí se horní nabídka CD-ROMU.

| Multi-Function Center                                            | brothe                                                                                       |
|------------------------------------------------------------------|----------------------------------------------------------------------------------------------|
| Hlavní nabídka                                                   |                                                                                              |
| Instalace MFL-Pro Suite<br>Kompletní balíček ovladače a programu | Zobrazil Příručku uživatele, Příručku<br>uživatele programů a Příručku<br>sítových aplikací. |
| Přiručky uživatele                                               | Příručka uživatele: Pro samostatné<br>operace.<br>Příručka uživatele programů: Funkce        |
| Uživatelská instalace                                            | skenování a další programové<br>funkce.                                                      |
| Podpora Brother                                                  | síťové modely): Pokročilé síťové<br>nastavení a funkce.                                      |
| ON-Line registrace                                               |                                                                                              |
| © 2001-2013 Brother Industries, Ltd. All Rights Reserved.        | S Zpět +Ĩ∎ Konec                                                                             |

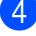

4 Klikněte na Příručky uživatele.

5 Klikněte na **Dokumenty PDF/HTML**. Pokud se objeví obrazovka pro výběr země, vyberte zemi, a potom klikněte na dokument, který si chcete přečíst.

## Přehled ovládacího panelu

Na obrázku v této příručce je ovládací panel modelu MFC-1810.

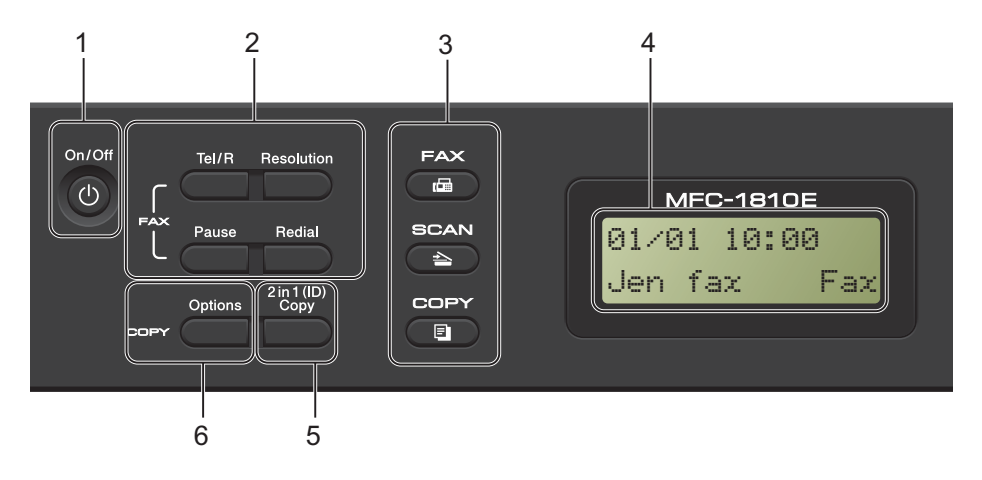

#### 1 On/Off (Zap./Vyp.)

Zapněte přístroj stiskem (1). Zařízení

vypnete stiskem a podržením

#### 2 Tel/R (Pouze MFC-1810)

Toto tlačítko se používá při telefonickém hovoru po zvednutí externího sluchátka během rychlého dvojitého vyzvánění F/T.

Jste-li připojení k pobočkové ústředně, můžete toto tlačítko použít pro přístup k vnější lince, pro opakované volání operátorovi nebo pro přepojení volání na jinou linku.

#### Tel/Mute (Tel/Přidržení) (Pouze MFC-1815)

Umožňuje přidržení telefonického hovoru.

#### R (Pouze MFC-1815)

Jste-li připojení k pobočkové ústředně, můžete toto tlačítko použít pro přístup k vnější lince, pro opakované volání operátorovi nebo pro přepojení volání na jinou linku.

#### Redial (Opakování)

Můžete znovu vytočit posledních 20 volaných čísel.

#### Pause (Pauza)

Vloží pauzu 3,5 s při programování čísel krátké volby nebo při ručním vytáčení čísel.

#### Resolution (Rozlišení) (Pouze MFC-1810)

Nastaví rozlišení při odesílání faxu.

#### 3 Tlačítka režimů:

#### 🖻 FAX

Přepíná zařízení do režimu FAXu. Režim faxu je výchozí.

#### SCAN (Sken)

Přepíná zařízení do režimu skenování.

#### COPY (KOPIE)

Přepíná zařízení do režimu kopírování.

#### 4 LCD

Zobrazuje zprávy, které vám pomáhají nastavit a používat zařízení.

#### 5 2 in 1 (ID) Copy (2 na 1 ID kopie)

Můžete kopírovat identifikační průkaz z obou stran na jednu stranu v původní velikosti.

#### 6 Options (Volby)

Umožňuje rychlou a snadnou volbu dočasných nastavení pro kopírování.

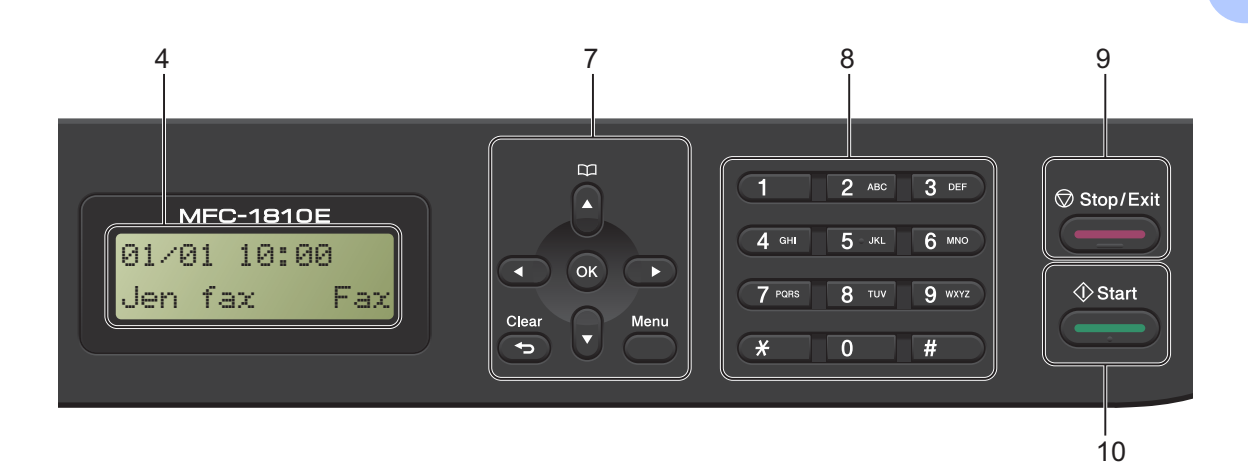

#### 7 Tlačítka nabídky:

#### Clear (Zrušit)

Slouží k odstranění zadaných dat a ke zrušení aktuálního nastavení.

#### Menu

Umožňuje přístup k nabídce pro naprogramování nastavení přístroje.

#### οκ

Umožňuje uložit nastavení a potvrdit zprávy na LCD přístroje.

#### Tlačítka hlasitosti:

#### Inebo

Stisknutím procházejte volbami nabídky dozadu a dopředu. Stisknutím změňte hlasitost v režimu faxu nebo v pohotovostním režimu.

#### 🛦 nebo 🔻

Umožňuje rolování v nabídkách a volbách.

## Adresář

Umožňuje přímý přístup k číslům krátké volby.

#### 8 Číselník

Tato tlačítka použijte k vytáčení telefonních a faxových čísel a jako klávesnici k zadávání informací do zařízení.

#### (Pouze MFC-1815)

Tlačítko **#** dočasně přepne režim vytáčení z pulsní na tónovou volbu během telefonického hovoru.

#### 9 Stop/Exit (Stop/Konec)

Slouží k ukončení operace nebo odchod z nabídky. Stiskem tohoto tlačítka zrušíte tiskovou úlohu.

#### 10 Start

Umožňuje spustit odeslání faxu, skenování a kopírování.

1. kapitola

#### DCP-1510 a DCP-1512

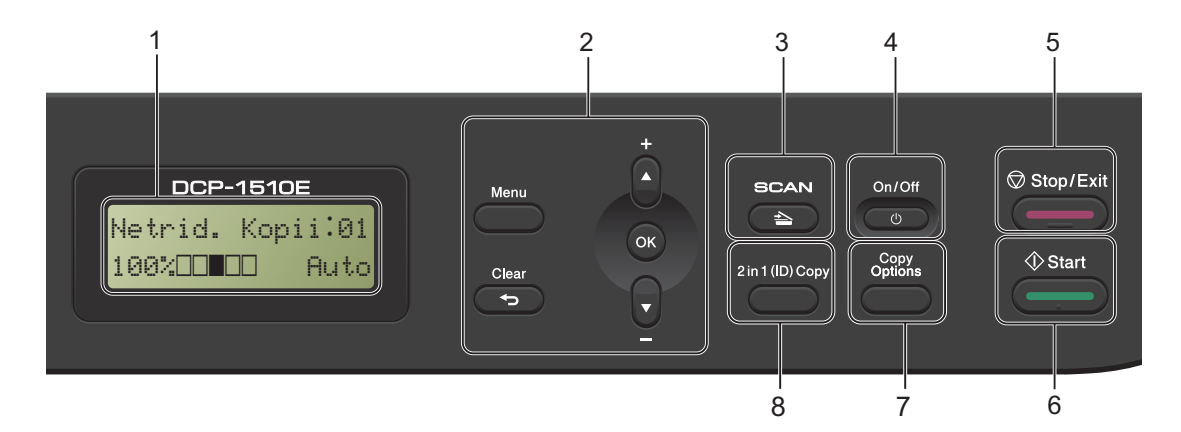

#### 1 LCD

Zobrazuje zprávy, které vám pomáhají nastavit a používat zařízení.

#### 2 Tlačítka nabídky:

#### Menu

Umožňuje přístup k nabídce pro naprogramování nastavení přístroje.

#### Clear (Zrušit)

Slouží k odstranění zadaných dat a ke zrušení aktuálního nastavení.

#### οκ

Umožňuje uložit nastavení a potvrdit zprávy na LCD přístroje.

#### ▼ nebo 🛦

Umožňuje rolování v nabídkách a volbách.

#### 3 SCAN (Sken)

Přepíná zařízení do režimu skenování.

#### 4 On/Off (Zap./Vyp.)

Zapněte přístroj stiskem 🕐 . Zařízení vypnete stiskem a podržením 🕐 .

#### 5 Stop/Exit (Stop/Konec)

Slouží k ukončení operace nebo odchod z nabídky. Stiskem tohoto tlačítka zrušíte tiskovou úlohu.

#### 6 Start

Umožňuje spustit kopírování nebo skenování.

- 7 Copy Options (Volby kopírování) Umožňuje rychlou a snadnou volbu dočasných nastavení pro kopírování.
- 8 2 in 1 (ID) Copy (2 na 1 ID kopie) Můžete kopírovat identifikační průkaz z obou stran na jednu stranu v původní velikosti.

## Nabídka a funkce pro modely MFC

## Programování přes displej

Tento přístroj byl zkonstruován pro snadné používání. Displej LCD umožňuje programování na displeji pomocí tlačítek nabídky.

#### Jak se dostat do režimu nabídky

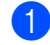

Stiskněte **Menu**.

- Vyberte volbu.
  - Stiskněte 0 pro menu Zaklad.nastav..
  - Stiskněte 1 pro menu Zaklad.nastav..
  - Stiskněte 2 pro menu Fax.
  - Stiskněte 3 pro menu Kopir.
  - **Stiskněte 4 pro menu** Tiskarna.
  - Stiskněte 5 pro menu Tisk hlaseni.
  - Stiskněte 6 pro menu Prist. info..
  - Stiskněte 9 pro menu Sluzba.<sup>1</sup>

 Toto se zobrazí, pouze pokud je na displeji LCD zobrazeno chybové hlášení.
Každou úroveň nabídky můžete také procházet stisknutím tlačítka ▲ nebo ▼ v požadovaném směru.

- 3 Stiskněte OK, když se požadovaná volba objeví na displeji LCD. Displej LCD poté zobrazí další úroveň nabídky.
- 4 Stisknutím ▲ nebo ▼ rolujte na další výběr v nabídce.
- 5 Stiskněte **OK**. Když jste dokončili nastavování voleb, zobrazí se na displeji LCD Potvrzeno.

6 Stisknutím tlačítka Stop/Exit (Stop/Konec) ukončíte režim nabídky.

## Tabulka nabídky

S použitím tabulky nabídky můžete změnit nastavení přístroje stiskem číselných tlačítek nebo ▲ a ▼ a OK.

Stiskněte **Menu** a potom, podle toho, co se zobrazí na LCD, stiskněte číselné tlačítko nebo ▲ a ▼ pro zvýraznění různých voleb nabídky. Stiskem **OK** vyberte volbu. V následujícím příkladu je hlasitost vyzvánění změněna z Stred na Slabe.

1.Zaklad.nastav.

| Úroveň 2    | Úroveň 3    | Popis 1           | Možnosti |
|-------------|-------------|-------------------|----------|
| 3.Hlasitost | 1.Vyzvaneni | Upravte hlasitost | Slabe    |
|             |             | vyzvánění.        | Stred*   |
|             |             |                   | Silne    |
|             |             |                   | Vyp.     |

- 1 Stiskněte Menu.
- 2 Stisknutím tlačítka 1 zvolte možnost Zaklad.nastav..
- **3** Stisknutím tlačítka **3** zvolte možnost Hlasitost.
- 4 Stisknutím tlačítka 1 zvolte možnost Vyzvaneni.
- 5 Stisknutím tlačítka **▲ nebo ▼ zobrazte** Slabe.
- 6 Stiskněte OK.
- 7 Stiskněte Stop/Exit (Stop/Konec).

9

## 0. Počáteční nastavení

## 0.Zaklad.nastav.

| Úroveň 2                     | Úroveň 3                                         | Popis 1                                                                                | Volby                                                                            | Popis 2                                                                                                    | Strana |
|------------------------------|--------------------------------------------------|----------------------------------------------------------------------------------------|----------------------------------------------------------------------------------|----------------------------------------------------------------------------------------------------|--------|
| 1.Rezim<br>prijmu            | _                                                | Můžete nastavit<br>režim příjmu, který<br>nejlépe vyhovuje<br>vašim potřebám.          | Jen fax*                                                                         | Váš přístroj<br>automaticky přijme<br>každý příchozí hovor<br>jako fax. Po<br>nastavení se na LCD<br>displeji zobrazí Jen<br>fax.                                                                                                    | 36     |
|                              |                                                  |                                                                                        | Fax/Tel                                                                          | Váš přístroj<br>kontroluje linku a<br>automaticky přijme<br>každý hovor. Pokud<br>příchozí hovor není<br>fax, zazvoní telefon,<br>abyste mohli přijmout<br>hovor. Po nastavení<br>se na LCD displeji<br>zobrazí Fax/Tel.                           |        |
|                              |                                                  |                                                                                        | Ext.Tel/TAD<br>(MFC-1810)                                                        | Vaše externí<br>záznamové zařízení<br>(TAD) automaticky<br>přijme každý hovor.<br>Hlasové zprávy jsou<br>ukládány na externí<br>TAD. Faxové zprávy<br>jsou automaticky<br>vytištěny. Po<br>nastavení se na LCD<br>displeji zobrazí<br>Ext.Tel/TAD. |        |
|                              |                                                  |                                                                                        | Rucne                                                                            | Telefonní linku<br>budete kontrolovat<br>vy, a každý hovor<br>bude třeba přijmout<br>manuálně. Po<br>nastavení se na LCD<br>displeji zobrazí<br>Rucne.                                                                                             |        |
| 2.Datum a cas                | um a cas 1.Datum a cas Pok<br>star<br>LCI<br>čas | Pokud nastavíte ID<br>stanice, zobrazí na<br>LCD displeji datum a<br>čas a vloží je do | Rok:                                                                             | Zadejte poslední dvě<br>číslice pro rok. (např.<br>Zadejte 1, 3 pro<br>2013.)                                                                                                    |        |
| hlavičky odeslaného<br>faxu. | Mesic:                                           | Zadejte dvě číslice<br>pro měsíc. (např.<br>Zadejte 0, 1 pro<br>leden.)                |                                                                                  |                                                                                                    |        |
|                              | - X - In . X - d(Y)                              | Den:                                                                                   | Zadejte dvě číslice<br>pro den. (např.<br>Zadejte 0, 1 pro první<br>den měsíce.) |                                                                                                    |        |

1. kapitola

## 0.Zaklad.nastav. (Pokračování)

| Úroveň 2                       | Úroveň 3                       | Popis 1                                                           | Volby                                                                                                    | Popis 2                                                                                                    | Strana |
|--------------------------------|--------------------------------|-------------------------------------------------------------------|----------------------------------------------------------------------------------------------------|----------------------------------------------------------------------------------------------------|--------|
| 2.Datum a cas<br>(Pokračování) | 1.Datum a cas<br>(Pokračování) |                                                                   | Cas:                                                                                                    | Zadejte čas ve<br>24hodinovém<br>formátu. (např.<br>Zadejte 1, 5, 2, 5 pro<br>15:25.)                                                                                                    |        |
|                                | 2.Aut.zmena<br>casu            | Automaticky přepíná<br>na letní čas.                              | Zap.*                                                                                                    | Zařízení lze nastavit<br>tak, aby automaticky<br>provádělo změnu na<br>letní čas. Hodiny se<br>automaticky nastaví<br>o jednu hodinu<br>napřed na jaře, a o<br>jednu hodinu zpět na<br>podzim. |        |
|                                |                                |                                                                   | Vyp.                                                                                                    |                                                                                                    |        |
| 3.ID Stanice                   | —                              | Nastaví vaše jméno a<br>číslo faxu, které vloží                   | Fax:                                                                                                    | Zadejte své faxové číslo (max. 20 číslic).                                                                                                    |        |
|                                | na každou stránku<br>faxu.     | Tel:                                                              | Zadejte své telefonní<br>číslo (max. 20 číslic).<br>Je-li vaše telefonní<br>číslo stejné jako<br>faxové číslo, zadejte<br>toto číslo dvakrát. |                                                                                                    |        |
|                                |                                |                                                                   | Jmeno:                                                                                                    | Zadejte své jméno<br>(max 20 znaků).                                                                                                    | 27     |
| 4.Tonova/Pulsni                | —                              | Vyberte režim<br>vytáčení.                                        | Tonova*                                                                                                    | Váš přístroj je z<br>výroby nastaven na<br>tónovou volbu.                                                                                                    |        |
|                                |                                |                                                                   | Pulsni                                                                                                    | Používáte-li službu s<br>pulzní volbou<br>(rotační), je třeba<br>změnit režim<br>vytáčení.                                                                                                    |        |
| 5.Volaci ton                   | _                              | Umožňuje zkrátit<br>prodlevu detekce<br>oznamovacího tónu.        | Detekce                                                                                                    | Váš přístroj začne<br>vytáčet, jakmile<br>zaznamená<br>oznamovací tón.                                                                                                    |        |
|                                |                                |                                                                   | Bez detekce*                                                                                                    | Odesíláte-li fax<br>automaticky, bude<br>přístroj určitou dobu<br>čekat, než začne<br>vytáčet číslo.                                                                                           |        |
| 6.Typ<br>tel.linky             | _                              | Vybírá typ telefonní<br>linky.                                    | <b>Standardni*</b><br>ISDN<br>Pob.ustredna                                                                                                    | _                                                                                                    | 43     |
| 7.Nulovani                     | 1.Adresa a<br>fax              | Obnoví všechna<br>uložená telefonní<br>čísla a nastavení<br>faxu. | 1.Nulov                                                                                                    |                                                                                                    |        |

## 0.Zaklad.nastav. (Pokračování)

| Úroveň 2                               | Úroveň 3           | Popis 1                                              | Volby                | Popis 2           | Strana |  |  |  |  |
|----------------------------------------|--------------------|------------------------------------------------------|----------------------|-------------------|--------|--|--|--|--|
| 7.Nulovani                             | 1.Adresa a         |                                                      | 2.Konec              | Zruší obnovení a  |        |  |  |  |  |
| (Pokračování)                          | fax                |                                                      |                      | odejde z nabidky. |        |  |  |  |  |
| `````````````````````````````````````` | (Pokračování)      |                                                      |                      |                   |        |  |  |  |  |
|                                        | 2.Vsechna          | Obnoví všechna                                       | 1.Nulov              |                   |        |  |  |  |  |
|                                        | nast.              | nastavení přístroje                                  |                      |                   |        |  |  |  |  |
|                                        |                    | na výrobní hodnoty.                                  |                      |                   |        |  |  |  |  |
|                                        |                    |                                                      | 2.Konec              | Zruší obnovení a  |        |  |  |  |  |
|                                        |                    |                                                      |                      | odejde z nabídky. |        |  |  |  |  |
| 0.Mistni                               | —                  | Umožňuje změnit                                      | (Zvolte svůj jazyk.) |                   |        |  |  |  |  |
| jazyk                                  |                    | jazyk na LCD displeji.                               |                      |                   |        |  |  |  |  |
| Tovární nastavení                      | jsou zobrazena tuč | Tovární nastavení jsou zobrazena tučně s hvězdičkou. |                      |                   |        |  |  |  |  |

## 1. Obecná nastavení

### 1.Zaklad.nastav.

| Úroveň 2          | Úroveň 3                                                                               | Popis 1                                      | Volby                                               | Popis 2                            | Strana |
|-------------------|----------------------------------------------------------------------------------------|----------------------------------------------|-----------------------------------------------------|------------------------------------|--------|
| 1.Casovac faxu    | —                                                                                      | Můžete nastavit, jak<br>dlouho bude přístroj | 0 Sec.                                              | Okamžitý návrat do<br>režimu faxu. |        |
|                   | čekat, než se po<br>posledním<br>kopírování nebo<br>skenování vrátí do<br>režimu faxu. | čekat, než se po                             | 30 Sec.                                             | Návrat do režimu                   |        |
|                   |                                                                                        | 1 Min                                        | faxu po nastaveném                                  |                                    |        |
|                   |                                                                                        | 2 Min.*                                      |                                                     |                                    |        |
|                   |                                                                                        | 5 Min.                                       |                                                     |                                    |        |
|                   |                                                                                        | Vyp.                                         | Přístroj zůstane v<br>naposledy použitém<br>režimu. |                                    |        |
| 2.Papir           | 1.Typ papiru                                                                           |                                              | Standardni*                                         |                                    | 30     |
|                   |                                                                                        |                                              | Recykl.papir                                        |                                    |        |
|                   | 2.Rozmer                                                                               | Slouží k nastavení                           | A4*                                                 |                                    | 30     |
| papiru            | papiru                                                                                 | velikosti papíru<br>v zásobníku papíru.      | Letter                                              |                                    |        |
|                   |                                                                                        | Legal                                        |                                                     |                                    |        |
|                   |                                                                                        |                                              | Folio                                               |                                    |        |
| Tovární nastavení | jsou zobrazena tuči                                                                    | ně s hvězdičkou.                             |                                                     |                                    |        |

1. kapitola

## 1.Zaklad.nastav. (Pokračování)

| Úroveň 2            | Úroveň 3            | Popis 1                                   | Volby           | Popis 2                                  | Strana |
|---------------------|---------------------|-------------------------------------------|-----------------|------------------------------------------|--------|
| 3.Hlasitost         | 1.Vyzvaneni         | Slouží k nastavení                        | Slabe           |                                          |        |
|                     |                     | hlasitosti vyzvánění.                     | Stred*          |                                          |        |
|                     |                     |                                           | Silne           |                                          |        |
|                     |                     |                                           | Vyp.            |                                          |        |
|                     | 2.Signal            | Je-li zapnutý zvukový                     | Slabe           |                                          |        |
|                     |                     | signál, zazní zvukový                     | Stred*          |                                          |        |
|                     |                     | klávesu, uděláte                          | Silne           |                                          |        |
|                     |                     | chybu nebo po přijetí                     | Vyp.            |                                          |        |
|                     | 3 Denmo             | Slouží k postovoní                        | <u>Claba</u>    |                                          |        |
|                     | 5.Repro             | hlasitosti                                | Stabe           |                                          |        |
|                     |                     | reproduktoru.                             | Stred           |                                          |        |
|                     |                     |                                           | Silne           |                                          |        |
|                     |                     |                                           | Vyp.            |                                          |        |
| 4.Uspory            | 1.Uspora<br>toneru  | l ato funkce<br>umožňuje při tisku        | Zap.            | Zvýší počet stran<br>vytisknutých        |        |
|                     |                     | šetřit toner.                             |                 | tonerovou kazetou.                       |        |
|                     |                     |                                           |                 | Pokud je funkce                          |        |
|                     |                     |                                           |                 | nastavena na Zap.,                       |        |
|                     |                     |                                           |                 | budou vytištěné                          |        |
|                     |                     |                                           | *               | Suany sveuejsi.                          |        |
| 5 ICD Kontrast      |                     | Nastavuje kontrast                        | •yp.<br>_□□□□■+ | Stisknutím tlačítka ►                    |        |
| 5.Leb Kontrast      |                     | displeje LCD.                             |                 | displej LCD ztmavíte.                    |        |
|                     |                     |                                           |                 | Naopak stisknutím                        |        |
|                     |                     |                                           |                 | zesvětlíte.                              |        |
|                     |                     |                                           |                 |                                          |        |
|                     |                     | Linner wie oblact                         | - <b>-</b>      |                                          |        |
| 6.Velikost<br>skenu | —                   | opravuje oblast<br>skenování a velikost   | A4^             |                                          |        |
|                     |                     | dokumentu.                                | Letter          |                                          |        |
| 7.Vymente           | —                   | Nastaví, zda bude                         | Pokracovat      | Přístroj bude                            | 28     |
| toner               |                     | pristroj pokracovat v<br>tisku, nebo tisk |                 | pokracovat v tisku.<br>Vvměňte tonerovou |        |
|                     |                     | zastaví, když se na                       |                 | kazetu za novou,                         |        |
|                     |                     | LCD displeji zobrazí                      |                 | jakmile se na LCD                        |        |
|                     |                     | vymente toner.                            |                 | Dosel toner.                             |        |
|                     |                     |                                           | Stop*           | Přístroj přeruší tisk.                   |        |
|                     |                     |                                           |                 | Tonerovou kazetu                         |        |
|                     | isou zobrazona tuči |                                           |                 | vymente za novou.                        |        |

## 2. Fax

### 2.Fax

| Úroveň 2                                       | Úroveň 3            | Popis 1                                                                                                    | Volby                                     | Popis 2                                                                                                    | Strana |
|------------------------------------------------|---------------------|----------------------------------------------------------------------------------------------------|-------------------------------------------|----------------------------------------------------------------------------------------------------|--------|
| 1.Prijem<br>nastav.<br>(Pouze v režimu<br>FAX) | 1.Pocet<br>zvoneni  | Nastavení Prodlevy<br>vyzvánění určí,<br>kolikrát přístroj<br>zazvoní, než v<br>režimu Pouze Fax<br>nebo Fax/Tel přijme<br>hovor.                             | (00 - 08)<br>02*                          | Máte-li externí nebo<br>linkový telefon na<br>stejné lince jako<br>přístroj, vyberte<br>maximální počet<br>vyzvánění.                                                                                                    | 37     |
|                                                | 2.Doba vyzv.<br>F/T | Nastavte délku času<br>rychlého dvojitého<br>vyzvánění v režimu<br>Fax/Tel.                                                                                   | 20 Sec.<br>30 Sec.*<br>40 Sec.<br>70 Sec. | Je-li příchozí hovor<br>fax, přístroj ho přijme.<br>Jedná-li se však o<br>telefonický hovor,<br>ozve se F/T<br>vyzvánění (rychlé<br>dvojité vyzvánění) a<br>bude vyzvánět po<br>dobu nastavenou v<br>Čas F/T vyzvánění.<br>Uslyšíte-li vyzvánění<br>F/T, znamená to, že<br>na lince je hlasový<br>hovor. | 37     |
|                                                | 3.Detek.faxu        | Slouží k příjmu faxů<br>bez stisknutí tlačítka<br><b>Start</b> . Je-li Detekce<br>faxu zap., můžete<br>přijímat faxové<br>zprávy bez stisku<br><b>Start</b> . | Zap.*                                     | Zařízení přijme<br>faxové volání<br>automaticky, i když<br>na volání odpovíte.                                                                                                    | 37     |
|                                                |                     |                                                                                                    | Semi (MFC-1815)                           | Přístroj přijme fax<br>automaticky pouze<br>tehdy, pokud ho<br>přijmete<br>prostřednictvím<br>sluchátka přístroje.                                                                                                    |        |
|                                                |                     |                                                                                                    | νур.                                      | Jste-li u přístroje a<br>přijmete fax nejprve<br>zvednutím sluchátka<br>externího telefonu<br>(pouze MFC-1810)<br>nebo přístroje (pouze<br>MFC-1815),<br>stiskněte <b>Start</b> .                                                                                                    |        |
| Tovární nastavení                              | jsou zobrazena tuč  | ně s hvězdičkou.                                                                                                    |                                           |                                                                                                    |        |

1. kapitola

## 2.Fax (Pokračování)

| Úroveň 2                                                        | Úroveň 3            | Popis 1                                                                                                    | Volby                   | Popis 2                                                                                                    | Strana |
|-----------------------------------------------------------------|---------------------|----------------------------------------------------------------------------------------------------|-------------------------|----------------------------------------------------------------------------------------------------|--------|
| 1.Prijem<br>nastav.<br>(Pouze v režimu<br>FAX)<br>(Pokračování) | 4.Auto.zmenseni     | Přístroj vypočítá<br>poměr zmenšení<br>použitím velikosti<br>stránky faxu a<br>nastavení rozměru<br>papíru ( <b>Menu</b> , <b>1</b> , <b>2</b> ,<br><b>2</b> ).                                                               | Zap.*                   | Vyberete-li Zap.,<br>přístroj automaticky<br>zmenší každou<br>stránku přijatého faxu<br>tak, aby se vešla na<br>formát A4, Letter,<br>Legal nebo Folio.                                                                                                    |        |
|                                                                 |                     |                                                                                                    | Vyp.                    |                                                                                                    |        |
|                                                                 | 5.Prij.do<br>pameti | Automaticky ukládá<br>příchozí faxy do<br>paměti v případě, že<br>dojde papír.<br>Přístroj provede<br>příjem právě<br>přijímaného faxu,<br>přičemž zbývající<br>stránky uloží do<br>paměti, je-li dostatek<br>volné kapacity. | Zap.*                   | Další příchozí faxy<br>budou rovněž<br>ukládány do paměti,<br>dokud se paměť<br>nenaplní. Až bude<br>paměť plná, zařízení<br>automaticky zastaví<br>příjem volání.<br>Budete-li chtít tyto<br>faxy vytisknout,<br>vložte do zásobníku<br>papír a stiskněte<br><b>Start</b> . |        |
|                                                                 |                     |                                                                                                    | Vyp.                    | Další příchozí faxy<br>nebudou ukládány do<br>paměti. Přístroj pak<br>přestane automaticky<br>přijímat volání, dokud<br>nebude do zásobníku<br>uložen papír. Budete-<br>li chtít tyto faxy<br>vytisknout, vložte do<br>zásobníku papír a<br>stiskněte <b>Start</b> .         |        |
|                                                                 | 6.Sytost tisku      | Sytost tisku můžete<br>upravit tak, aby byly<br>vytištěné stránky<br>tmavší nebo<br>světlejší.                                                                                                    | +<br>+<br>+*<br>+*<br>+ | Stiskem ► nastavíte<br>tmavší tisk, stiskem ◀<br>nastavíte světlejší<br>tisk.                                                                                                    |        |
| Tovární nastavení                                               | jsou zobrazena tuči | ně s hvězdičkou.                                                                                                    |                         |                                                                                                    |        |

Obecné informace

### 2.Fax (Pokračování)

| 2.Vysil.nastav. | 1.Kontrast                                                                                                    | Mění světlost nebo<br>tmavost faxů, které<br>odesíláte.                        | Auto*                                                                                                    | Auto produkuje<br>nejlepší výsledky.<br>Automaticky nastaví<br>optimální kontrast<br>pro váč dekument                            |  |
|-----------------|----------------------------------------------------------------------------------------------------|--------------------------------------------------------------------------------|----------------------------------------------------------------------------------------------------|----------------------------------------------------------------------------------------------------|--|
|                 |                                                                                                    |                                                                                |                                                                                                    | pro vas uokument.                                                                                                    |  |
|                 |                                                                                                    |                                                                                | Svetly                                                                                                    | Pokud je dokument<br>příliš světlý, vyberte<br>Svetly.                                                                           |  |
|                 |                                                                                                    |                                                                                | Tmavy                                                                                                    | Pokud je dokument<br>příliš tmavý, vyberte<br>Tmavy.                                                                             |  |
|                 | 2.Fax<br>Rozliseni                                                                                                    | Nastaví výchozí<br>rozlišení odchozích                                         | Standard*                                                                                                    | Vhodné pro většinu<br>typů dokumentů.                                                                                            |  |
|                 |                                                                                                    | faxů.<br>Kvalitu odchozího<br>faxu můžete zlepšit<br>změnou rozlišení<br>faxu. | Jemne                                                                                                    | Dobré pro drobný<br>tisk. Přenos bude o<br>něco pomalejší než<br>při standardním<br>rozlišení.                                   |  |
|                 | 3.Zamorsky   Pokud máte potíže s odesláním faxu do zámoří z důvodu špatného připojení, doporučujeme vám zapnout zámořský režim. |                                                                                | Ex.Jemne                                                                                                    | Dobré pro drobný tisk<br>a grafiku. Přenos<br>bude pomalejší než<br>při rozlišení Vysoká<br>kvalita.                             |  |
|                 |                                                                                                    |                                                                                | Foto                                                                                                    | Použijte pro<br>dokumenty s různými<br>odstíny šedé, jako<br>jsou např. fotografie.<br>Toto rozlišení má<br>nejpomalejší přenos. |  |
|                 |                                                                                                    | Zap.                                                                           | Zapněte tuto funkci,<br>pokud máte potíže s<br>odesíláním faxů do<br>zámoří. Tato funkce<br>zůstane aktivní<br>pouze pro odeslání<br>dalšího faxu. |                                                                                                    |  |
|                 |                                                                                                    |                                                                                | νур.*                                                                                                    | Ponechte toto<br>nastavení Vyp.,<br>pokud je dobré síťové<br>spojení a faxy do<br>zámoří se vám daří<br>odesílat úspěšně.        |  |
| 3.Adresar       | 1.Kratka<br>Volba                                                                                                    | Ukládá až 99 čísel<br>krátké volby.<br>Stiskněte dvakrát                       | _                                                                                                    |                                                                                                    |  |
|                 |                                                                                                    | (Adresář) a zadejte<br>dvouciferné číslo<br>krátké volby.                      |                                                                                                    |                                                                                                    |  |

1. kapitola

### 2.Fax (Pokračování)

| Úroveň 2            | Úroveň 3                                                                                       | Popis 1                                                                                                    | Volby                                                                                  | Popis 2                                                                                                    | Strana |
|---------------------|------------------------------------------------------------------------------------------------|----------------------------------------------------------------------------------------------------|----------------------------------------------------------------------------------------|----------------------------------------------------------------------------------------------------|--------|
| 4.Prot.o<br>prenosu | 1.Hlaseni o<br>vys.                                                                            | Hlášení o ověření<br>přenosu můžete<br>použít jako kontrolu<br>o odeslání faxu.<br>Vypisuje jméno nebo<br>telefonní číslo<br>příjemce, datum a<br>čas přenosu, dobu                        | Zap.                                                                                   | Vytiskne výpis po<br>každém odeslaném<br>faxu.                                                                                         |        |
|                     |                                                                                                |                                                                                                    | Zap.+Vzorek                                                                            | Vytiskne výpis po<br>každém odeslaném<br>faxu. Na výpisu bude<br>i část první stránky<br>faxu.                                         |        |
| 2.Perioda deni      |                                                                                                | odeslaných stran a<br>to, zda byl přenos<br>úspěšný nebo ne.                                                                                                    | Vур.*                                                                                  | Vytiskne výpis,<br>pokud bude odeslání<br>faxu neúspěšné z<br>důvody chyby<br>přenosu.                                                 |        |
|                     |                                                                                                |                                                                                                    | Vyp.+Vzorek                                                                            | Vytiskne výpis,<br>pokud bude odeslání<br>faxu neúspěšné z<br>důvody chyby<br>přenosu. Na výpisu<br>bude i část první<br>stránky faxu. |        |
|                     | 2.Perioda deniku Na<br>au<br>Vy                                                                | Nastaví interval pro<br>automatický tisk<br>Výpisu využití faxu.<br>Výpis využití faxu<br>(Perioda deníku) je<br>seznam informací o<br>posledních 200<br>příchozích i<br>odchozích faxech. | Vyp.                                                                                   | Nastavíte-li interval<br>na vypnuto (Vyp.),<br>budete moci tisknout<br>výpis ručně z nabídky<br>Tisk výpisů.                           |        |
|                     |                                                                                                |                                                                                                    | Po 50 faxech*                                                                          | Zařízení vytiskne<br>Výpis, když uloží 50<br>úloh.                                                                                     |        |
|                     |                                                                                                |                                                                                                    | Perioda 6 hod.<br>Perioda 12 hod.<br>Perioda 24 hod.<br>Perioda 2 dny<br>Perioda 7 dni | Přístroj vytiskne<br>výpis v nastavenou<br>dobu a potom<br>vymaže všechny<br>úlohy z paměti.                                           |        |
| 5.Funk.d.ovl.fax    | 1.PC Fax                                                                                       | Nastaví přístroj, aby                                                                                                    | Zap.                                                                                   |                                                                                                    | 40     |
| 2<br>d              | Prijem odesílal faxy   osobní počíta Vyberete-li Za   budete moci za bezpečnostní   Zalozni ti | odesilal taxy na<br>osobní počítač.<br>Vyberete-li Zap.,<br>budete moci zapnout<br>bezpečnostní funkci<br>Zalozni tisk.                                                                    | νур.*                                                                                  |                                                                                                    |        |
|                     | 2.Tisk<br>dokumentu<br>isou zobrazena tuči                                                     | Pokud zapnete funkci<br>Příjem PC-Faxu a<br>přístroj ukládá přijaté<br>faxy do paměti,<br>budete moci<br>vytisknout faxy<br>uložené do paměti.<br>ně s hyězdičkou.                         |                                                                                        |                                                                                                    |        |

Obecné informace

| Úroveň 2           | Úroveň 3           | Popis 1                                                                                                    | Volby           | Popis 2                                                                                                    | Strana |
|--------------------|--------------------|----------------------------------------------------------------------------------------------------|-----------------|----------------------------------------------------------------------------------------------------|--------|
| 6.Zbyva uloh       | —                  | Můžete zkontrolovat,<br>které úlohy jsou<br>v paměti, a zrušit<br>naplánované úlohy.                                                                    | [XXX]           | Postupujte podle<br>instrukcí na LCD<br>displeji.                                                                                                    | 35     |
| 0.Dalsi<br>nastav. | 1.Kompatibilita    | Máte-li problémy s<br>odesíláním nebo<br>přijímáním faxů z<br>důvodu možného                                                                            | Normalni*       | Nastavte rychlost<br>modemu na 14 400<br>bps.                                                                                                    |        |
|                    |                    | důvodu možného<br>rušení na telefonní<br>lince, upravte<br>ekvalizaci na<br>kompatibilitu pro<br>snížení rychlosti<br>modemu při faxových<br>operacích. | Zakladni (VoIP) | Sniži rychlosť<br>modemu na 9600<br>bps a vypne režim<br>korekce chyb (ECM).<br>Pokud se na své<br>telefonní lince často<br>setkáváte s rušením,<br>vyzkoušejte toto<br>nastavení. |        |
| Tovární nastavení  | jsou zobrazena tuč | ně s hvězdičkou.                                                                                                    | •               | ·                                                                                                    |        |

### 2.Fax (Pokračování)

## 3. Kopírování

## 3.Kopir

| Úroveň 2          | Úroveň 3                                                  | Popis 1             | Volby                                                                                                    | Popis 2                                          | Strana |
|-------------------|-----------------------------------------------------------|---------------------|----------------------------------------------------------------------------------------------------|--------------------------------------------------|--------|
| 1.Kvalita —       | Můžete zvolit rozlišení kopírování pro váš typ dokumentu. | Auto*               | Auto je doporučený<br>režim pro běžné<br>výtisky. Vhodné pro<br>dokumenty<br>obsahující text<br>i fotografie. |                                                  |        |
|                   |                                                           | Text                | Vhodné pro<br>dokumenty<br>obsahující především<br>text.                                                      |                                                  |        |
|                   |                                                           |                     | Foto                                                                                                    | Lepší kvalita kopií po<br>fotografie.            |        |
|                   |                                                           |                     | Graf                                                                                                    | Vhodné pro<br>kopírování účtenek.                |        |
| 2.Jas             | _                                                         | Upravuje jas kopií. | -0000#+<br>-00000+<br>-00000+*<br>-00000+                                                                     | Stiskem ► zvýšíte jas,<br>stiskem < jas snížíte. |        |
| Tovární nastavení | jsou zobrazena tuč                                        | ně s hvězdičkou.    | •                                                                                                    | •                                                | •      |

1. kapitola

## 3.Kopir (Pokračování)

| Úroveň 2       | Úroveň 3           | Popis 1                                                                                    | Volby                  | Popis 2                                                                                                 | Strana |
|----------------|--------------------|--------------------------------------------------------------------------------------------|------------------------|----------------------------------------------------------------------------------------------------|--------|
| 3.Kontrast     | _                  | Přizpůsobením<br>kontrastu můžete<br>docílit ostřejšího a<br>živějšího vzhledu<br>obrázku. | +<br>+<br>+*<br>+<br>+ | Kontrast zvýšíte<br>stiskem ▶, stiskem ◀<br>ho snížíte.                                                 |        |
| 4.Kopie ID     | 1.Kvalita          | Můžete změnit                                                                              | Auto*                  | Auto <b>je standardní</b>                                                                               |        |
|                |                    | pro Kopie ID.                                                                              | Svetlejsi              | výtisky. Chcete-li<br>čistší výtisk, vyberte<br>Svetlejsi.                                              |        |
|                | 2.Jas              |                                                                                            | +                      | Stiskem ► zvýšíte jas,                                                                                  |        |
|                |                    |                                                                                            | +*                     | suskem a jas snizite.                                                                                   |        |
|                |                    |                                                                                            | +                      |                                                                                                    |        |
|                |                    |                                                                                            |                        |                                                                                                    |        |
|                | 3 Kontrast         | -                                                                                          |                        | Kontrast zvýšíte                                                                                        |        |
|                | 5.1101102000       |                                                                                            |                        | stiskem ▶, stiskem ◀                                                                                    |        |
|                |                    |                                                                                            | +*                     | no snizite.                                                                                             |        |
|                |                    |                                                                                            | +                      |                                                                                                    |        |
|                |                    |                                                                                            | -=000+                 |                                                                                                    |        |
| Touání antourí | 4.2na1/1na1        | 4.2nal/lnal                                                                                | 2na1*                  | Umožňuje použít<br>tlačítko<br>2 in 1 (ID) Copy (2<br>na 1 ID kopie) pro<br>oboustranné<br>kopírování.  | 48     |
|                | isou zobrazana tuž |                                                                                            | lnal                   | Umožňuje použít<br>tlačítko<br>2 in 1 (ID) Copy (2<br>na 1 ID kopie) pro<br>jednostranné<br>kopírování. | 49     |

## 4. Tiskárna

## 4.Tiskarna

| Úroveň 2          | Úroveň 3            | Popis 1                                                                                                    | Volby   | Popis 2                                                                  | Strana |
|-------------------|---------------------|----------------------------------------------------------------------------------------------------|---------|--------------------------------------------------------------------------|--------|
| 1.Nast. tisku     | 1.Test tisku        | Vytiskne zkušební<br>stránku.                                                                                                    | —       |                                                                          |        |
| 2.Autom.          | —                   | Pokud je toto                                                                                                    | Zap.*   |                                                                          |        |
| pokrac            |                     | nastavení povoleno,<br>zařízení automaticky<br>odstraní chybu<br>rozměru papíru a<br>použije papír uložený<br>v zásobníku papíru. | Vyp.    | Nesouhl.velikos<br>t se zobrazí na LCD<br>displeji a k tisku<br>nedojde. |        |
| 3.Vynul.tiskarnu  | —                   | Obnoví nastavení                                                                                                    | 1.Nulov |                                                                          |        |
|                   |                     | tiskárny na původní<br>tovární nastavení.                                                                                         | 2.Konec |                                                                          |        |
| Tovární nastavení | jsou zobrazena tuči | ně s hvězdičkou.                                                                                                    |         |                                                                          |        |

## 5. Tisk výpisů

### 5.Tisk hlaseni

| Úroveň 2                                                                                                    | Úroveň 3                                                                                                    | Popis 1                                                                                                | Volby                       | Popis 2                                                                               | Strana |
|----------------------------------------------------------------------------------------------------|----------------------------------------------------------------------------------------------------|----------------------------------------------------------------------------------------------------|-----------------------------|---------------------------------------------------------------------------------------|--------|
| 1.Vysilani   1.Zobraz.na   Hlášení o ověře přenosu můžete použít jako kont o odeslání faxu.     vypisuje jméno   2.Tisk zpravy   telefonní číslo příjemce, datum čas přenosu, do trvání přenosu, do trvání přenosu, do tvání přenosu, do tvání př | 1.Zobraz.na<br>LCD                                                                                                    | Hlášení o ověření<br>přenosu můžete<br>použít jako kontrolu<br>o odeslání faxu.<br>Vypisuje jméno nebo | _                           | Výpis ověření<br>přenosu můžete<br>zobrazit pro<br>posledních 200<br>odeslaných faxů. |        |
|                                                                                                    | telefonní číslo<br>příjemce, datum a<br>čas přenosu, dobu<br>trvání přenosu, počet<br>odeslaných stran a<br>to, zda byl přenos<br>úspěšný nebo ne. | _                                                                                                    | Vytiskne poslední<br>výpis. |                                                                                       |        |
| 2.Adresar                                                                                                    | 1.Ciselne                                                                                                    | Vypisuje jména a                                                                                       | —                           | Tiskne podle čísel.                                                                   |        |
|                                                                                                    | 2.Abecedne                                                                                                    | čísla uložená v<br>paměti krátké volby.                                                                | —                           | Tiskne podle<br>abecedy.                                                              |        |
| 3.Denik                                                                                                    |                                                                                                    | Vytiskne seznam<br>informací<br>o posledních 200<br>příchozích a<br>odchozích faxech.                  |                             |                                                                                       |        |
|                                                                                                    |                                                                                                    | (TX: odeslání.) (RX:<br>příjem.)                                                                       |                             |                                                                                       |        |
| 4.Konfigurace                                                                                                    | _                                                                                                    | Uvádí seznam<br>nastavení.                                                                             | _                           |                                                                                       |        |
| Tovární nastavení                                                                                                    | jsou zobrazena tuči                                                                                                    | ně s hvězdičkou.                                                                                       | •                           | ·                                                                                     | -      |

## 6. Informace o přístroji

### 6.Prist. info.

| Úroveň 2                                             | Úroveň 3                                                                                                 | Popis 1                                                                       | Volby                                         | Popis 2                                           | Strana |
|------------------------------------------------------|----------------------------------------------------------------------------------------------------|-------------------------------------------------------------------------------|-----------------------------------------------|---------------------------------------------------|--------|
| 1.Vyrobni<br>cislo                                   | —                                                                                                    | Umožňuje zjistit<br>výrobní číslo<br>přístroje.                               | _                                             |                                                   |        |
| 2.Verze                                              | 1.Main Verze                                                                                             | Můžete kontrolovat<br>verzi firmwaru<br>přístroje.                            | _                                             |                                                   |        |
| 3.Citac stran                                        | Citac stran — Můžete kontrolovat<br>počet stran<br>vytištěných za celou<br>dobu životnosti<br>přístroje. | Můžete kontrolovat<br>počet stran                                             | Celkem                                        | Zobrazuje celkový<br>počet stránek.               |        |
|                                                      |                                                                                                    | vytištěných za celou<br>dobu životnosti<br>přístroje.                         | Fax/List                                      | Zobrazuje počet<br>stránek pro faxy a<br>seznamy. |        |
|                                                      |                                                                                                    | Kopir                                                                         | Zobrazuje počet<br>stránek při<br>kopírování. |                                                   |        |
|                                                      |                                                                                                    |                                                                               | Tisk                                          | Zobrazuje počet pro vytištěné stránky.            |        |
| 4.Zivotnost<br>dilu                                  | 1.Toner                                                                                                  | Můžete kontrolovat<br>zbývající životnost<br>tonerové kazety v<br>procentech. | —                                             |                                                   |        |
|                                                      | 2.Fotovalec                                                                                              | Můžete kontrolovat<br>zbývající životnost<br>fotoválce v<br>procentech.       | _                                             |                                                   |        |
| 5.Reset valce                                        | —                                                                                                    | Po výměně fotoválce<br>můžete vynulovat<br>čítač fotoválce.                   | ▲ Nulov                                       |                                                   | 57     |
|                                                      |                                                                                                    |                                                                               | ▼ Nechat                                      |                                                   |        |
| Tovární nastavení jsou zobrazena tučně s hvězdičkou. |                                                                                                    |                                                                               |                                               |                                                   |        |

## Nabídky a funkce modelů DCP

## Programování na displeji

Tento přístroj byl zkonstruován pro snadné používání. Displej LCD umožňuje programování na displeji pomocí tlačítek nabídky.

#### Jak se dostat do režimu nabídky

- 1 Stiskněte Menu.
- 2 Rolujte jednotlivými úrovněmi nabídky stiskem ▲ nebo ▼ v požadovaném směru.
- Stiskněte OK, když se požadovaná volba objeví na displeji LCD. Displej LCD poté zobrazí další úroveň nabídky.
- 4 Stisknutím ▲ nebo ▼ rolujte na další výběr v nabídce.
- 5 Stiskněte OK. Když jste dokončili nastavování voleb, zobrazí se na displeji LCD Potvrzeno.
- 6 Stisknutím tlačítka Stop/Exit (Stop/Konec) ukončíte režim nabídky.

1

## Tabulka nabídky

S použitím tabulky nabídky můžete změnit nastavení přístroje stiskem **▲** a **▼** a **OK**.

Stiskněte **Menu** a potom, podle toho, co se zobrazí na LCD displeji, stiskněte ▲ a ▼ pro zvýraznění různých voleb nabídky. Stiskem **OK** vyberte volbu.

V následujícím příkladu je typ papíru změněn z Standardni na Recykl.papir.

1.Zaklad.nastav.

| Úroveň 2 | Úroveň 3      | Popis 1 | Možnosti     |
|----------|---------------|---------|--------------|
| 1.Papir  | 1. Typ papiru |         | Standardni*  |
|          |               |         | Recykl.papir |

1 Stiskněte Menu.

- 2 Stisknutím tlačítka ▲ nebo ▼ zvolte možnost 1.Zaklad.nastav.. Stiskněte OK.
- 3 Stisknutím tlačítka ▲ nebo ▼ zvolte možnost 1. Papir. Stiskněte **OK**.
- 4 Stisknutím tlačítka ▲ nebo ▼ zvolte možnost 1.Typ papiru. Stiskněte OK.
- 5 Stisknutím tlačítka ▲ nebo ▼ zvolte Recykl.papir. Stiskněte OK.
- 6 Stiskněte Stop/Exit (Stop/Konec).

## 1. Obecná nastavení

### 1.Zaklad.nastav.

| Úroveň 2                                             | Úroveň 3     | Popis 1                                 | Volby        | Popis 2 | Strana |
|------------------------------------------------------|--------------|-----------------------------------------|--------------|---------|--------|
| 1.Papir                                              | 1.Typ papiru |                                         | Standardni*  |         | 30     |
|                                                      |              |                                         | Recykl.papir |         |        |
|                                                      | 2.Rozmer     | Slouží k nastavení                      | A4*          |         | 30     |
|                                                      | papiru       | velikosti papíru<br>v zásobníku papíru. | Letter       |         |        |
|                                                      |              |                                         | Legal        |         |        |
|                                                      |              |                                         | Folio        |         |        |
| Tovární nastavení jsou zobrazena tučně s hvězdičkou. |              |                                         |              |         |        |

Obecné informace

### 1.Zaklad.nastav. (Pokračování)

| Úroveň 2           | Úroveň 3            | Popis 1                                                                                                    | Volby                                                        | Popis 2                                                                                                    | Strana |
|--------------------|---------------------|----------------------------------------------------------------------------------------------------|--------------------------------------------------------------|----------------------------------------------------------------------------------------------------|--------|
| 2.Uspory           | 1.Uspora<br>toneru  | Tato funkce<br>umožňuje při tisku<br>šetřit toner.                                                                                                    | Zap.                                                         | Zvýší počet stran<br>vytisknutých<br>tonerovou kazetou.<br>Pokud je funkce<br>Uspora toneru<br>nastavena na Zap.,<br>budou vytištěné<br>strany světlejší. |        |
|                    |                     |                                                                                                    | Vyp.*                                                        |                                                                                                    | -      |
|                    | 2.Autom.<br>vypnuti | Pokud je zařízení v<br>režimu hlubokého<br>spánku několik<br>hodin, přejde<br>automaticky do<br>režimu sníženého<br>napájecího napětí.<br>Režim sníženého<br>napájecího napětí<br>dekaktivujete stiskem<br>a podržením | Vypnuto<br><b>1 hodina*</b><br>2 hodin<br>4 hodin<br>8 hodin |                                                                                                    | 28     |
|                    |                     | Ċ).                                                                                                    |                                                              |                                                                                                    |        |
| 3.LCD Kontrast     | _                   | Nastavuje kontrast<br>displeje LCD.                                                                                                    | +<br>+<br>+*<br>+*<br>+                                      | Stiskem ▲ LCD<br>displej ztmavíte,<br>stiskem ▼ ho<br>zesvětlíte.                                                                                         |        |
| 4.Vymente<br>toner | _                   | Nastaví, zda bude<br>přístroj pokračovat v<br>tisku, nebo tisk<br>zastaví, když se na<br>LCD displeji zobrazí<br>Vymente toner.                                                                                        | Pokracovat                                                   | Přístroj bude<br>pokračovat v tisku.<br>Vyměňte tonerovou<br>kazetu za novou,<br>jakmile se na LCD<br>displeji zobrazí<br>Dosel toner.                    | 28     |
|                    |                     |                                                                                                    | Stop*                                                        | Přístroj přeruší tisk.<br>Tonerovou kazetu<br>vyměňte za novou.                                                                                           |        |
| 5.Nulovani         | 1.Vsechna<br>nast.  | Obnoví všechna<br>nastavení přístroje                                                                                                    | ▲ Nulov                                                      |                                                                                                    |        |
|                    |                     | na vyrodni nodnoty.                                                                                                    | ▼ Nechat                                                     | Zruší obnovení a<br>odejde z nabídky.                                                                                                    |        |
| 0.Mistni<br>jazyk  | —                   | Umožňuje změnit<br>jazyk na LCD displeji.                                                                                                    | (Zvolte svůj jazyk.)                                         |                                                                                                    |        |

23

## 2. Kopírování

## 2.Kopir

| Úroveň 2   | Úroveň 3                                                                      | Popis 1                                                                                    | Volby                                                                                                    | Popis 2                                                                | Strana |
|------------|-------------------------------------------------------------------------------|--------------------------------------------------------------------------------------------|----------------------------------------------------------------------------------------------------|------------------------------------------------------------------------|--------|
| 1.Kvalita  | .Kvalita — Můžete zvolit<br>rozlišení kopírování<br>pro váš typ<br>dokumentu. | Auto*                                                                                      | Auto je doporučený<br>režim pro běžné<br>výtisky. Vhodné pro<br>dokumenty<br>obsahující text<br>i fotografie. |                                                                        |        |
|            |                                                                               |                                                                                            | Text                                                                                                    | Vhodné pro<br>dokumenty<br>obsahující především<br>text.               |        |
|            |                                                                               | Foto                                                                                       | Lepší kvalita kopií po<br>fotografie.                                                                         |                                                                        |        |
|            |                                                                               |                                                                                            | Graf                                                                                                    | Vhodné pro<br>kopírování účtenek.                                      |        |
| 2.Jas      | _                                                                             | Upravuje jas kopií.                                                                        | +<br>+*<br>+*<br>+*                                                                                           | Stiskem <b>▲</b> zvýšíte jas,<br>stiskem <b>▼</b> jas snížíte.         |        |
| 3.Kontrast |                                                                               | Přizpůsobením<br>kontrastu můžete<br>docílit ostřejšího a<br>živějšího vzhledu<br>obrázku. | +<br>+<br>+*<br>+<br>+                                                                                        | Kontrast zvýšíte<br>stiskem <b>▲</b> , stiskem <b>▼</b><br>ho snížíte. |        |

Obecné informace

| Úroveň 2                                             | Úroveň 3                                                      | Popis 1 | Volby                  | Popis 2                                                                                                 | Strana |
|------------------------------------------------------|---------------------------------------------------------------|---------|------------------------|----------------------------------------------------------------------------------------------------|--------|
| 4.Kopie ID                                           | 1.Kvalita Můžete změnit<br>výchozí nastavení<br>pro Kopie ID. |         | Auto*<br>Svetlejsi     | Auto je standardní<br>režim pro běžné<br>výtisky. Chcete-li<br>čistší výtisk, vyberte<br>Svetlejsi.     |        |
|                                                      | 2.Jas                                                         |         | +<br>+<br>+<br>+<br>+  | Stiskem <b>▲</b> zvýšíte jas,<br>stiskem <b>▼</b> jas snížíte.                                          |        |
|                                                      | 3.Kontrast                                                    |         | +<br>+<br>+*<br>+<br>+ | Kontrast zvýšíte<br>stiskem <b>▲</b> , stiskem <b>▼</b><br>ho snížíte.                                  |        |
|                                                      | 4.2na1/1na1                                                   |         | 2na1*                  | Umožňuje použít<br>tlačítko<br>2 in 1 (ID) Copy (2<br>na 1 ID kopie) pro<br>oboustranné<br>kopírování.  | 48     |
|                                                      |                                                               |         | lnal                   | Umožňuje použít<br>tlačítko<br>2 in 1 (ID) Copy (2<br>na 1 ID kopie) pro<br>jednostranné<br>kopírování. | 49     |
| Tovární nastavení jsou zobrazena tučně s hvězdičkou. |                                                               |         |                        |                                                                                                    |        |

## 2.Kopir (Pokračování)

## 3. Tiskárna

## 3.Tiskarna

| Úroveň 2                                             | Úroveň 3     | Popis 1                                                                                                    | Volby | Popis 2                                                                  | Strana |
|------------------------------------------------------|--------------|----------------------------------------------------------------------------------------------------|-------|--------------------------------------------------------------------------|--------|
| 1.Nast. tisku                                        | 1.Test tisku | Vytiskne zkušební<br>stránku.                                                                                                    | —     |                                                                          |        |
| 2.Autom.                                             | —            | Pokud je toto<br>nastavení povoleno,<br>zařízení automaticky<br>odstraní chybu<br>rozměru papíru a<br>použije papír uložený<br>v zásobníku papíru. | Zap.* |                                                                          |        |
| pokrac                                               |              |                                                                                                    | Vyp.  | Nesouhl.velikos<br>t se zobrazí na LCD<br>displeji a k tisku<br>nedojde. |        |
| Tovární nastavení jsou zobrazena tučně s hvězdičkou. |              |                                                                                                    |       |                                                                          |        |

1

## 3. Tiskarna (Pokračování)

| Úroveň 2                                             | Úroveň 3 | Popis 1                                                       | Volby    | Popis 2 | Strana |
|------------------------------------------------------|----------|---------------------------------------------------------------|----------|---------|--------|
| 3.Vynul.tiskarnu                                     | _        | Obnoví nastavení<br>tiskárny na původní<br>tovární nastavení. | ▲ Nulov  |         |        |
|                                                      |          |                                                               | ▼ Nechat |         |        |
| Tovární nastavení jsou zobrazena tučně s hvězdičkou. |          |                                                               |          |         |        |

## 4. Informace o přístroji

### 4.Prist. info.

| Úroveň 2                                             | Úroveň 3                                                                    | Popis 1                                                                       | Volby    | Popis 2                                       | Strana |
|------------------------------------------------------|-----------------------------------------------------------------------------|-------------------------------------------------------------------------------|----------|-----------------------------------------------|--------|
| 1.Vyrobni<br>cislo                                   | —                                                                           | Umožňuje zjistit<br>výrobní číslo<br>přístroje.                               | _        |                                               |        |
| 2.Verze                                              | 1.Main Verze                                                                | Můžete kontrolovat<br>verzi firmwaru<br>přístroje.                            | —        |                                               |        |
| 3.Citac stran                                        | Citac stran — Můžete kontrolovat počet stran                                | Můžete kontrolovat<br>počet stran                                             | Celkem   | Zobrazuje celkový<br>počet stránek.           |        |
|                                                      |                                                                             | vytištěných za celou<br>dobu životnosti<br>přístroje                          | List     | Zobrazuje počet stránek pro seznamy.          |        |
|                                                      | prisuoje.                                                                   | protoje.                                                                      | Kopir    | Zobrazuje počet<br>stránek při<br>kopírování. |        |
|                                                      |                                                                             |                                                                               | Tisk     | Zobrazuje počet pro<br>vytištěné stránky.     |        |
| 4.Konfigurace                                        | —                                                                           | Uvádí seznam<br>nastavení.                                                    | —        |                                               |        |
| 5.Zivotnost<br>dilu                                  | 1.Toner                                                                     | Můžete kontrolovat<br>zbývající životnost<br>tonerové kazety v<br>procentech. | _        |                                               |        |
|                                                      | 2.Fotovalec                                                                 | Můžete kontrolovat<br>zbývající životnost<br>fotoválce v<br>procentech.       | _        |                                               |        |
| 6.Reset valce                                        | 6.Reset valce — Po výměně fotoválce<br>můžete vynulovat<br>čítač fotoválce. | Po výměně fotoválce                                                           | ▲ Nulov  |                                               | 57     |
|                                                      |                                                                             | muzete vynulovat<br>čítač fotoválce.                                          | ▼ Nechat |                                               |        |
| Tovární nastavení jsou zobrazena tučně s hvězdičkou. |                                                                             |                                                                               |          |                                               |        |

## Zadávání textu (MFC-1810 a MFC-1815)

Při určitém výběru z nabídek, jako např. ID stanice a jméno pro krátkou volbu, budete potřebovat zadávat textové znaky. Na tlačítkách číselné klávesnice jsou vytištěna písmena. Tlačítka: **0**, **#** a \**nejsou* označena písmeny, protože jsou používána pro zadávání zvláštních znaků.

Stiskněte příslušné tlačítko na číselné klávesnici tolikrát, kolikrát je to podle této referenční tabulky zapotřebí pro znak, který potřebujete.

| Stiskněte číslo<br>na číselníku | jednou | dvakrát | třikrát | čtyřikrát | pětkrát |
|---------------------------------|--------|---------|---------|-----------|---------|
| 2                               | А      | В       | С       | 2         | А       |
| 3                               | D      | Е       | F       | 3         | D       |
| 4                               | G      | Н       | I       | 4         | G       |
| 5                               | J      | К       | L       | 5         | J       |
| 6                               | Μ      | Ν       | 0       | 6         | М       |
| 7                               | Р      | Q       | R       | S         | 7       |
| 8                               | Т      | U       | V       | 8         | Т       |
| 9                               | W      | х       | Y       | Z         | 9       |

#### Vkládání mezer

Chcete-li do faxového čísla zadat mezeru, stiskněte ►. Chcete-li zadat mezeru do jména, stiskněte mezi znaky dvakrát tlačítko ►.

#### Provádění oprav

Pokud zadáte špatný znak a chcete ho změnit, stisknutím tlačítka ◀ nebo ► posuňte kurzor pod chybný znak a stiskněte tlačítko Clear (Zrušit).

#### Vkládání opakovaných písmen

Pokud potřebujete zadat znak, který je na stejném tlačítku, jako znak předchozí, než znovu stisknete tlačítko, přesuňte stisknutím tlačítka ► kurzor doprava.

#### Vkládání speciálních znaků a symbolů

Stiskněte \*, **#** nebo **0**, potom stiskněte < nebo ▶ pro přesun kurzoru na symbol nebo znak, který chcete zadat. Stisknutím tlačítka **OK** jej vyberte. Níže uvedené symboly a znaky se budou zobrazovat v závislosti na nabídce.

| Stiskněte tlačítko * | pro | (mezera) ! " # \$ % & ' ( ) * + , / € |
|----------------------|-----|---------------------------------------|
| Stiskněte tlačítko # | pro | :;<=>?@[]^_                           |
| Stiskněte tlačítko 0 | pro | Á É Í Ö Ó Ő Ü Ú 0                     |

## Úsporné funkce

## Režim hlubokého spánku

Pokud přístroj po delší dobu nepřijme žádné úlohy, přejde automaticky do režimu hlubokého spánku, a na displeji se zobrazí zpráva Rezim spanku. Přístroj se probudí z režimu hlubokého spánku, pokud přijme fax (pouze MFC-1810 a MFC-1815) nebo tiskovou úlohu.

(Pouze pro MFC-1815) Přístroj probudíte z režimu hlubokého spánku také zvednutím sluchátka.

# Automatické vypnutí (pouze DCP-1510 a DCP-1512)

Je-li přístroj v režimu hlubokého spánku několik hodin, přejde automaticky do režimu sníženého napájecího napětí. Režim sníženého napájecího napětí je režim s nejnižší spotřebou energie přibližně 0.28 W. Pro přechod z režimu sníženého napájecího

napětí stiskněte a podržte 🖉 🕐

- Stiskněte Menu, potom stiskněte ▲ nebo ▼ pro výběr 1.Zaklad.nastav.. Stiskněte OK.
- 2 Stisknutím tlačítka ▲ nebo ▼ zvolte možnost 2.Uspory. Stiskněte OK.
- 3 Stisknutím tlačítka ▲ nebo ▼ zvolte možnost 2.Autom. vypnuti. Stiskněte OK.
- 4 Stiskněte ▲ nebo ▼ pro nastavení počtu hodin do přechodu do režimu sníženého napájecího napětí. Vybete 1 hodina, 2 hodin, 4 hodin, 8 hodin nebo Vypnuto. Stiskněte OK.

5 Stiskněte Stop/Exit (Stop/Konec).

## Nastavení toneru

# Nastavení toneru (Režim pokračování)

Můžete nastavit, zda bude přístroj pokračovat v tisku, nebo tisk zastaví, když se na LCD displeji zobrazí Vymente toner. Přístroj bude pokračovat v tisku, dokud se na LCD displeji nezobrazí Dosel toner.

(Pro MFC-1810 a MFC-1815)
Stiskněte Menu, 1, 7 a přejděte ke kroku
3.

(Pro DCP-1510 a DCP-1512) Stiskněte Menu, potom stiskněte ▲ nebo V pro výběr 1.Zaklad.nastav.. Stiskněte OK.

- 2 Stisknutím tlačítka ▲ nebo ▼ zvolte možnost 4.Vymente toner. Stiskněte OK.
- 3 Stisknutím ▲ nebo ▼ vyberte Pokracovat nebo Stop. Stiskněte OK.
- 4 Stiskněte Stop/Exit (Stop/Konec).

### POZNÁMKA

- Budete-li pokračovat v tisku v režimu Pokračování, může být tisk světlejší.
- Po výměně tonerové kazety za novou přejde režim Pokračování zpět do výchozího nastavení (Stop).
### Příjem faxů v režimu Pokračování (pouze MFC-1810 a MFC-1815)

Přístroj může ukládat přijaté faxy do paměti, pokud nastavíte režim Pokračování, a na LCD displeji se zobrazí Vymente toner. Jsou-li přijaté faxy tištěny v režimu Pokračování, zobrazí se na LCD displeji výzva k potvrzení, zda je kvalita tisk faxu vyhovující. Není-li kvalita vyhovující, vyberte 2.Ne. Přístroj ponechá přijaté faxy v paměti, takže budete moci jejich tisk zopakovat po výměně tonerové kazety za novou. Je-li kvalita tisku vyhovující, vyberte 1. Ano. Na LCD displeji se zobrazí dotaz, zda chcete vymazat vytištěné faxy z paměti. Pokud se rozhodnote faxy v paměti ponechat, budete dotázáni znovu po výměně tonerové kazety za novou.

#### POZNÁMKA

Pokud přístroj vypnete, budou faxy uložené v paměti ztraceny.

2

# Nastavení papíru

# Nastavení papíru

### Typ papíru

 (Pro MFC-1810 a MFC-1815) Stiskněte Menu, 1, 2, 1 a přejděte ke kroku 4.

> (Pro DCP-1510 a DCP-1512) Stiskněte Menu, potom stiskněte ▲ nebo V pro výběr 1.Zaklad.nastav.. Stiskněte OK.

- 2 Stisknutím tlačítka ▲ nebo ▼ zvolte možnost 1. Papir. Stiskněte OK.
- 3 Stisknutím tlačítka ▲ nebo ▼ zvolte možnost 1. Typ papiru. Stiskněte OK.
- 4 Stisknutím ▲ nebo ▼ vyberte Standardni nebo Recykl.papir. Stiskněte OK.
- 5 Stiskněte Stop/Exit (Stop/Konec).

### Rozměr papíru

(Pro MFC-1810 a MFC-1815)
 Stiskněte Menu, 1, 2, 2 a přejděte ke kroku 4.

(Pro DCP-1510 a DCP-1512) Stiskněte Menu, potom stiskněte ▲ nebo ▼ pro výběr 1.Zaklad.nastav.. Stiskněte OK.

 Stisknutím tlačítka ▲ nebo ▼ zvolte možnost 1.Papir. Stiskněte OK.

- 3 Stisknutím tlačítka ▲ nebo ▼ zvolte možnost 2.Rozmer papiru. Stiskněte OK.
- 4

Stisknutím ▲ nebo ▼ zvolte A4, Letter, Legal, Folio. Stiskněte OK.

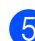

Stiskněte Stop/Exit (Stop/Konec).

# Použitelný papír

Kvalita tisku se může odvíjet od typu papíru, který používáte.

### Doporučený papír a tisková média

Chcete-li zajistit nejlepší kvalitu tisku, doporučujeme použít následující papír.

| Typ papíru           | Položka                                       |
|----------------------|-----------------------------------------------|
| Standardní           | Xerox Premier TCF 80 g/m <sup>2</sup>         |
| ραρί                 | Xerox Business 80 g/m <sup>2</sup>            |
| Recyklovaný<br>papír | Xerox Recycled Supreme<br>80 g/m <sup>2</sup> |

### Kapacita zásobníku papíru

| Rozměr papíru | A4, Letter, Legal, Folio              |
|---------------|---------------------------------------|
| Typy papíru   | Standarní papír,<br>recyklovaný papír |
| Počet listů   | Až 150 (80 g/m <sup>2</sup> )         |
| Gramáž papíru | 65–105 g/m <sup>2</sup>               |

Mezi důležité pokyny při výběru papíru patří:

- NEPOUŽÍVEJTE papír určený pro inkoustové tiskárny, může se zaseknout nebo zařízení poškodit.
- Barvivo na předtištěném papíře musí odolat vysoké teplotě během zapékání toneru 200 °C.

#### Typy papírů, kterým se vyhnout

#### DŮLEŽITÉ

Některé typy papíru nemusejí fungovat dobře nebo mohou způsobit škody na vašem zařízení.

NEPOUŽÍVEJTE papír:

- který je vysoce texturovaný
- který je extrémně hladký nebo lesklý
- který je zvlněný nebo zdeformovaný

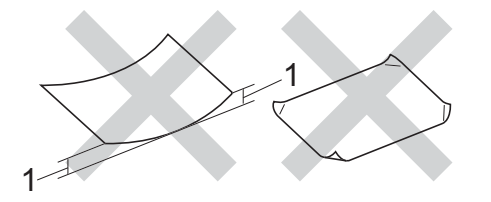

- 1 Zvlnění papíru o velikosti 2 mm nebo více může způsobit zaseknutí papíru.
- který je potažený nebo má chemickou úpravu
- který je poškozený, pomačkaný nebo složený
- který překračuje gramáž doporučenou v této příručce
- opatřený štítky a sponkami
- se záhlavím za použití při nízkých teplotách barviva nebo termografie
- · který je vícedílný nebo průklepový
- který je určený pro inkoustové tiskárny

Pokud používáte některý z výše uvedených typů papíru, můžete zařízení poškodit. Na tato poškození se nevztahuje záruka ani žádné další servisní smlouvy firmy Brother. 3

# Vkládání dokumentů

# Jak vkládat dokumenty

Můžete odesílat faxy (pouze MFC-1810 a MFC-1815), kopírovat a skenovat z ADF (automatického podavače dokumentů) nebo desky skeneru.

### Použití automatického podavače dokumentů (ADF) (MFC-1810 a MFC-1815)

ADF může pojmout až 10 stránek a každý list podává samostatně. Doporučujeme používat standardní papír gramáže 80 g/m<sup>2</sup> a před vložením papíru do ADF listy prolistovat.

#### Podporované velikosti dokumentů

Velikost: A4, Letter, Legal, Folio

#### Jak vkládat dokumenty

 Zvedněte a rozložte opěrku ADF pro výstup dokumentů.

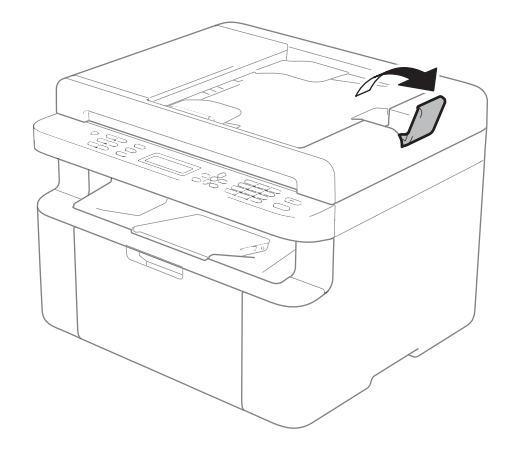

Vložte dokument *lícem dolů* a *horním okrajem napřed* do ADF, na LCD displeji by se mělo změnit hlášení. Osuňte vodítka papíru (1) podle šířky dokumentu.

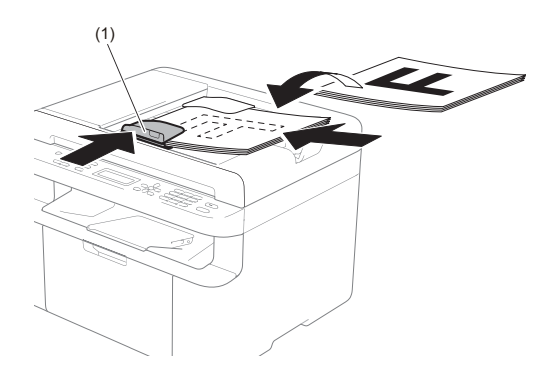

### Použití desky skeneru

Desku skeneru můžete použít pro faxování (pouze MFC-1810 a MFC-1815), kopírování nebo skenování stránek knih, stránku po stránce.

#### Podporované velikosti dokumentů

| Délka:    | Až 300,0 mm |
|-----------|-------------|
| Šířka:    | Až 215,9 mm |
| Hmotnost: | Až 2,0 kg   |

#### Jak vkládat dokumenty

D Zvedněte kryt dokumentů.

2 Použijte vodítka dokumentu na levé straně a vpředu a umístěte dokument lícem dolů do horního levého rohu desky skeneru.

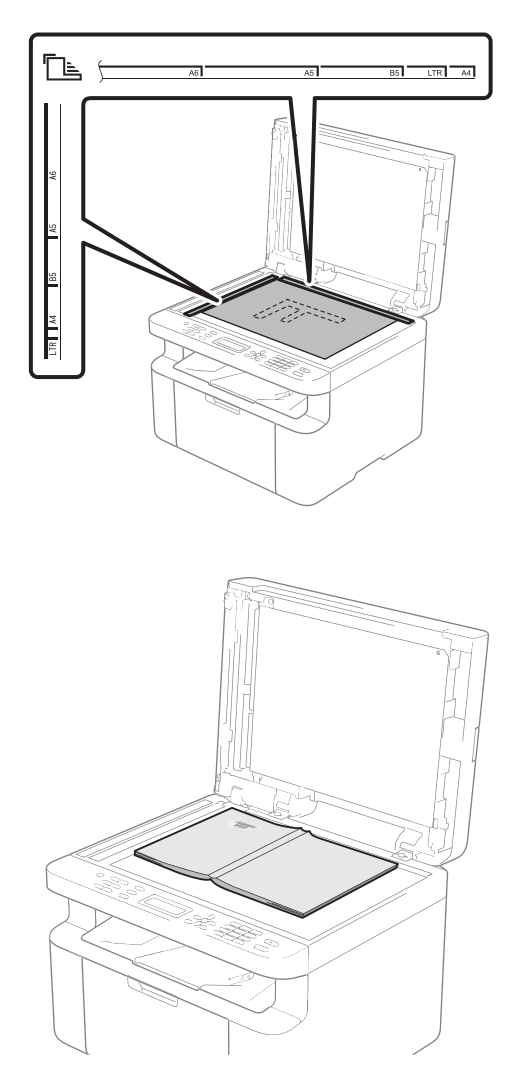

3 Zavřete kryt dokumentů.

#### DŮLEŽITÉ

Pokud je dokumentem kniha nebo je dokument silný, nezavírejte kryt prudce, ani na něj netlačte.

# Odesílání faxu (MFC-1810 a MFC-1815)

# Jak odeslat fax

Následující kroky popisují jak poslat fax.

1 Stiskněte FAX.

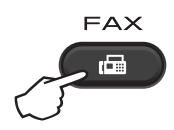

Vložte dokument.

Odesíláte-li fax z ADF:

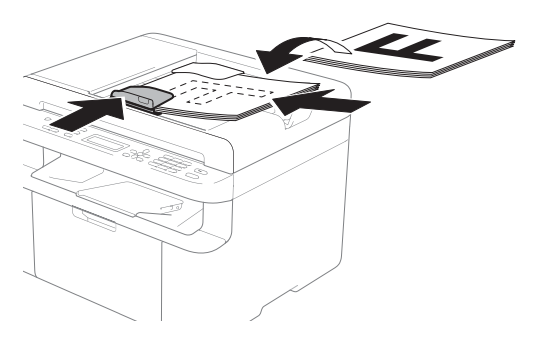

Odesíláte-li fax z desky skeneru:

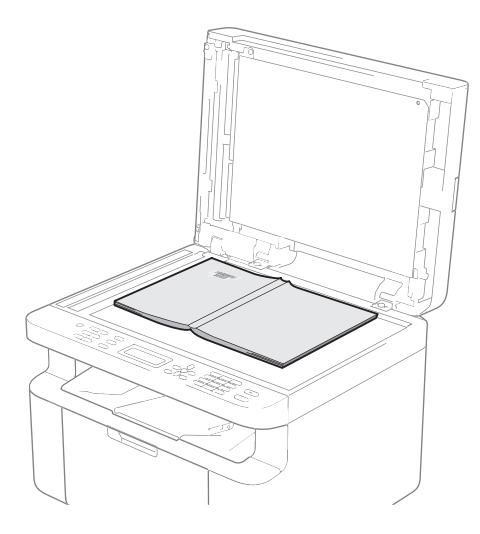

Po položení dokumentu na desku skeneru zavřete kryt dokumentů.

### POZNÁMKA

- Aby bylo možné používat desku skeneru, musí být podavač ADF prázdný.
- (Pouze MFC-1810) Pokud chcete změnit rozlišení faxu, stiskněte ▼ nebo Resolution (Rozlišení), potom stiskněte ▲ nebo ▼ nebo Resolution (Rozlišení) a nastavte rozlišení faxu.
- (Pouze MFC-1815) Pokud chcete změnit rozlišení faxu, stiskněte ▼, potom stiskněte ▲ nebo ▼ a nastavte rozlišení faxu.
- 3 Zadejte faxové číslo.
- Stisknutím **Start** odešlete fax.

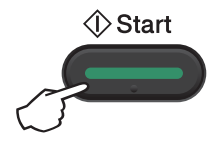

# Zrušení zpracovávaného faxu

Stisknutím tlačítka **Stop/Exit (Stop/Konec)** zrušíte faxování. Stisknete-li **Stop/Exit (Stop/Konec)**, když přístroj vytáčí číslo nebo odesílá fax, vyzve vás zpráva na LCD displeji k potvrzení.

| Provolba #XXX<br>1.Zrus 2.Konec |
|---------------------------------|
| Wysilani#XXX SO1                |
| 1.Zrus 2.Konec                  |

Stisknutím tlačítka 1 zrušíte faxování.

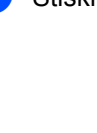

# Oběžník

Funkce oběžníku umožňuje zaslat stejnou faxovou zprávu na více než jedno faxové číslo. Můžete použít čísla krátké volby a až 20 ručně vytáčených čísel pro odeslání jednoho oběžníku.

#### Než s oběžníkem začnete

Čísla krátké volby je třeba uložit do paměti přístroje před jejich použitím k odeslání oběžníku. (Viz Uložení čísel krátké volby >> strana 38)

#### Jak odeslat fax oběžníkem

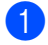

1 Vložte dokument.

- Zadejte číslo. Stiskněte OK. Můžete použít čísla krátké volby nebo čísla ručně zadaná na číselníku. (Viz Jak vytáčet ►► strana 39)
- Opakujte krok 2, dokud nezadáte všechna faxová čísla. na která chcete oběžník odeslat.

#### Stiskněte Start.

Po skončení odeslání oběžníku bude vytištěna zpráva o oběžníku, abyste měli přehled o výsledcích.

#### Zrušení odesílaného oběžníku

Při odesílání oběžníku můžete zrušit právě odesílaný fax nebo celou úlohu odesílání oběžníku.

Stiskněte tlačítko Menu, 2, 6. Na LCD displeji se zobrazí číslo úlohy oběžníku a po něm vytáčené číslo nebo jméno (např. #001 0123456789). Stiskněte ▲ nebo V pro zobrazení čísla úlohy oběžníku (např. Obeznik#001).

- Stiskem ▲ nebo ▼ zvolte některou z následujících možností:
  - Vyberte vytáčené číslo faxu nebo jméno a stiskněte OK.
  - Vyberte číslo úlohy oběžníku a stiskněte tlačítko OK.
- Stiskněte 1 pro zrušení čísla faxu nebo čísla úlohy oběžníku vybraného v kroku 2 nebo stiskněte 2 pro opuštění bez zrušení.

Pokud jste v kroku 2 vybrali pouze zrušení faxu, který je právě odesílán, zeptá se vás displej LCD, zda si přejete zrušit úlohu oběžníku. Stiskem tlačítka 1 vymažete celou úlohu oběžníku nebo stiskem tlačítka 2 odejdete.

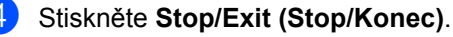

# 5 Příjem faxu (MFC-1810 a MFC-1815)

# Režimy příjmu

Musíte zvolit režim příjmu v závislosti na externích zařízeních a telefonních službách, které jsou na lince k dispozici.

# Volba režimu příjmu

Zařízení ve výchozím nastavení přijme automaticky jakýkoli fax, který je na něj zaslán. Následující diagramy vám pomohou zvolit správný režim. (Podrobnější informace o režimech příjmu najdete v části *Tabulka nabídky* **>>** strana 8.)

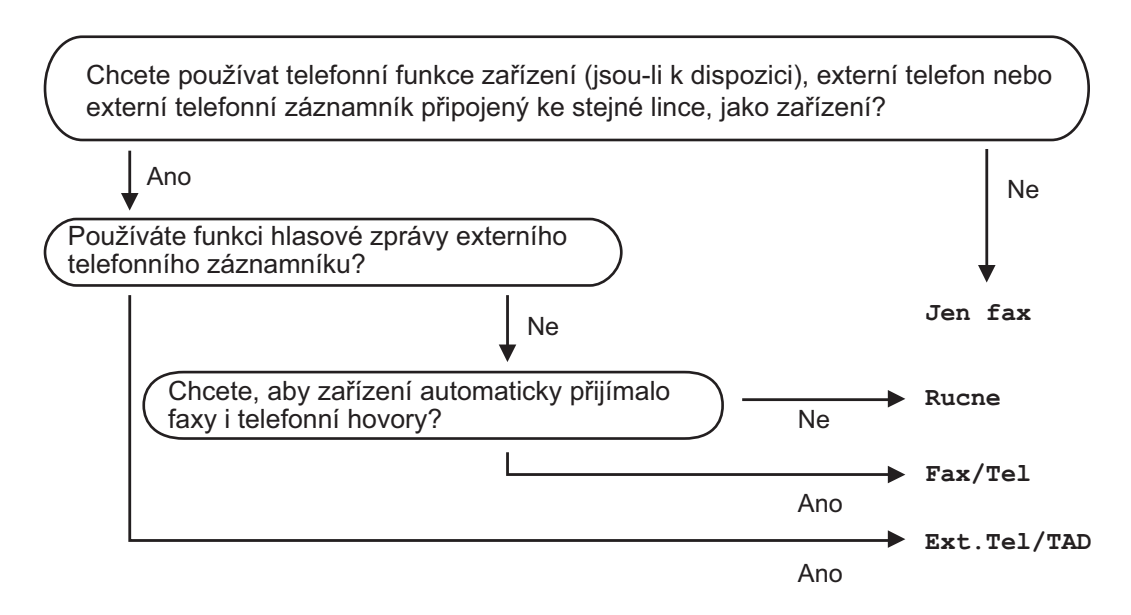

Chcete-li nastavit režim příjmu, postupujte podle následujících instrukcí:

- Stiskněte tlačítko Menu, 0, 1.
- 2 Stisknutím tlačítka ▲ nebo ▼ vyberte režim příjmu. Stiskněte tlačítko OK.

#### 3 Stiskněte Stop/Exit (Stop/Konec).

Displej LCD zobrazí aktuální režim příjmu.

# Nastavení režimu příjmu

### Prodleva vyzvánění

Nastavení prodlevy vyzvánění určuje, kolikrát zařízení zazvoní předtím, než odpoví v režimech Jen fax a Fax/Tel.

Máte-li na stejné lince jako zařízení také externí nebo linkové telefony, vyberte maximální počet zvonění. (Viz Detekce faxu >> strana 37.)

Ujistěte se, že je přístroj v režimu FAX.

2 Stiskněte Menu, 2, 1, 1.

- 3 Stiskněte ▲ nebo ▼ pro nastavení počtu zazvonění před tím, než přístroj přijme hovor. Stiskněte OK.
- Stiskněte Stop/Exit (Stop/Konec).

### Čas vyzvánění F/T (pouze režim Fax/Tel)

Když někdo zavolá na vaše zařízení, vy a volající uslyšíte normální vyzvánění telefonu. Počet zvonění se nastavuje pomocí nastavení Prodleva vyzvánění.

Jde-li o faxové volání, zařízení je přijme; jedná-li se o hlasové volání, ozve se vyzvánění F/T (rychlé dvojité vyzvánění) po dobu nastavenou v Čas vyzvánění F/T. Uslyšíte-li vyzvánění F/T, znamená to, že na lince je hlasový hovor.

Protože vyzvánění F/T provádí přístroj, linkový nebo externí telefon (pouze MFC-1810) nebude zvonit.

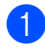

Ujistěte se, že je přístroj v režimu FAX.

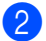

Stiskněte Menu, 2, 1, 2.

Stisknutím tlačítka ▲ nebo V zvolte, jak dlouho bude zařízení vyzvánět, aby vás upozornilo, že máte hlasový hovor. Stiskněte OK.

Stiskněte Stop/Exit (Stop/Konec).

### Detekce faxu

#### Je-li detekce faxu Zap.:

Zařízení přijme faxové volání automaticky, i když na volání odpovíte. Pokud na displeji LCD uvidíte Prijem nebo v telefonu uslyšíte cvaknutí, stačí, když telefon položíte. Zařízení se postará o vše ostatní.

#### (Pro MFC-1815) Je-li detekce faxu Semi:

Přístroj přijme fax automaticky pouze tehdy, pokud přijmete hovor prostřednictvím sluchátka přístroje.

#### Je-li detekce faxu Vyp.:

Jste-li u přístroje a přijmete fax nejprve zvednutím sluchátka externího telefonu (pouze MFC-1810) nebo přístroje (pouze MFC-1815), stiskněte Start a potom stiskněte 2 pro příjem faxu.

#### POZNÁMKA

- Odesíláte-li faxy z počítače na stejné telefonní lince a přístroj jejich odeslání přeruší, nastavte detekci faxu na Vyp...
- Nedoporučujeme připojovat osobní počítač a fax na stejnou telefonní linku.
- Ujistěte se, že je přístroj v režimu FAX.

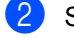

- Stiskněte Menu, 2, 1, 3.
- Stiskněte ▲ nebo V pro výběr Zap., Semi (pouze MFC-1815) nebo Vyp... Stiskněte OK.
- Stiskněte Stop/Exit (Stop/Konec).

# Vytáčení a ukládání čísel (MFC-1810 a MFC-1815)

# Ukládání čísel

6

Přístroj můžete nastavit na snadné vytáčení uložením krátkých voleb. Když vytočíte číslo krátké volby, zobrazí se na LCD displeji jméno, pokud jste ho uložili, nebo číslo.

# Uložení čísel krátké volby

Často volaná čísla můžete uložit jako čísla krátké volby, takže je pak můžete snadno vytočit stisknutím několika tlačítek

( (Adresář) dvakrát, dvouciferné číslo a Start). Do přístroje lze uložit až 99 čísel krátké volby (01-99).

- 1) Stiskněte dvakrát 🏧 (Adresář) a zadejte dvouciferné číslo určení krátké volby (01-99). Není-li uloženo žádné číslo, na displeji LCD se zobrazí Registrovat?. Stisknutím tlačítka 1 zvolte Ano.
- Zadejte faxové nebo telefonní číslo (až 20 znaků). Stiskněte OK.
- Postupujte jedním z následujících způsobů:
  - Zadejte jméno pomocí číselné klávesnice (až 15 znaků). Pro zadávání znaků použijte Zadávání textu (MFC-1810 a MFC-1815) >> strana 27.

Stiskněte OK.

- Když chcete uložit číslo bez jména, stiskněte tlačítko OK.
- Chcete-li uložit další číslo krátké volby, přejděte ke kroku 1.

### Změna nebo zrušení čísel krátké volby

Uložená čísla krátké volby můžete změnit nebo vymazat.

- Stiskněte Menu, 2, 3, 1. Zadejte číslo krátké volby, které chcete změnit nebo vymazat, a stiskněte tlačítko OK.
- Postupujte jedním z následujících způsobů:
  - Stisknutím 1 zvolte Zmen pro úpravu čísla nebo jména.

Přejděte ke kroku 3.

Stisknutím 2 zvolte Vymaz pro vymazání všech informací týkajících se čísla pro krátkou volbu.

Když se objeví Vymaz akt.dat?, stiskněte 1 a zvolte Ano pro potvrzení. Přejděte ke kroku (4).

- 3 Upravte číslo nebo jméno. Po dokončení stiskněte tlačítko OK.
  - - Stiskněte Stop/Exit (Stop/Konec).

# Jak vytáčet

Vytáčet můžete kterýmkoli z následujících způsobů.

# Ruční vytáčení

Pro zadání všech číslic telefonního nebo faxového čísla použijte číselnou klávesnici.

### Krátká volba

Stiskněte (Adresář) dvakrát a zadejte dvouciferné číslo krátké volby. (Viz Uložení čísel krátké volby >> strana 38.)

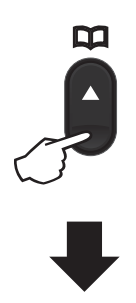

Dvouciferné číslo

#### POZNÁMKA

Pokud LCD displej ukazuje Registrovat?, když zadáte číslo krátké volby, znamená to, že dané číslo není uloženo.

# Vyhledat

Jména uložená do paměti krátké volby můžete vyhledávat podle abecedy. (Viz Uložení čísel krátké volby >> strana 38.)

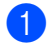

Ujistěte se, že je přístroj v režimu FAX.

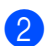

2) Stiskněte 彈 (Adresář).

Na číselné klávesnici stiskněte tlačítko s prvním písmenem jména. (Pro pomoc při zadávání písmen použijte tabulku v Zadávání textu (MFC-1810 a *MFC-1815*) **>>** strana 27.) Stiskněte OK.

Stisknutím ▲ nebo V vyhledejte hledané iméno. Stiskněte OK.

5 Stiskněte Start.

### POZNÁMKA

- Pokud nezadáte písmeno a stisknete tlačítko OK v kroku (3), zobrazí se všechna uložená jména. Stisknutím A nebo V vyhledejte hledané jméno.
- Pokud se po zadání prvního písmene jména na displeji LCD zobrazí Kontakt nenalez., znamená to, že není uloženo žádné jméno začínající tímto písmenem.

# Opakované vytáčení

Ujistěte se, že linka není používaná, a potom stiskněte Redial (Opakování) pro vyhledání posledních 20 volaných čísel.

Stisknutím Redial (Opakování) nebo A nebo ▼ procházejte čísly, až najdete číslo, které chcete znovu vytočit. Stiskněte OK, potom stiskněte Start pro odeslání faxu.

# Používání programu PC-FAX (MFC-1810 a MFC-1815)

# PC-FAX Příjem (pouze pro Windows<sup>®</sup>)

Pokud zapnete funkci PC-Faxu Příjem, vaše zařízení bude ukládat přijaté faxy do paměti a automaticky je bude zasílat do vašeho počítače. V počítači si potom můžete tyto faxy zobrazit a uložit.

l v případě, že vypnete počítač (např. v noci nebo o víkendu), vaše zařízení bude faxy přijímat a ukládat je do paměti. LCD displej zobrazí počet faxů uložených v paměti, např. PC fax zpr.:001

Když zapnete počítač a je spuštěný program PC-Fax Příjem, vaše zařízení provede automatický přenos faxů do vašeho počítače.

Pokud chcete provést přenos přijatých faxů do vašeho počítače, musíte mít na počítači spuštěný program PC-Fax Příjem.

Postupujte jedním z následujících způsobů:

(Windows<sup>®</sup> XP, Windows<sup>®</sup> Vista a Windows<sup>®</sup> 7)

Z nabídky 🌈

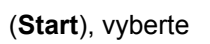

Všechny programy, Brother, MFC-XXXX, PC-Fax příjem a vyberte Přijímat. (XXXX je název vašeho modelu.)

(Windows<sup>®</sup> 8)

Klikněte na

# (Brother Utilities),

potom klikněte na roletový seznam a vyberte název modelu (pokud ještě není vybrán). Klikněte na **PC-FAX – příjem** v levé navigační liště, potom klikněte na **Přijímat**.

Potom dokončete na přístroji následující kroky.

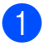

Stiskněte Menu, 2, 5, 1.

- 2 Stisknutím ▲ nebo ▼ zvolte Zap. (nebo Vyp.). Stiskněte OK.
- 3 LCD displej zobrazí výzvu ke spuštění programu PC-FAX Příjem na vašem počítači. Pokud jste spustili program PC-Fax Příjem, stiskněte OK. Pokud jste nespustili program PC-Fax Příjem, stiskněte ➤> Příručka uživatele programů: PC-FAX příjem.
- 4 Stisknutím ▲ nebo ▼ vyberte Zap. nebo Vyp.. Stiskněte OK.
- 5 Stiskněte Stop/Exit (Stop/Konec).

### DŮLEŽITÉ

- Vyberete-li Zalozni tisk Zap., přístroj fax současně vytiskne, takže budete mít kopii. Jedná se o bezpečnostní funkci pro případ, že dojde k výpadku napájení předtím, než je fax přenesen do vašeho počítače.
- Faxy uložené v paměti počítače budou smazány.

### POZNÁMKA

- Před nastavením příjmu PC-Faxu musíte do počítače nainstalovat program MFL-Pro Suite. Zkontrolujte, zda máte počítač připojený a zapnutý. (>> Příručka uživatele programů: PC-FAX příjem)
- Pokud na zařízení došlo k chybě a není schopno tisknout faxy z paměti, můžete použít nastavení pro přenos faxů do počítače. (Viz Přenos faxů nebo Výpis využití faxu (Fax Journal report) (MFC-1810 a MFC-1815) ➤> strana 72.)
- Funkce PC-Fax Příjem není podporovaná na Mac OS.

# PC-FAX odesílání

Můžete odeslat soubor vytvořený v aplikaci na počítači jako standardní fax.

#### POZNÁMKA

- Program PC-FAX dokáže odesílat pouze černobílé dokumenty formátu A4.
- Instalujte prosím software MFL-Pro Suite, připojte přístroj k počítači před použitím odesílání PC-Faxu.

### Odeslání souboru jako PC-FAX

Vytvořte soubor v aplikaci na vašem počítači.

2 Klikněte na Soubor, potom na Tisk. Zobrazí se dialogové okno Tisk:

| Výběr tiskámy<br>Přidat tiskárnu<br>Brother MFC-xxxx<br>Brother PC-FAX | 🚔 Fax                                       |
|------------------------------------------------------------------------|---------------------------------------------|
| ∢<br>Stav: Připraveno<br>Umístění:<br>Komentář: MFC-xxxx               | Tisk do sou <u>b</u> oru Pře <u>d</u> volby |
| Rozsah stránek<br>Vše<br>Vřeř Aktuální stránka<br>Stránky:             | Počet kopif:<br>Kompletovat                 |

7. kapitola

3 Vyberte Brother PC-FAX jako tiskárnu, potom klikněte na Tisk. Zobrazí se dialogové okno odesílání PC-FAX:

| 🖶 Brother PC-FAX                             |     |                                |                                                        |                       |        | ×  |
|----------------------------------------------|-----|--------------------------------|--------------------------------------------------------|-----------------------|--------|----|
| 2 Adresář<br>Omezit vytačení<br>908-123-4567 |     | Přidat tit<br>Doe Si<br>Joen I | u <b>lní list</b><br>mith [ 908-55:<br>Roller [ 908-7( | 5-1234 ]<br>04-2312 ] | ₫ ?    | 11 |
|                                              |     | 2/20                           |                                                        | Odstranit vše         | ]      |    |
| Opakování                                    | 1 4 | 2<br>5                         | 36                                                     | s                     | Storno |    |
| Pauza                                        | 7 * | 8                              | 9<br>#                                                 |                       | Start  |    |
|                                              |     | <br>1                          |                                                        |                       |        |    |

#### 1 Číselník

- 2 Adresář
- Některým z následujících způsobů zadejte faxové číslo:
  - Použijte číselník přístroje, zadejte číslo, potom klikněte na tlačítko
  - Klikněte na tlačítko Adresář, potom vyberte člena nebo skupinu z adresáře.
  - Uděláte-li chybu, klikněte na Odstranit vše pro smazání všech záznamů.
- 5 Chcete-li přidat titulní stranu, klikněte na Přidat titulní list.

#### POZNÁMKA

Také můžete kliknout na ikonu titulní strany 🖄 a stranu vytvořit nebo upravit.

6 Kliknutím na Start odešlete fax.

#### POZNÁMKA

- Pokud chcete fax zrušit, klikněte na Storno nebo stiskněte Stop/Exit (Stop/Konec) na ovládacím panelu přístroje.
- Chcete-li znovu vytočit číslo, klikněte na Opakování pro zobrazení posledních pěti faxových čísel. Potom klikněte na Start.

8

# Telefon a externí zařízení (MFC-1810 a MFC-1815)

# Hlasové funkce (pouze MFC-1815)

Hlasové hovory lze realizovat prostřednictvím sluchátka a číselníku nebo dvojitým stiskem

(Adresář) a zadáním dvouciferného čísla krátké volby.

### Provedení telefonického hovoru

1

Zvedněte sluchátko.

- Uslyšíte-li oznamovací tón, zadejte číslo prostřednictvím číselníku nebo dvojitým stiskem (Adresář) a zadáním dvouciferného čísla krátké volby.
- 3 Hovor ukončíte zavěšením sluchátka.

### Ztišit

- Stiskněte Tel/Mute (Tel/Přidržení) pro přidržení hovoru. Sluchátko můžete položit, aniž by došlo k ukončení hovoru.
- Zvedněte sluchátko pro pokračování přidrženého hovoru.

# Služby telefonní linky

### Nastavení typu telefonní linky

Připojujete-li zařízení k lince, která je vybavená funkcemi PBX nebo ISDN pro zasílání a přijímání faxů, je rovněž třeba podle následujících kroků správně změnit typ telefonní linky. Používáte-li linku s PBX, můžete přístroj nastavit tak, aby vždy přistupoval k externí lince (s použitím zadané předvolby), nebo přistupoval k externí lince po stisku **Tel/R** nebo **R**.

- 1 Sti
  - Stiskněte tlačítko Menu, 0, 6.
- 2 Stisknutím tlačítka ▲ nebo ▼ zvolte možnost Pob.ustredna, ISDN (nebo Standardni). Stiskněte OK.
- Postupujte jedním z následujících způsobů:
  - Pokud zvolíte možnost ISDN nebo Standardni, přejděte na krok ?
  - Pokud jste vybrali možnost
     Pob.ustredna, přejděte ke kroku
     4.
- Postupujte jedním z následujících způsobů:
  - Pokud chcete změnit aktuální číslo předvolby, stiskněte tlačítko 1 a přejděte na krok ⑤.
  - Nechcete-li měnit stávající předvolbu, stiskněte 1 a potom OK.
     Přejděte ke kroku 6.
- 5 Na číselné klávesnici zadejte číslo předvolby (max. 5 čísel). Stiskněte OK.

#### POZNÁMKA

- Můžete použít čísla 0 až 9, #, \* a !.
   (Stiskněte Tel/R nebo R pro zobrazení "!".)
- ! nemůžete použít s žádným dalším znakem ani číslem.
- Vyberete-li Zap., stiskem Tel/R nebo R (na displeji se zobrazí "!".) získáte přístup k externí lince.
- Vyberete-li Vzdy, můžete použít externí linku bez stisku Tel/R nebo R.
- 6 Stisknutím ▲ nebo ▼ vyberte Zap. nebo Vzdy.
   Stiskněte OK.

7

Stiskněte Stop/Exit (Stop/Konec).

#### POBOČKOVÉ ÚSTŘEDNY (PBX) a PŘENOS

Zařízení je původně nastaveno na možnost Standardni, což umožňuje připojení zařízení ke standardní lince veřejné telefonní sítě PSTN (Public Switched Telephone Network). Mnoho kanceláří však používá centrální telefonní systém nebo PBX (pobočková ústředna). Vaše zařízení lze připojit k většině typů pobočkových ústředen. Funkce opakované volby zařízení podporuje pouze zpětnou aktivaci s časovým přerušením (TBR). TBR bude fungovat s většinou systémů PBX a umožní vám získat přístup k vnější lince nebo předat hovor na jinou linku. Funkce bude aktivní, když stisknete **Tel/R** nebo **R**.

# Připojení externího TAD (pouze MFC-1810)

Na stejnou linku, ke které je připojeno zařízení, můžete připojit i externí TAD (telefonní záznamník). Když záznamník přijme volání, vaše zařízení bude naslouchat tónům CNG (faxového volání) posílaným odesílajícím faxovým zařízením. Pokud je uslyší, převezme volání a přijme fax. Pokud je neuslyší, nechá záznamník přijmout hlasovou zprávu a na displeji se zobrazí zpráva Telefon.

Externí TAD musí odpovědět během čtyř zazvonění (doporučujeme nastavení pouze na dvě zazvonění). To proto, že zařízení neuslyší tóny CNG do doby, dokud externí záznamník nepřijme volání. Odesílající zařízení vysílá tóny CNG pouze dalších osm až deset sekund. Nedoporučujeme na externím TAD používat funkci spořiče poplatků, pokud je k aktivaci třeba více než čtyři zazvonění.

#### POZNÁMKA

Máte-li problémy s příjmem faxů, snižte nastavení prodlevy vyzvánění na externím TAD na jedno nebo dvě zazvonění.

### Připojení

Externí záznamník musí být připojen tak, jak je uvedeno na obrázku níže.

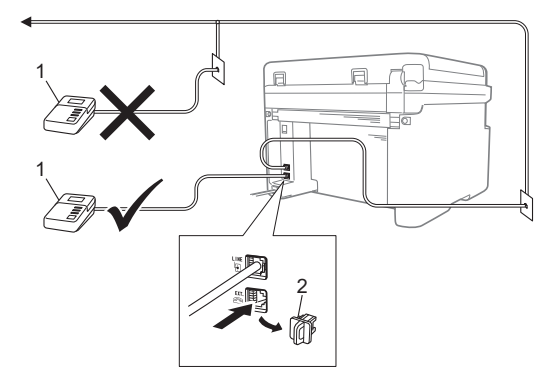

- 1 TAD
- 2 Ochranný kryt

Před připojením externího záznamníku (TAD) sejměte ochranný kryt (2) ze zdířky **EXT.** na přístroji.

- Nastavte externí TAD na jedno nebo dvě zazvonění. (Nepoužije se nastavení prodlevy vyzvánění přístroje.)
- 2 Nahrajte odchozí sdělení na externí TAD.
- 3 Nastavte záznamník, aby odpovídal na volání.
- A Nastavte režim příjmu na počítači na Ext.Tel/TAD. (Viz *Režimy příjmu* ➤ strana 36.)

# Záznam OGM (odchozí sdělení)

- Nahrajte na začátek sdělení 5 sekund ticha. (To umožní přístroji odposlech CNG tónu automatického přenosu faxu před jeho zastavením.)
- 2 Omezte vaše sdělení na 20 sekund. Např.: "Po pípnutí zanechte vzkaz."

# Vícelinková připojení (PBX)

Doporučujeme, abyste požádali o připojení vašeho zařízení společnost, která instalovala pobočkovou ústřednu. Pokud máte vícelinkový systém, doporučujeme, abyste požádali instalační firmu o připojení zařízení k poslední lince systému. Zabrání to aktivaci zařízení pokaždé, když systém přijímá telefonní hovory. Pokud bude na všechny příchozí volání odpovídat operátor ústředny, doporučujeme, abyste nastavili režim příjmu na Rucne.

Nemůžeme zaručit, že zařízení připojené k pobočkové ústředně bude za všech okolností fungovat správně. Jakékoliv problémy s odesíláním nebo přijímáním faxů by měly být nejprve ohlášeny společnosti, která má na starost vaši pobočkovou ústřednu.

# Externí a linkové telefony

#### POZNÁMKA

Externí telefon je k dispozici pouze pro MFC-1810.

### Připojení externího nebo linkového telefonu

Přímo k přístroji lze připojit samostatný telefon, jak je zobrazeno na následujícím schématu.

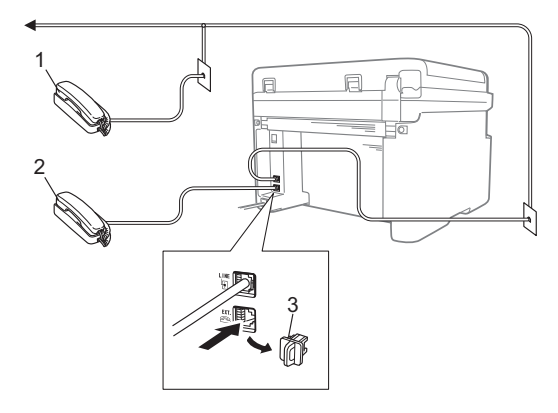

- 1 Linkový telefon
- 2 Externí telefon
- 3 Ochranný kryt

Před připojením externího telefonu sejměte ochranný kryt (3) ze zdířky **EXT.** na přístroji.

Když používáte externí telefon, na displeji LCD se zobrazuje zpráva Telefon.

### Pouze pro režim Fax/Tel

Když je zařízení v režimu Fax/Tel, bude používat dobu vyzvánění F/T (rychlé dvojité vyzvánění), aby vás upozornilo na hlasový hovor.

Zvedněte sluchátko externího telefonu (pouze MFC-1810) nebo přístroje (pouze MFC-1815) a potom stiskněte **Tel/R** nebo **Tel/Mute (Tel/Přidržení)** pro přijetí hovoru.

### Použití externího bezdrátového telefonu jiného výrobce než Brother

Máte-li k telefonní šňůře připojen bezdrátový telefon jiného výrobce než Brother (viz *Připojení externího nebo linkového telefonu* → strana 46) a bezdrátové sluchátko běžně volně přenášíte, je snazší přijmout hovor během prodlevy vyzvánění.

Necháte-li jako první přijmout hovor přístrojem, zvedněte bezdrátové sluchátko a potom přejděte k přístroji a stiskněte **Tel/R** nebo **Tel/Mute (Tel/Přidržení)** pro přesměrování hovoru na bezdrátové sluchátko.

#### POZNÁMKA

Ne všechny značky bezdrátových telefonů jsou kompatibilní s tímto přístrojem.

```
9
```

# Kopírování

# Jak kopírovat

(Pro MFC-1810 a MFC-1815) Stiskněte COPY (KOPIE).

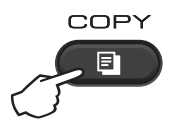

#### 2 Vložte dokument.

(Pro MFC-1810 a MFC-1815)
 Kopírujete-li s použitím ADF:

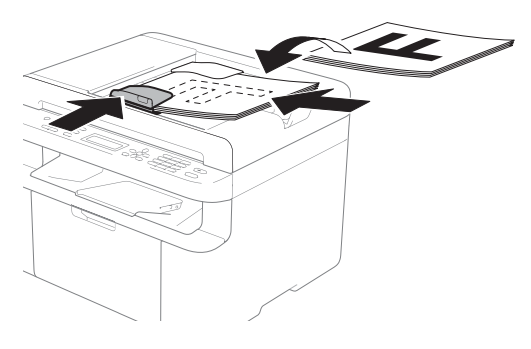

Kopírujete-li z desky skeneru:

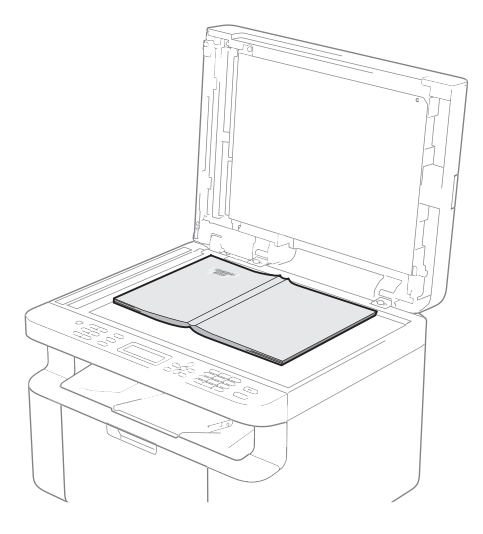

Po položení dokumentu na desku skeneru zavřete kryt dokumentů.

#### POZNÁMKA

Aby bylo možné používat desku skeneru, musí být podavač ADF prázdný.

3 (Pro MFC-1810 a MFC-1815) Pomocí číselníku zadejte požadovaný počet kopií (max. 99 kopií).

> (Pro DCP-1510 a DCP-1512) Stiskněte tlačítko ▲ nebo ▼ a zadejte požadovaný počet kopií.

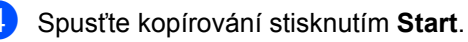

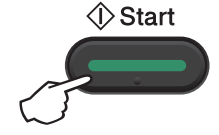

# **KOPIE ID**

Můžete vytvářet jednostranné i oboustranné kopie identifikačních karet.

Oboustranná kopie identifikačního průkazu pořídí kopii obou stran průkazu, které vytiskne na jednu stranu při zachování původní velikosti.

Na následujícím obrázku vidíte výsledek oboustranné kopie identifikačního průkazu.

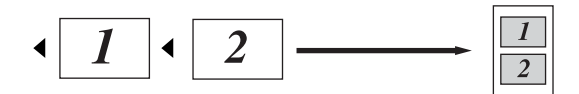

### POZNÁMKA

- Identifikační průkaz je možné kopírovat pouze v souladu s platnými zákony.
   (>> Příručka bezpečnosti výrobku: Nezákonné použití kopírovacího zařízení (pouze MFC a DCP))
- Nastavení Kopie ID

(Pro MFC-1810 a MFC-1815) viz 3. Kopírování ➤➤ strana 17.

(Pro DCP-1510 a DCP-1512) viz 2. Kopírování ➤➤ strana 24.

### Oboustranná kopie ID

(Pro MFC-1810 a MFC-1815)
 Stiskněte Menu, 3, 4 a pokračujte krokem 3.

(Pro DCP-1510 a DCP-1512) Stiskněte Menu, potom stiskněte ▲ nebo ▼ pro výběr 2.Kopir. Stiskněte OK.

- 2 Stisknutím tlačítka ▲ nebo ▼ zvolte možnost 4.Kopie ID. Stiskněte OK.
- 3 Stisknutím tlačítka ▲ nebo ▼ zvolte možnost 4.2na1/1na1. Stiskněte OK.

Stiskněte ▲ nebo ▼ pro výběr 2na1 pro oboustrannou kopii jako výchozí. Stiskněte OK a potom stiskněte Stop/Exit (Stop/Konec).

4 (Pro MFC-1810 a MFC-1815) Stiskněte **COPY (KOPIE)**.

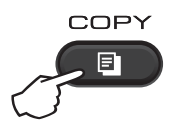

(Pro DCP-1510 a DCP-1512) Stiskněte tlačítko ▲ nebo ▼ a zadejte požadovaný počet kopií.

5 Stiskněte 2 in 1 (ID) Copy (2 na 1 ID kopie).

Umístěte svou identifikační kartu *lícem dolů* do horního levého rohu skla skeneru, viz obrázek. Zkontrolujte, že identifikační karta leží alespoň 4 mm od okrajů skla (1).

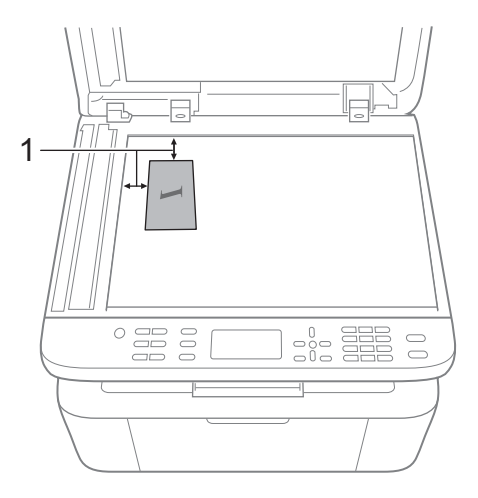

<sup>1</sup> 4 mm nebo větší (nahoře, vlevo)

7 (

(Pro MFC-1810 a MFC-1815) Zadejte počet požadovaných kopií.

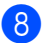

8 Spusťte skenování stiskem Start.

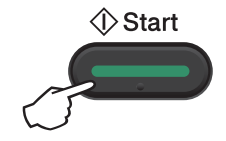

9

Otočte identifikační průkaz a umístěte jej na levou stranu desky skeneru.

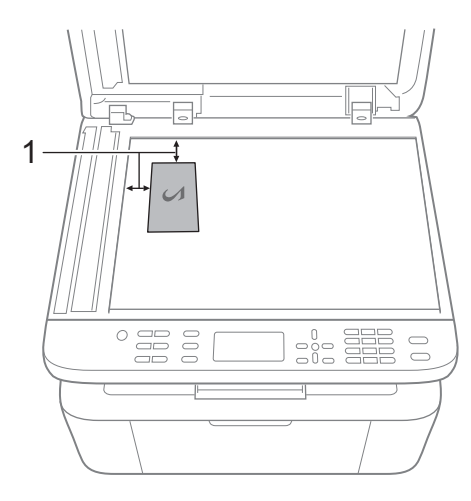

4 mm nebo větší (nahoře, vlevo)

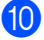

Spusťte skenování stiskem Start.

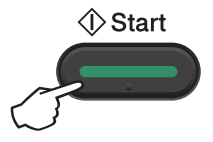

#### Jednostranná kopie ID

(Pro MFC-1810 a MFC-1815) Stiskněte Menu, 3, 4 a pokračujte krokem 8.

> (Pro DCP-1510 a DCP-1512) Stiskněte **Menu**, potom stiskněte **▲** nebo ▼ pro výběr 2.Kopir. Stiskněte OK.

2 Stisknutím tlačítka ▲ nebo V zvolte možnost 4.Kopie ID. Stiskněte OK

- 3) Stisknutím tlačítka ▲ nebo ▼ zvolte možnost 4.2na1/1na1. Stiskněte **OK**. Stiskněte ▲ nebo **▼** pro výběr 1na1 pro nastavení jednostranné kopie jako výchozí. Stiskněte OK a potom stiskněte Stop/Exit (Stop/Konec).
- 4 (Pro MFC-1810 a MFC-1815) Stiskněte COPY (KOPIE).

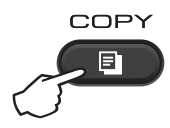

5 (Pro MFC-1810 a MFC-1815) Zadejte počet požadovaných kopií.

> (Pro DCP-1510 a DCP-1512) Stiskněte tlačítko ▲ nebo ▼ a zadejte požadovaný počet kopií.

- 6 Položte identifikační průkaz lícem dolů na desku skeneru.
  - Stiskněte 2 in 1 (ID) Copy (2 na 1 ID kopie).

9. kapitola

# Ostatní kopie

Přesvědčte se, že jste v režimu kopírování. Použijte tlačítko **Options (Volby)** nebo **Copy Options (Volby kopírování)** pro rychlé nastavení kopírování pouze pro další kopii.

| Stiskněte tlačítko             | Volby nabídky                                    | Volby                                                            |  |  |  |  |
|--------------------------------|--------------------------------------------------|------------------------------------------------------------------|--|--|--|--|
| (Pouze MFC-1810 a              | Stiskněte tlačítko <b>▲</b> nebo <b>▼</b> , poté | (Pouze MFC-1810 a MFC-1815)                                      |  |  |  |  |
| (Pouze DCP-1510 a<br>DCP-1512) | stiskněte tlačítko OK                            | Stiskněte tlačítko A, V, < nebo >, poté<br>stiskněte tlačítko OK |  |  |  |  |
| Copy<br>Options                |                                                  | (Pouze DCP-1510 a DCP-1512)                                      |  |  |  |  |
|                                |                                                  | Stiskněte <b>▲</b> nebo ▼, a potom stiskněte<br>OK.              |  |  |  |  |
|                                |                                                  |                                                                  |  |  |  |  |
|                                | Kvalita                                          | Auto*                                                            |  |  |  |  |
|                                |                                                  | Text                                                             |  |  |  |  |
|                                |                                                  | Foto                                                             |  |  |  |  |
|                                |                                                  | Graf                                                             |  |  |  |  |
|                                | Netridit/Tridit                                  | Netridit*                                                        |  |  |  |  |
|                                |                                                  | Tridit                                                           |  |  |  |  |
|                                | Jas                                              |                                                                  |  |  |  |  |
|                                |                                                  | +                                                                |  |  |  |  |
|                                |                                                  | +*                                                               |  |  |  |  |
|                                |                                                  |                                                                  |  |  |  |  |
|                                |                                                  |                                                                  |  |  |  |  |
|                                | Kontrast                                         |                                                                  |  |  |  |  |
|                                |                                                  | -08000+                                                          |  |  |  |  |
|                                |                                                  |                                                                  |  |  |  |  |
|                                |                                                  |                                                                  |  |  |  |  |
|                                |                                                  | -□□□□■+                                                          |  |  |  |  |
|                                |                                                  | Tovární nastavení jsou zobrazena tučně s hvězdičkou.             |  |  |  |  |

| Stiskněte tlačítko                                                                  | Volby nabídky                                              | Volby                                                                                                    |
|-------------------------------------------------------------------------------------|------------------------------------------------------------|----------------------------------------------------------------------------------------------------|
| (Pouze MFC-1810 a<br>MFC-1815)<br>(Pouze DCP-1510 a<br>DCP-1512)<br>Copy<br>Options | Stiskněte tlačítko A nebo V, poté<br>stiskněte tlačítko OK | (Pouze MFC-1810 a MFC-1815)<br>Stiskněte tlačítko A, V, ∢ nebo ▶, poté<br>stiskněte tlačítko OK<br>(Pouze DCP-1510 a DCP-1512)<br>Stiskněte ▲ nebo V, a potom stiskněte<br>OK.<br>OK |
|                                                                                     | Zvetseni/Zmens.                                            | 100%*<br>200%<br>Auto <sup>1</sup><br>Rucne (25-400%)<br>50%<br>78% LGL-LTR <sup>2</sup><br>83% LGL-A4 <sup>2</sup><br>91% cela str.<br>94% A4-LTR<br>97% LTR-A4                     |
|                                                                                     | Soutisk                                                    | Vyp.(1 na 1)*<br>2 na 1 (V)<br>2 na 1 (S)<br>4 na 1 (V)<br>4 na 1 (S)                                                                                                    |

Tovární nastavení jsou zobrazena tučně s hvězdičkou.

<sup>1</sup> Automaticky nastaví přístroj na výpočet poměru zmenšení, který bude nejlépe odpovídat velikosti papíru. Automatický režim je k dispozici pouze při použití ADF.

<sup>2</sup>  $_{,LGL\rightarrow LTR''}$  a  $_{,LGL\rightarrow A4''}$  se zobrazí pouze u modelů MFC.

9

Jak skenovat do počítače

# Skenování dokumentu do souboru PDF s použitím **ControlCenter4**

(Další informace viz >> Příručka uživatele programů: Skenování)

#### POZNÁMKA

Obrazovky na vašem PC se mohou lišit v závislosti na vašem modelu.

ControlCenter4 je programová pomůcka, který vám umožní rychlý a snadný přístup k častěji používaným aplikacím.

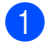

1 Vložte dokument.

2 Postupujte jedním z následujících způsobů: (Windows<sup>®</sup> XP, Windows<sup>®</sup> Vista a Windows<sup>®</sup> 7)

Spusťte ControlCenter4 kliknutím na

(Start)/Všechny programy/Brother/

XXX-XXXX (kde XXX-XXXX je název vašeho modelu)/ControlCenter4. Aplikace ControlCenter4 se otevře.

(Windows<sup>®</sup> 8)

(Brother Utilities), potom klikněte na roletový seznam a vyberte název Klikněte na

modelu (pokud ještě není vybrán). Klikněte na SKENOVAT v levé navigační liště, potom klikněte na ControlCenter4.

Aplikace ControlCenter4 se otevře.

#### 3 Vyberte **Pokročilý režim** a potom klikněte na **OK**.

| Režim ControlCenter4                                                                                                    |                                                                                                    |
|----------------------------------------------------------------------------------------------------|----------------------------------------------------------------------------------------------------|
| Vítejte v centru ControlCenter4.<br>Centrum ControlCenter4 spojuje všechny programové funk<br>Jako uživatelské rozhraní si můžete zvolit Domácí režim nebo | ce a rozšířuje tak možnosti vašeho zařízení.<br>o Pokročilý režim.                                                                                                    |
| 🔘 Domácí režim                                                                                                    | Pokročilý režim                                                                                                    |
| Domácí režim nabízí základní funkce jako např. tisk<br>fotografií, skenování a PC-Fax s jednoduchými a<br>snadno použitelnými operacemi.                   | Pokročilý režim zahrnuje kromě funkcí dostupných v<br>Domácím režimu také rozšířené možnosti konfigurace<br>podrobných nastavení a jejich uložení. Dále nabízí<br>jednoduchou obsluhu předem nakonfigurovaných<br>nastavení tlačítek. |
|                                                                                                    | OK Storno                                                                                                    |

4 Klikněte na Soubor na kartě Skenování.

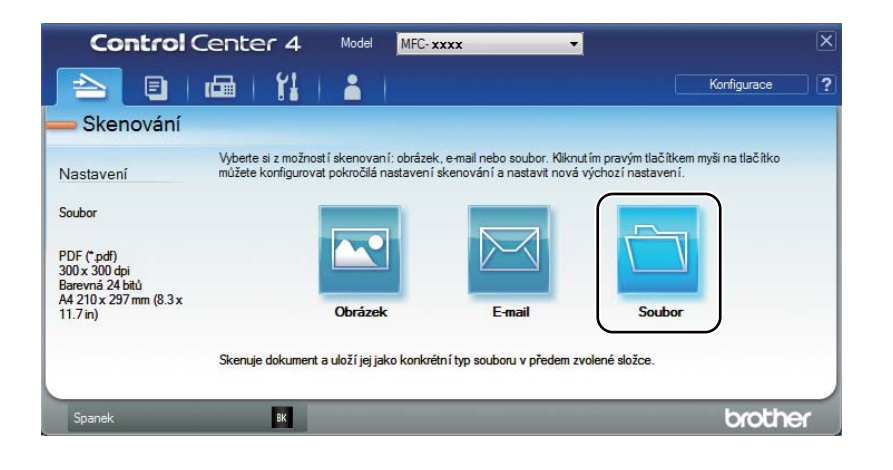

|      | Soubor - ControlCenter4                                                                                  |
|------|----------------------------------------------------------------------------------------------------|
| 1 —— | Typ souboru         Velikost souboru           IPDF (*.pdf)         Velikost souboru                     |
| 2 —— | Jméno souboru         (Ďislo)         Zobrazit okno Uložit jako           CCF         12122012_xxxxx.pdf |
| 3 —— | Cilová složka<br>C:\Users\User\Pictures\ControlCenter4\Scan                                              |
| 4    | Rozlišení<br>Jas<br>Jao x 300 dpi ↓                                                                      |
| 5 —— | Typ skenování<br>Barevná 24 bitů<br>Velikost dokumentu                                                   |
| -    | A4 210 x 297 mm (8.3 x 11.7 in)                                                                          |
|      |                                                                                                    |
|      | Tento dialog již příště nezobrazovat.                                                                    |
|      | Předvolba Pokročlé nastavení Skenování Storno Nápověda                                                   |

- 1 Vyberte **PDF** (\*.pdf) z roletového seznamu Typ souboru.
- 2 Můžete zadat název souboru, který chcete použít pro dokument.
- 3 Můžete uložit soubor do výchozí složky, nebo vybrat jinou složku kliknutím na tlačítko (Prohlížet).
- 4 Můžete vybrat rozlišení skenování z roletového seznamu Rozlišení.
- 5 Můžete vybrat velikost dokumentu z roletového seznamu Velikost dokumentu.

#### 5 Klikněte na Skenování.

Zařízení spustí proces skenování. Složka, ve které jsou uložena naskenovaná data, se otevře automaticky.

# Skenování pomocí tlačítka SCAN (Sken)

#### POZNÁMKA

Chcete-li používat tuto funkci, instalujte MFL-Pro Suite a připojte přístroj k počítači kabelem USB.

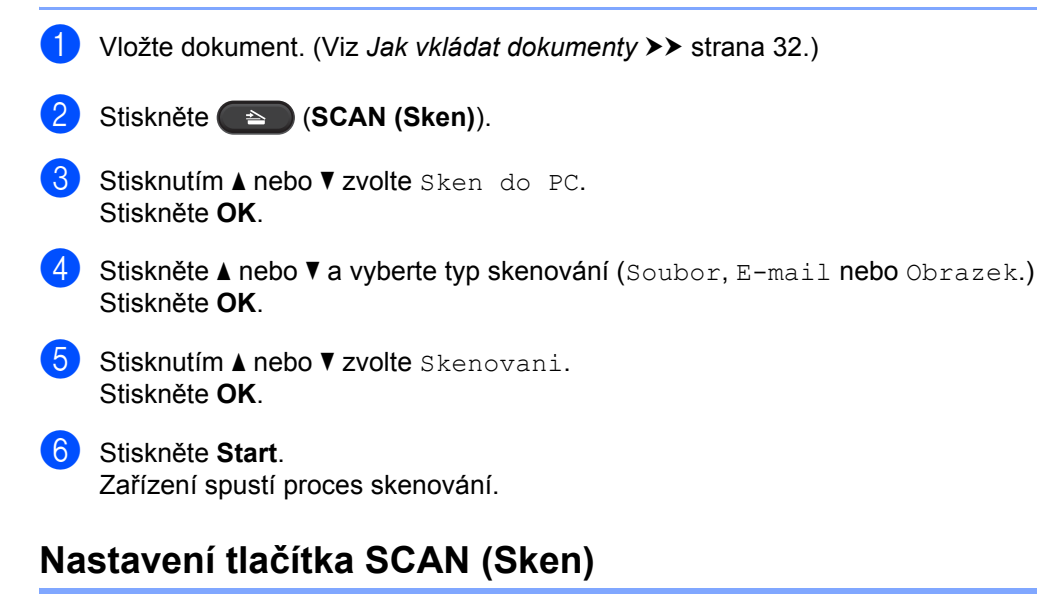

Pomocí ControlCenter4 můžete změnit nastavení tlačítka SCAN (Sken) vašeho zařízení.

Postupujte jedním z následujících způsobů: (Windows<sup>®</sup> XP, Windows<sup>®</sup> Vista a Windows<sup>®</sup> 7)

Spusťte ControlCenter4 kliknutím na

(Start)/Všechny programy/Brother/

**XXX-XXXX** (kde XXX-XXXX je název vašeho modelu)/**ControlCenter4**. Aplikace ControlCenter4 se otevře.

(Windows<sup>®</sup> 8)

Klikněte na

(Brother Utilities), potom klikněte na roletový seznam a vyberte název

modelu (pokud ještě není vybrán). Klikněte na SKENOVAT v levé navigační liště, potom klikněte na ControlCenter4.

Aplikace ControlCenter4 se otevře.

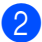

Klikněte na kartu Nastavení zařízení.

10. kapitola

3 Klikněte na Nastavení zařízení pro skenování.

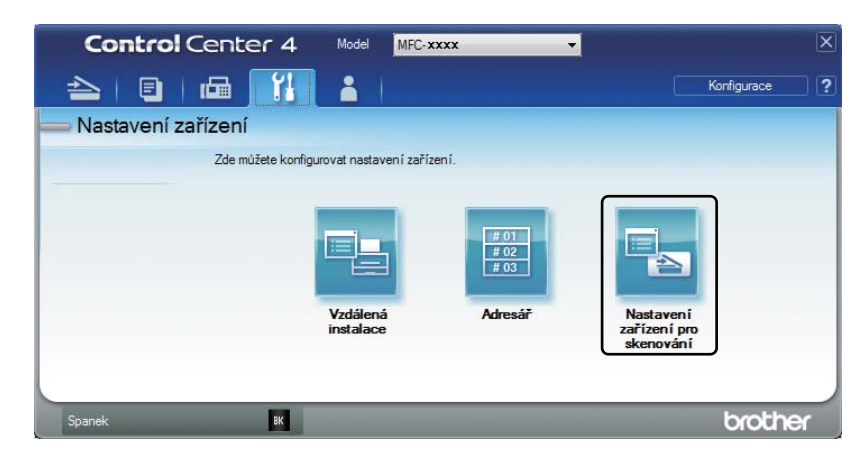

4 Zvolte kartu **Soubor**. Můžete změnit výchozí nastavení.

|      | Nastavení zařízení pro skenování                                                                                    |
|------|----------------------------------------------------------------------------------------------------|
|      | Obrázek E-mail Soubor                                                                                               |
| 1 —— | Typ souboru<br>PDF (*,pdf) Velký Velký                                                                              |
| 2 —  | Jméno souboru         (Datum)         (Číslo)           CCF         12122012_xxxx.pdf         Vložit datum do názvu |
| 3 —— | C: Users User Pictures (ControlCenter4)Scan                                                                         |
| 4    | Rozlišení     Jas       300 x 300 dpi     •       Typ skenování     •       Barevná 24 bitů     •                   |
| 5 —— | Velikost dokumentu           A4 210 x 297 mm (8.3 x 11.7 in)                                                        |
|      | Předvolba Pokročlé nastavení                                                                                        |
|      |                                                                                                    |
|      | OK Storno Použit Nápověda                                                                                           |

- 1 Můžete vybrat typ souboru z roletového seznamu.
- 2 Můžete zadat název souboru, který chcete použít pro dokument.
- 3 Můžete uložit soubor do výchozí složky, nebo vybrat jinou složku kliknutím na tlačítko (Prohlížet).
- 4 Můžete vybrat rozlišení skenování z roletového seznamu Rozlišení.
- 5 Můžete vybrat velikost dokumentu z roletového seznamu Velikost dokumentu.
- 5 Klikněte na **OK**.

# A Řešení problémů a další informace

# Spotřební materiál

Jednotka fotoválce a tonerové kazety jsou dva samostatné spotřební materiály. Ujistěte se, že je oboje nainstalováno jako sestava. Více informací o tom, jak vyměňovat spotřební materiál, najdete v pokynech pro výměnu fotoválce přiložených k fotoválci a v pokynech pro výměnu tonerové kazety přiložených k tonerové kazetě.

| Tonerová kazeta       | Fotoválec             |
|-----------------------|-----------------------|
| Název modelu: TN-1030 | Název modelu: DR-1030 |
|                       |                       |

### DŮLEŽITÉ

- Přístroje Brother jsou zkonstruovány tak, aby pracovaly s tonerem určitých vlastností, takže poskytují optimální výkon, když jsou použity s originálními tonerovými kazetami Brother. Společnost Brother proto nemůže zajistit optimální kvalitu tisku při používání toneru a tonerových kazet jiných výrobců. Zařízení nemusí správně zjistit toner nebo tonerovou kazetu jiných specifikací, ale může tyto položky místo toho určit jako tonerové kazety se standardní výtěžností. Výrobce firma Brother proto nedoporučuje u tohoto přístroje používat jiné tonerové kazety než originální kazety Brother, nebo znovu plnit prázdné kazety tonerem z jiných zdrojů. Pokud dojde k poškození jednotky fotoválce nebo jiných částí zařízení v důsledku použití toneru nebo tonerové kazety nepatřící mezi originální produkty Brother z důvodu nekompatibility či nedostatečné vhodnosti těchto produktů k zařízení, nebude se na jejich opravy vztahovat záruka.
- Chcete-li dosahovat nejlepších výsledků, používejte pouze originální fotoválce a tonerové kazety Brother. Používání neoriginální jednotky fotoválce nebo tonerových kazet (vyrobených třetí stranou) může vést ke snížení kvality tisku a ke zkrácení životnosti tiskárny jako takové. Záruka se nemusí vztahovat na závady vzniklé používáním neoriginální jednotky fotoválce a tonerové kazety vyrobené třetí stranou.

#### POZNÁMKA

- Navštivte <u>http://www.brother.com/original/index.html</u>, najdete zde pokyny pro vrácení použitého spotřebního materiálu v rámci recyklačního programu Brother. Pokud jste se rozhodli použitý spotřební materiál nevracet, zlikvidujte ho podle místních předpisů odděleně od domácího odpadu. V případě jakýchkoliv otázek kontaktujte místní sběrné středisko odpadu. (➤> Příručka bezpečnosti výrobku: *Informace o recyklaci v souladu s Direktivami WEEE a Battery*)
- Plánovaná životnost každé tonerové kazety vychází ze specifikace ISO/IEC 19752. Četnost výměn se bude lišit podle vzhledu tisknutých stránek, procent pokrytí a typu použitých médií.

# Identifikace závady

Nejprve zkontrolujte následující:

- Napájecí kabel zařízení je správně připojen a vypínač zařízení je zapnut.
- Všechny ochranné části byly odstraněny.
- Papír je v zásobníku správně založený.
- Datové kabely jsou bezpečně připojeny k přístroji i počítači.

Jestliže výše uvedené kontroly nevedou k odstranění potíží, zkuste vyhledat závadu v níže uvedeném seznamu, kde naleznete odkaz na jejich vyřešení.

Problémy s telefonem a faxem (MFC-1810 a MFC-1815) ➤> strana 62 Zlepšení kvality tisku ➤> strana 64

Je-li zařízení připojeno k počítači, může se v závislosti na typu chyby zobrazit v aplikaci panel s chybovým hlášením.

V takovém případě postupujte podle instrukcí na obrazovce.

# Chybové zprávy a zprávy pro údržbu

Nejčastější chybová a servisní hlášení jsou uvedena níže.

Pokud potřebujete další pomoc, centrum podpory Brother Solutions Center nabízí nejnovější často kladené dotazy (FAQ) a tipy pro odstraňování problémů:

Navštivte nás nahttp://solutions.brother.com/.

| Chybové hlášení                                  | Příčina                                                                                                    | Činnost                                                                                                    |
|--------------------------------------------------|----------------------------------------------------------------------------------------------------|----------------------------------------------------------------------------------------------------|
| Autodiagnostika                                  | Teplota zapékací jednotky<br>nevystoupla do požadované<br>teploty ve stanoveném čase.                                                                                      | Vypněte přístroj, počkejte několik sekund, a<br>potom přístroj znovu zapněte. Tiskárnu<br>ponechte 15 minut zapnutou a v nečinnosti.      |
|                                                  | Zapékací jednotka je příliš<br>horká.                                                                                                    |                                                                                                    |
| Chlazeni                                         | Uvnitř přístroje je velmi vysoká                                                                                                    | Přístroj přeruší aktuální tiskovou úlohu a přejde                                                                                         |
| Cekej chvili                                     |                                                                                                    | nepřejde do režimu Připraveno.                                                                                                    |
| Chyba kazety<br>Vratte tonerovou<br>kazetu zpet. | Tonerová kazeta není správně nainstalována.                                                                                                    | Zasuňte tonerovou kazetu pevně do fotoválce, a ten pak vložte zpět do přístroje.                                                          |
|                                                  | Zkontrolujte, zda opravdu<br>používáte originální tonerovou<br>kazetu Brother.                                                                                             | Používejte pouze originální jednotky fotoválce<br>a tonerové kazety Brother.                                                              |
| Dochazi toner                                    | Pokud se na displeji LCD<br>zobrazuje Dochazi toner, je<br>stále možné tisknout; zařízení<br>vás však tímto informuje, že se<br>blíží konec životnosti tonerové<br>kazety. | Objednejte novou tonerovou kazetu již nyní,<br>abyste ji měli k dispozici, až se na LCD zobrazí<br>Vymente toner <b>nebo</b> Dosel toner. |
| Komun.chyba                                      | Špatná kvalita telefonní linky způsobila chybu komunikace.                                                                                                    | Zkuste odeslat fax znovu.                                                                                                    |
| Preplnena pamet                                  | Paměť zařízení je plná.                                                                                                    | Probíhá odesílání faxu nebo kopírování                                                                                                    |
|                                                  |                                                                                                    | Postupujte jedním z následujících způsobů:                                                                                                |
|                                                  |                                                                                                    | Stisknutím tlačítka Start naskenované<br>stránky odešlete nebo zkopírujte.                                                                |
|                                                  |                                                                                                    | Stiskněte tlačítko Stop/Exit (Stop/Konec)<br>a počkejte, dokud neskončí ostatní<br>probíhající operace. Pak pokus zopakujte.              |
|                                                  |                                                                                                    | Probíhá tisk                                                                                                    |
|                                                  |                                                                                                    | <ul> <li>Stiskněte Stop/Exit (Stop/Konec).</li> <li>Zařízení zruší tiskovou úlohu a vymaže ji z paměti.</li> </ul>                        |
|                                                  |                                                                                                    | Snižte kvalitu tisku.                                                                                                    |
|                                                  |                                                                                                    | (➤➤ Příručka uživatele programů: <i>Tisk</i> (pro                                                                                         |
|                                                  |                                                                                                    | Windows <sup>®</sup> ) nebo <i>Tisk a faxování</i> (pro<br>Macintosh))                                                                    |

| Chybové hlášení  | Příčina                                                                               | Činnost                                                                                                    |
|------------------|---------------------------------------------------------------------------------------|----------------------------------------------------------------------------------------------------|
| Rozpojeni        | Druhá osoba nebo její faxové<br>zařízení ukončily komunikaci.                         | Zkuste fax odeslat nebo přijmout znovu.                                                                                       |
| Valec konci      | Je čas vyměnit jednotku<br>fotoválce.                                                 | Vyměňte fotoválec nebo vynulujte čítač<br>fotoválce po instalaci nového fotoválce. (Viz<br>pokyny dodané s novým fotoválcem). |
| vymen. Iotovalec | Čítač jednotky fotoválce nebyl<br>vynulován, když byl<br>nainstalován nový fotoválec. |                                                                                                    |
| Zkontr.original  | Dokument nebyl správně<br>založen, nebo je dokument<br>skenovaný z ADF příliš dlouhý. | Vytáhněte zaseknutý papír z ADF. (MFC-1810<br>a MFC-1815)                                                                     |

#### POZNÁMKA

Vypnutím přístroje dojde k vymazání dat faxů v paměti. Abyste nepřišli o žádné důležité zprávy, viz *Přenos faxů nebo Výpis využití faxu (Fax Journal report) (MFC-1810 a MFC-1815)* → strana 72.

# Pokud máte se zařízením potíže

Většinu problémů dokážete vyřešit sami. Pokud potřebujete další pomoc, nejnovější a nejčastěji kladené otázky a tipy týkající se vyhledání závad naleznete ve středisku zákaznické podpory (Brother Solutions Center).

Navštivte nás nahttp://solutions.brother.com/.

### Problémy s telefonem a faxem (MFC-1810 a MFC-1815)

Pokud nemůžete přijímat nebo odesílat faxy, zkontrolujte:

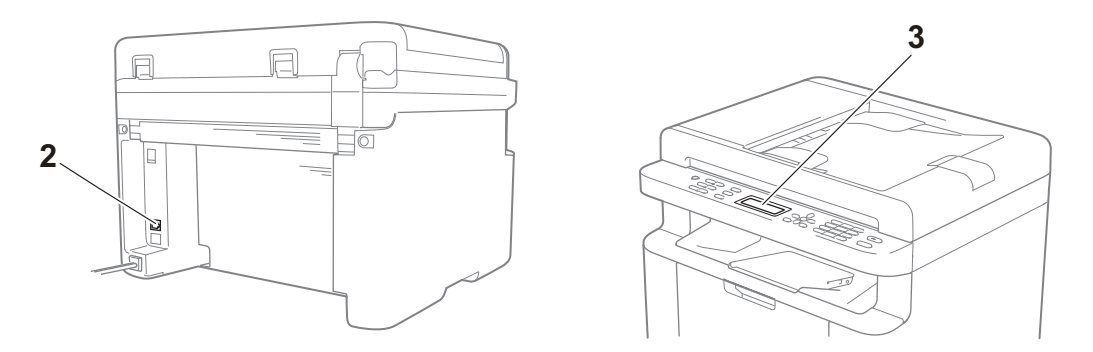

- 1 Zkontrolujte, zda je napájecí kabel přístroje správně připojen a přístroj je zapnut.
- 2 Připojte jeden konec telefonní šňůry ke konektoru označenému "LINE", potom připojte jeho druhý konec přímo do telefonní zdířky ve zdi.

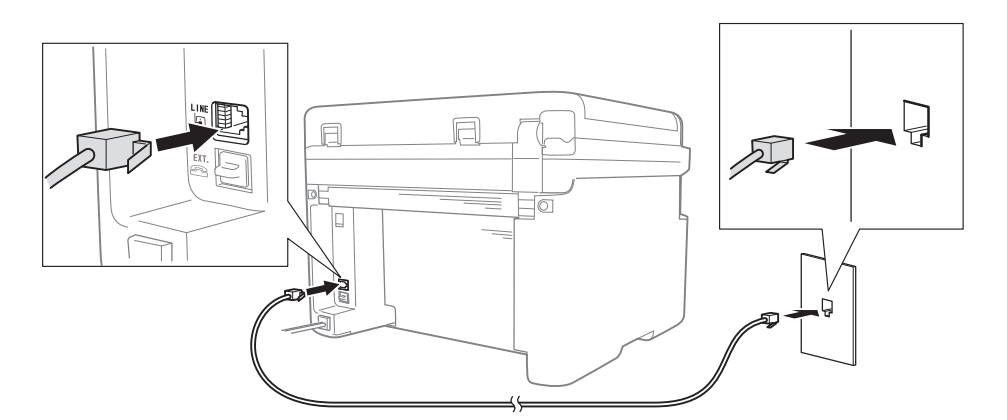

Pokud můžete přijímat a odesílat faxy, když je telefonní šňůra připojena přímo k faxu, problém patrně nebude na straně přístroje. Kontaktujte poskytovatele telefonních služeb ohledně problému s připojením.

3 Zkontrolujte režim příjmu.

Další informace o nastavení režimu příjmu viz Režimy příjmu >> strana 36.

Řešení problémů a další informace

4 Změňte nastavení kompatibility na Zakladni (VoIP).

Možná budete moci přijímat a odesílat faxy, když snížíte rychlost připojení.

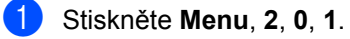

2 Stisknutím ▲ nebo ▼ zvolte Zakladni (VoIP).

3 Stiskněte OK.

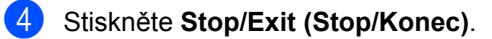

Pokud se problém stále nepodařilo odstranit, vypněte a zase zapněte přístroj.

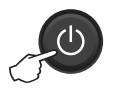

Pokud stále nemůžete přijímat nebo odesílat faxy, zkuste vyhledat řešení v části Často kladené dotazy (FAQ) na Brother Solutions Center webových stránkách (http://solutions.brother.com/).

#### Odstraňování dalších problémů

| Otázka                                                                                                  | Odpověď                                                                                                    |
|----------------------------------------------------------------------------------------------------|----------------------------------------------------------------------------------------------------|
| Nelze přijmout fax.                                                                                     | Máte-li vyhrazenou faxovou linku a chcete, aby váš přístroj Brother automaticky přijímal všechny příchozí faxy, vyberte Jen fax.                                                   |
| Mohu přístroj nastavit tak, aby<br>netiskl výpis ověření přenosu<br>(Transmission Verification report)? | Tento produkt tiskne výpis ověření přenosu. I když je výpis ověření přenosu nastaven na Vyp., bude vytištěn, pokud dojde k chybě komunikace.                                       |
|                                                                                                    | <b>Je-li</b> Perioda deniku <b>nastaveno na</b> Vyp., Denik <b>nebude vytištěn</b> .                                                                                               |
| Mohu zrušit faxovou úlohu?                                                                              | Stiskněte Stop/Exit (Stop/Konec) pro zrušení faxu nebo stiskněte Menu 2, 6 pro zrušení zbývajících úloh.                                                                           |
| Špatná kvalita odesílání.                                                                               | Zkuste změnit rozlišení na Jemne nebo Ex. Jemne, nebo vyčistěte skener.                                                                                                    |
| Odeslané faxy jsou prázdné.                                                                             | Přesvědčte se, že jste vložili dokument správně. Dokument je třeba při použití ADF nebo desky skeneru položit lícem dolů. Viz Vkládání dokumentů<br>➤ strana 32.                   |
| Při odesílání se objevují svislé<br>černé čáry.                                                         | Černé svislé čáry na odeslaných faxech jsou obvykle způsobeny nečistotami nebo skvrnami korekčního roztoku na skle. Viz <i>Vyčistěte vnitřní prostor tiskárny.</i><br>➤ strana 65. |

# Zlepšení kvality tisku

#### POZNÁMKA

Brother nedoporučuje používat jiné tonerové kazety než originální tonerové kazety Brother. Rovněž nedoporučuje znovu plnit vypotřebované tonerové kazety z jiných zdrojů.

Dochází-li k problémům s kvalitou tisku, zkontrolujte:

1 Provozní prostředí tiskárny.

Zvolte místo, kde je teplota trvale mezi 10 °C a 32,5 °C a vlhkost se pohybuje mezi 20 % a 80 % (bez kondenzace).

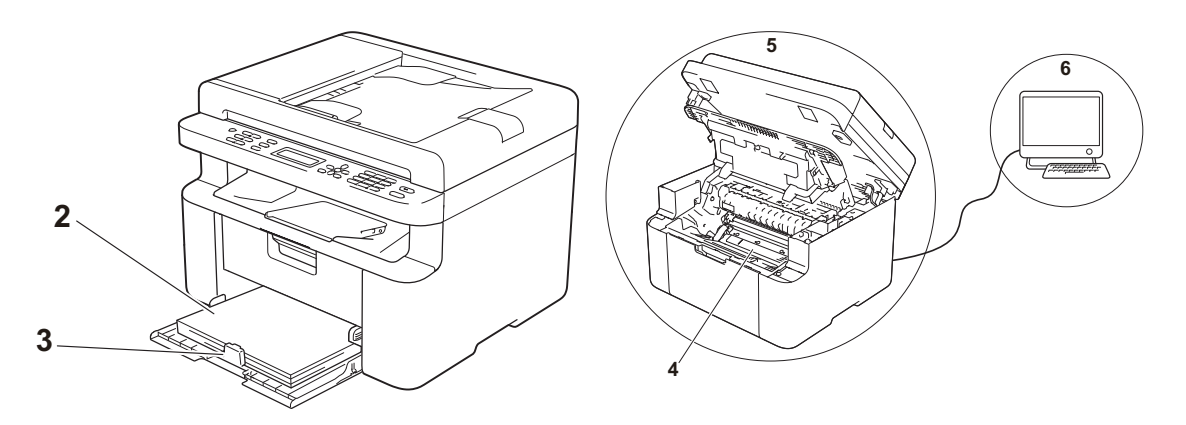

2 Zda je v zásobníku tiskárny založen vhodný papír.

Viz Použitelný papír ►> strana 31.

3 Zda je papír do zařízení vložen správně.

Někdy pomůže, když papír otočíte, a tím usnadníte jeho podávání do tiskárny.

Podávání papíru se může zlepšit, když upravíte polohu vodítka papíru.

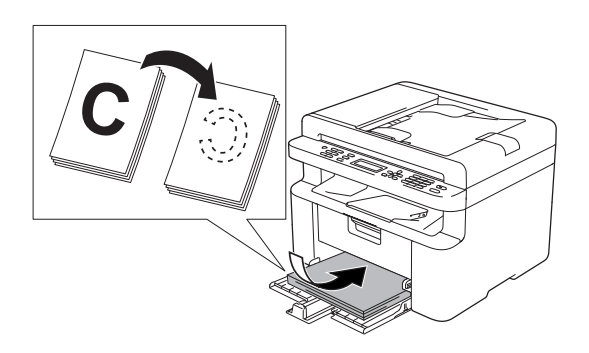

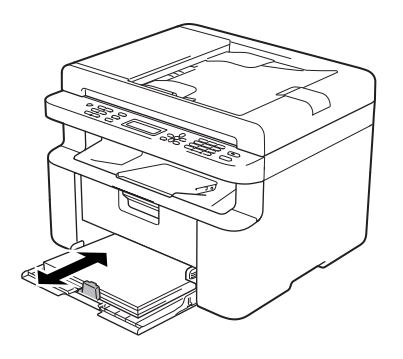
4 Vyměňte tonerovou kazetu nebo jednotku fotoválce.

Více informací o tom, jak vyměňovat spotřební materiál, najdete v pokynech pro výměnu fotoválce přiložených k fotoválci a v pokynech pro výměnu tonerové kazety přiložených k tonerové kazetě.

- 5 Vyčistěte vnitřní prostor tiskárny.
  - Čištění skleněné desky skeneru

Vyčistěte bílý plastový povrch (1) a skleněnou desku skeneru (2).

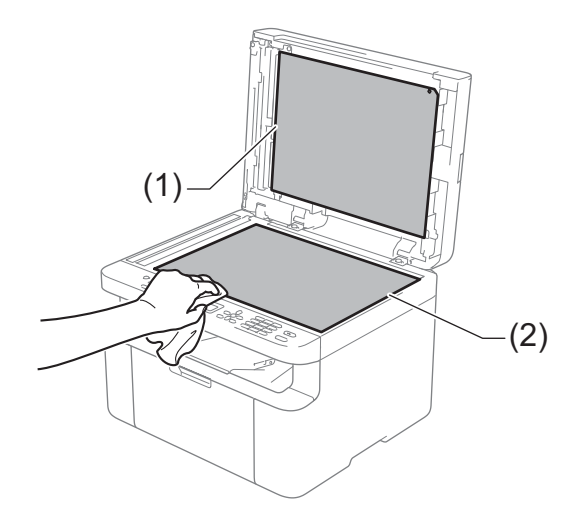

(MFC-1810 a MFC-1815)

Vyčistěte bílý pás (3) a skleněný pás skeneru (4).

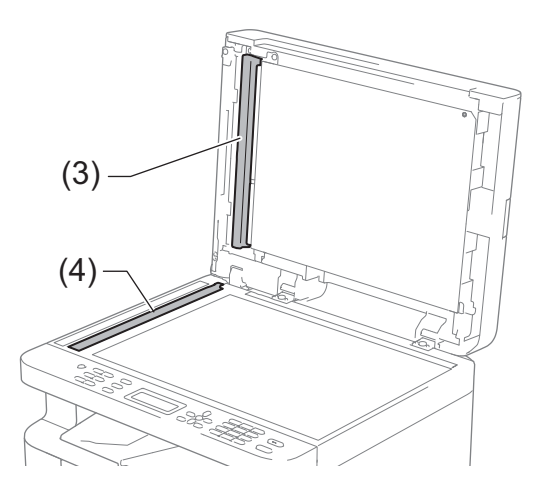

Α

Čištění koronového vodiče

Několikrát přejeďte zeleným jezdcem zleva doprava a zpět.

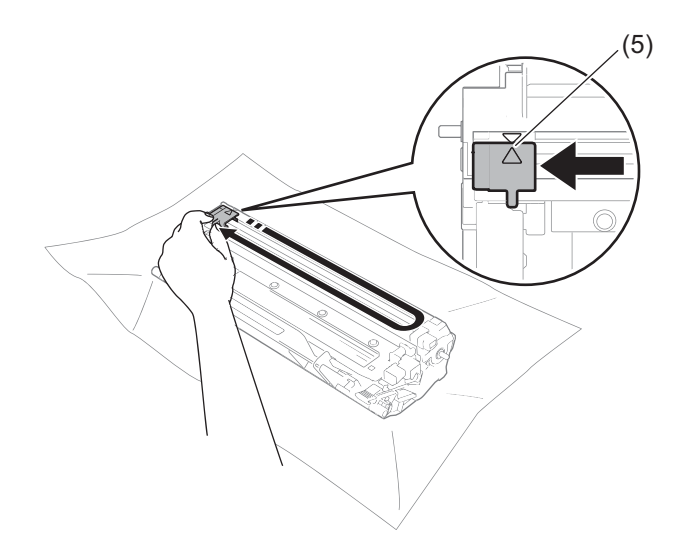

#### POZNÁMKA

Nezapomeňte jezdce vrátit do výchozí polohy (▲) (5). Pokud tak neučiníte, mohou být na vytištěných stranách svislé pruhy.

Vyčistěte fotoválec, pokud se na vytištěných stránkách objevují černé nebo bílo skvrny Stiskněte páčku zámku a vyjměte tonerovou kazetu z fotoválce.

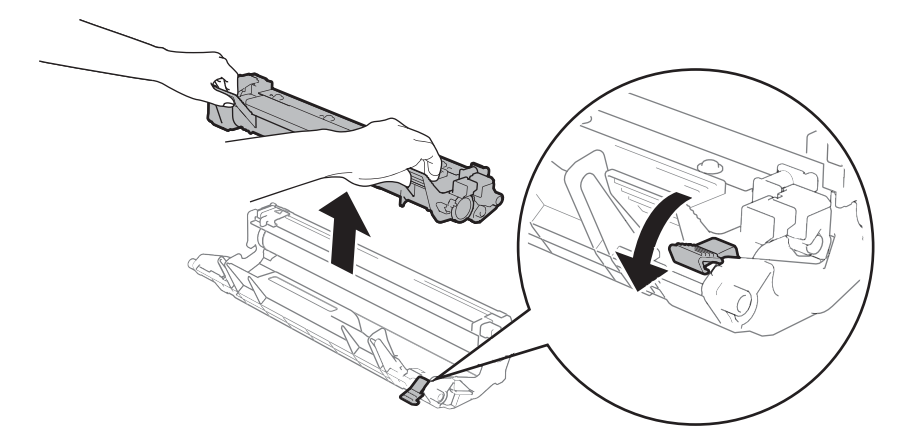

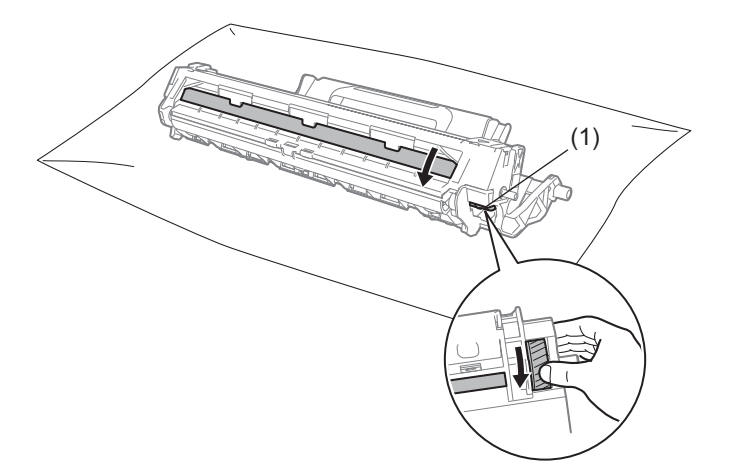

Otáčejte převodem fotoválce rukou a současně zrakem kontrolujte válec (1).

Opatrně setřete veškerý prach nebo lepidlo z povrchu válce suchou vatovou tyčinkou.

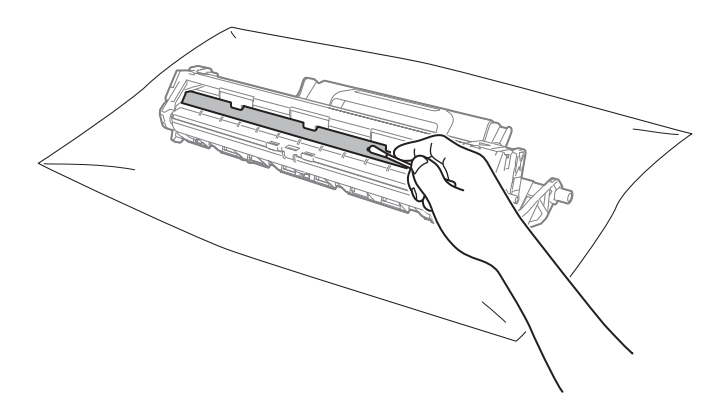

Α

Zkontrolujte nastavení ovladače tiskárny.
 Zkuste změnit Nastavení tisku na kartě Základní.

| 🥪 Brother MFC- XXXX – předvolby tis                                                                                                    | ku                                                                                                    | ? 💌                                                                                              |
|----------------------------------------------------------------------------------------------------|----------------------------------------------------------------------------------------------------|--------------------------------------------------------------------------------------------------|
| brother MFC- XXXX                                                                                                    |                                                                                                    | S Brother<br>SolutionsCenter                                                                     |
| Romér papin : AA                                                                                                    | Základní Pokročálé Tiskové prof<br>Bozměr papíru<br>Otiertace<br>Kopií<br>Typ papíru<br>Kvalita tisku(C)<br>Nastavení tjeku | iv<br>A4<br>© Na výšku © Na šíku@<br>1 © Korphetovat<br>Standardní papír<br>Nomální<br>Grafika V |
| (83x 11.7 m)<br>(83x 11.7 m)<br>Typ papiru : Standardni papir<br>Kopii : 1<br>Kvalta tisku : Normální<br>Duplex / Brožura : Čádné<br>Zvětšení, Zameňení : Vypruto<br>Vedoznak : Vypruto | Soutisk<br>Pořadi stran(G)<br>O <u>h</u> raničení<br>Duple <u>s</u> / Brožuna                                               | Ruční nystavení<br>Nomální v<br>Vpravo, pak dolů v<br>Zádné v<br>Nastavení duplexu               |
| Náhled tisku(2) Přidat profil( <u>W</u> ) Podpora                                                                                                    |                                                                                                    | Předvolba                                                                                        |

Je-li papír zvlněný nebo není-li toner na papír dostatečně zafixován, můžete upravit nastavení v Zlepšit kvalitu tisku. Klikněte na Další možnosti tisku na kartě Pokročilé.

| Další možnosti tisku<br>Tisková funkce |                                                                 |
|----------------------------------------|-----------------------------------------------------------------|
| Nastavení sytosti                      | Zlepšti kvalitu tisku<br>Nastavení zlepšení                     |
| Přeskočit prázdnou stránku             | Wypruto      Omezit pomačkání papíru      Zlepšit fixaci tonenu |
| Vytisknout text čemě                   |                                                                 |
|                                        |                                                                 |
|                                        |                                                                 |
|                                        |                                                                 |
| 4                                      | Predvolba                                                       |
|                                        | OK Stomo <u>N</u> ápověda                                       |

### Zaseknutí dokumentu (MFC-1810 a **MFC-1815**)

Dokument zaseknutý v ADF odstraňte podle následujících pokynů.

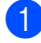

Otevřete kryt ADF.

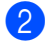

Vytáhněte zaseknutý dokument.

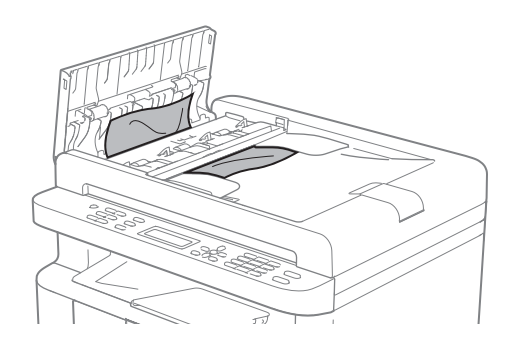

- 3 Zavřete kryt ADF.
- Zvedněte kryt dokumentů.
- 5 Vytáhněte zaseknutý dokument směrem doprava.

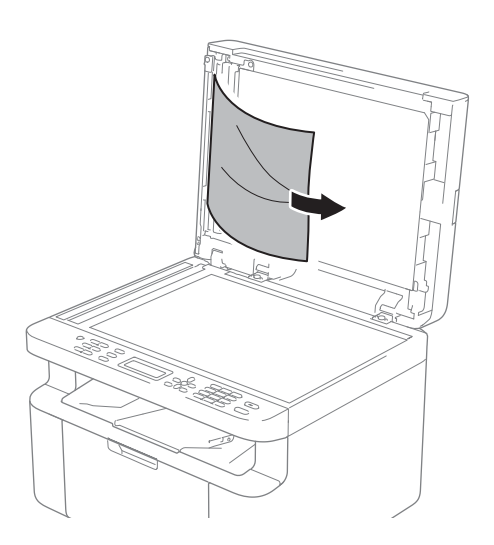

6 Vložte kus tvrdého papíru, jako je např. karton, do ADF, čímž protlačíte všechny malé zbytky papíru.

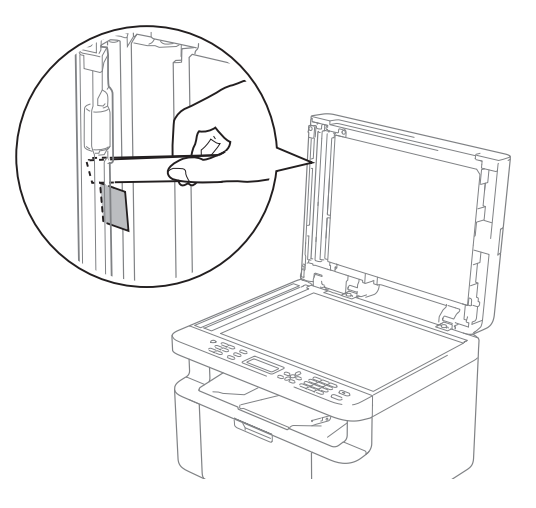

Pokud dojde k roztržení dokumentu, odstraňte všechny malé útržky papíru, abyste předešli dalším možným zaseknutím.

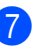

Zavřete kryt dokumentů.

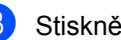

Stiskněte Stop/Exit (Stop/Konec).

### Zaseknutí papíru

Pokud do zásobníku přidáváte nový papír, vždy vyjměte veškerý papír ze zásobníku, přidejte nový papír a celý stoh papíru sklepejte, vyrovnejte a vložte zpět do zásobníku. Tím zabráníte vícenásobnému podání listů papíru a omezíte zaseknutí papíru.

- 1 Vypněte přístroj.
- Před tím, než se budete dotýkat vnitřních částí produktu, vyčkejte nejméně 15 minut, dokud zařízení nevychladne.
- 3 Vytáhněte veškerý papír ze zásobníku.
- 4 Zaseknutý papír uchopte oběma rukama a opatrně jej vytáhněte ven.

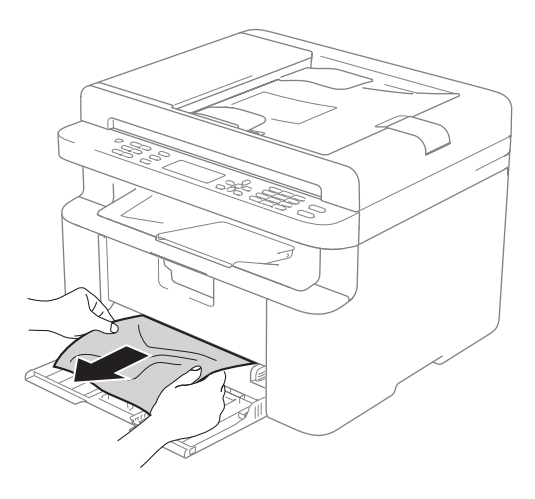

Otevřete kryt skeneru. Páčka (1) na levé straně přístroje zacvakne. Otevřete horní kryt.

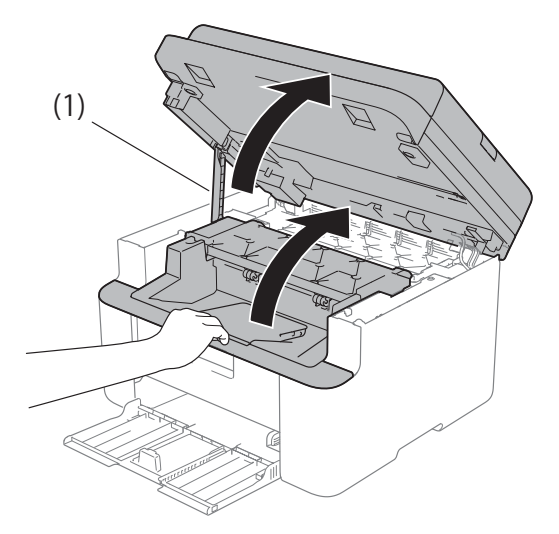

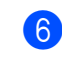

6 Vytáhněte jednotku fotoválce s tonerovou kazetou.

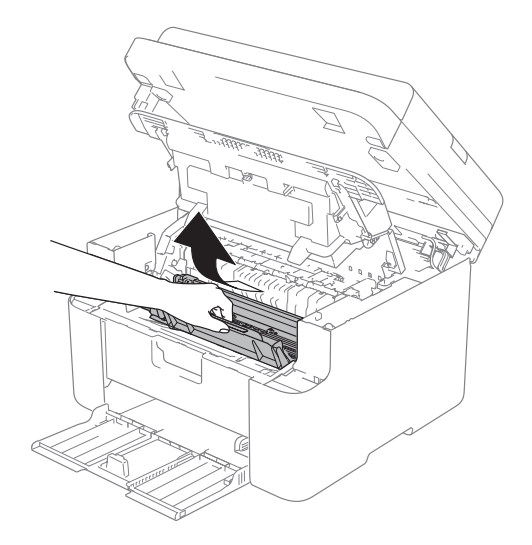

Řešení problémů a další informace

### ▲ VAROVÁNÍ

#### AHORKÝ POVRCH

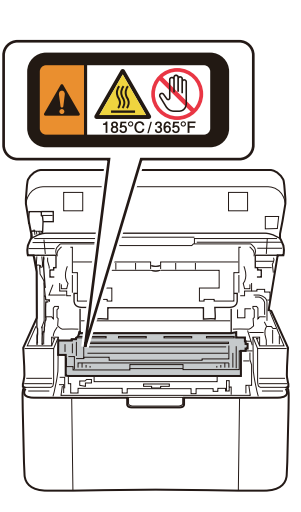

7 Stiskněte páčku zámku a vyjměte tonerovou kazetu z fotoválce. Pokud je uvnitř jednotky fotoválce nějaký zaseknutý papír, vyjměte jej.

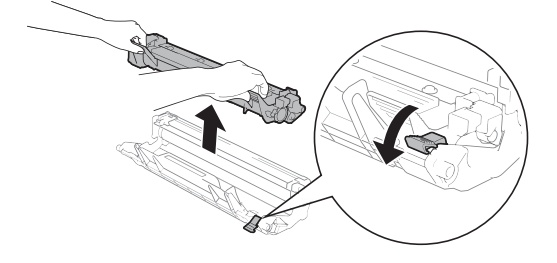

8 Vraťte tonerovou kazetu zpět do fotoválce, až se páčka zámku automaticky zvedne.

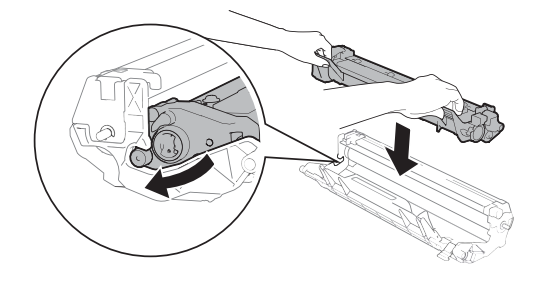

- 9 Vraťte fotoválec s tonerovou kazetou do přístroje.
- Zavřete horní kryt. Mírně nadzvedněte víko skeneru, zatáhněte za páčku (1) na levé straně dolní části přístroje, a potom zavřete kryt skeneru oběma rukama.

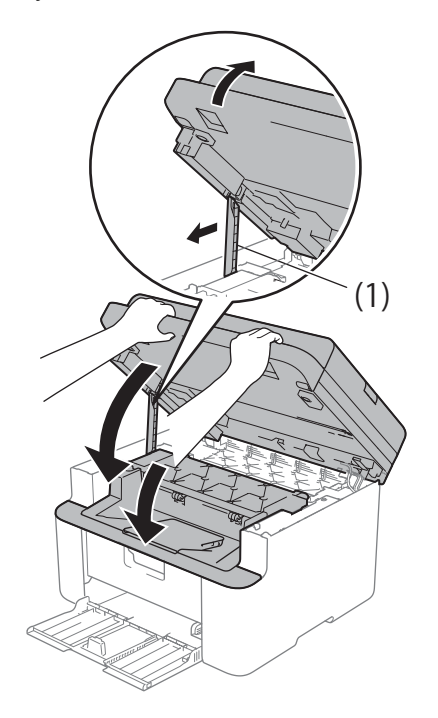

Uložte papír zpět do zásobníku. Ujistěte se, že je papír usazen pod prodlouženou část zadního vodítka. Posuňte vodítka papíru tak, aby odpovídala velikosti papíru. Zkontrolujte, zda vodítka zapadla do drážky.

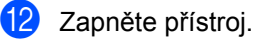

### Přenos faxů nebo Výpis využití faxu (Fax Journal report) (MFC-1810 a MFC-1815)

Pokud se na displeji LCD zobrazí:

- Nelze tisk. XX
- Nelze skenov.

Doporučujeme, abyste přenesli faxy do jiného faxového přístroje nebo do počítače. (Viz Přenos faxů na jiný faxový přístroj ➤> strana 72 nebo Přenos faxů do počítače ➤> strana 72)

Přenést můžete i Výpis využití faxu, kde zjistíte případné faxy čekající na přenos. (Viz Přenos Výpisu využití faxu na jiný faxový přístroj ➤> strana 73.)

#### POZNÁMKA

Pokud je na displeji LCD po přenesení všech faxů zobrazeno chybové hlášení, odpojte přístroj na několik minut od zdroje napájení a poté jej znovu připojte.

#### Přenos faxů na jiný faxový přístroj

Pokud jste nenastavili ID stanice, nemůžete vstoupit do režimu přenosu faxu. (Viz ID Stanice (**Menu**, **0**, **3**) na *0. Počáteční nastavení*.)

Stiskněte Menu, 9, 0, 1.

- Postupujte jedním z následujících způsobů:
  - Pokud se na displeji LCD objeví hlášení Chybi udaje, v paměti přístroje nezbývají žádné faxy. Stiskněte Stop/Exit (Stop/Konec).
  - Zadejte číslo faxu, na které budou faxy předány.

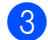

Stiskněte Start.

#### Přenos faxů do počítače

Faxy z paměti přístroje můžete přenést do vašeho počítače.

Ujistěte se, že máte nainstalován MFL-Pro Suite, a potom zapněte PC-Fax příjem na vašem PC. (>> Příručka uživatele programů: *PC-FAX příjem*)

Postupujte jedním z následujících způsobů:

(Windows<sup>®</sup> XP, Windows<sup>®</sup> Vista a Windows<sup>®</sup> 7)

V nabídce 🌎 (Start) vyberte

Všechny programy, Brother, MFC-XXXX, PC-Fax příjem, a vyberte Přijímat (Receive). (XXXX je název vašeho modelu.)

(Windows<sup>®</sup> 8)

Klikněte na **Review State** (**Brother Utilities**), potom klikněte na roletový seznam a

vyberte název modelu (pokud ještě není vybrán). Klikněte na **PC-FAX – příjem** v levé navigační liště, potom klikněte na **Přijímat**.

- Přesvědčte se, že jste na přístroji nastavili PC Fax Prijem. (Viz PC-FAX Příjem (pouze pro Windows<sup>®</sup>)
   > strana 40.) Jsou-li v paměti přístroje uloženy faxy, zobrazí se po nastavení Příjem PC-Faxu na LCD displeji dotaz, zda chcete faxy přenést do počítače.
- 3 Postupujte jedním z následujících způsobů:
  - Chcete-li do počítače přenést všechny faxy, stiskněte tlačítko 1.
     Budete dotázáni, zda chcete provést záložní tisk.

Chcete-li skončit a nechat faxy v paměti, stiskněte 2.

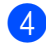

Stiskněte Stop/Exit (Stop/Konec).

#### Přenos Výpisu využití faxu na jiný faxový přístroj

Pokud jste nenastavili ID stanice, nemůžete vstoupit do režimu přenosu faxu. (Viz ID Stanice (Menu, 0, 3) na 0. Počáteční nastavení.)

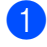

Stiskněte Menu, 9, 0, 2.

Zadejte číslo faxu, na které bude Výpis využití faxu předán.

Stiskněte Start.

### Čištění a kontrola zařízení

Než začnete přístroj čistit, ujistěte se, že jste si přečetli Příručku bezpečnosti výrobku.

Pravidelně čistěte povrch i vnitřek přístroje suchou utěrkou, která nepouští vlákna. Po výměně tonerové kazety nebo jednotky fotoválce vnitřek tiskárny vyčistěte. Pokud jsou vytištěné strany znečištěny tonerem, vyčistěte vnitřní části tiskárny suchou měkkou utěrkou, která nepouští vlákna.

### VAROVÁNÍ

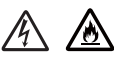

Pro čištění vnitřních i vnějších částí produktu NEPOUŽÍVEJTE žádné hořlavé látky, spreje ani organická rozpouštědla či tekutiny obsahující alkohol nebo čpavek. V opačném případě hrozí nebezpečí vzniku požáru nebo úrazu elektrickým proudem. Místo toho použijte suchou látku nepouštějící vlákna.

(>> Příručka bezpečnosti výrobku: Obecná upozornění)

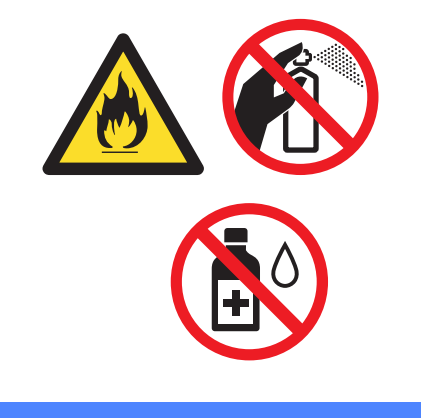

B

## Technické údaje

### Obecné

| Model                                   |                            | DCP-1510                                                                              | DCP-1512                                                                                                    | MFC-1810        | MFC-1815 |  |  |  |
|-----------------------------------------|----------------------------|---------------------------------------------------------------------------------------|----------------------------------------------------------------------------------------------------|-----------------|----------|--|--|--|
| Typ tiskárny                            |                            | Laserová                                                                              |                                                                                                    |                 |          |  |  |  |
| Metoda tisku                            |                            | Elektrofotograficka                                                                   | á laserová tiskárna                                                                                                    |                 |          |  |  |  |
| Napájení                                |                            | 220-240 V AC 50/                                                                      | /60 Hz                                                                                                    |                 |          |  |  |  |
| Spotřeba                                | Maximum                    | Přibližně 1 080 W                                                                     | při 25 °C                                                                                                    |                 |          |  |  |  |
| <b>energie</b> <sup>1</sup><br>(Průměr) | Kopíro<br>vání             | Přibližně 380 W př                                                                    | ñ 25 °C                                                                                                    |                 |          |  |  |  |
|                                         | Tisk                       | Přibližně 380 W př                                                                    | bližně 380 W při 25 °C                                                                                                   |                 |          |  |  |  |
|                                         | Připrav<br>enost           | Přibližně 40 W při                                                                    | ⊃řibližně 40 W při 25 °C                                                                                                 |                 |          |  |  |  |
|                                         | Hluboký<br>spánek          | Přibližně 0,8 W                                                                       |                                                                                                    | Přibližně 1,3 W |          |  |  |  |
|                                         | Napájení<br>vypnuto<br>2 3 | Přibl. 0,28 W                                                                         | ²řibl. 0,28 W                                                                                                    |                 |          |  |  |  |
| Rozměry                                 |                            | DCP-1510 a DCP-<br>385<br>MFC-1810 a MFC<br>MFC-1810 a MFC<br>33<br>1 Pro MFC-1815 je | DCP-1510 a DCP-1512<br>$\int \int \int \int \int \int \int \int \int \int \int \int \int \int \int \int \int \int \int $ |                 |          |  |  |  |

| Model                 |                                                  |                  | DCP-1510                                                                                              | DCP-1512                    | MFC-1810             | MFC-1815           |  |
|-----------------------|--------------------------------------------------|------------------|----------------------------------------------------------------------------------------------------|-----------------------------|----------------------|--------------------|--|
| Hmotnos<br>materiálei | <b>t</b> (se spoti<br>n)                         | febním           | 7,0 kg                                                                                                |                             | 8,0 kg               | 8,3 kg             |  |
| Hladina<br>hluku      | Hlučno<br>st tisku                               | Tisk             | LPAM = 51 dB (A)                                                                                      | Lpam = 51 dB (A)            |                      |                    |  |
|                       | Deklaro<br>vaná<br>emise<br>hluku <sup>4 5</sup> | Kopíro<br>vání   | Lwad = 6,47 B (A)                                                                                     |                             | Lwad = 6,50 B (A)    |                    |  |
| Teplota               |                                                  | Provozní         | 10 až 32,5 °C                                                                                         |                             | •                    |                    |  |
|                       |                                                  | Sklado<br>vací   | 0 až 40 °C                                                                                            |                             |                      |                    |  |
| Vlhkost               |                                                  | Provozní         | 20 až 80 % (bez k                                                                                     | 20 až 80 % (bez kondenzace) |                      |                    |  |
|                       | _                                                | Sklado<br>vací   | 10 až 90 % (bez kondenzace)                                                                           |                             |                      |                    |  |
| Rozhraní              | USB                                              |                  | Hi-Speed USB 2.0 <sup>67</sup>                                                                        |                             |                      |                    |  |
|                       |                                                  |                  | Doporučujeme po                                                                                       | užít kabel USB 2.0          | (typ A/B), který nen | delší než 2 metry. |  |
| Podpor                | Windows                                          | ®                | Windows <sup>®</sup> XP Home Edition, Windows <sup>®</sup> XP Professional, Windows <sup>®</sup> XP   |                             |                      |                    |  |
| ované<br>OS           |                                                  |                  | professional x64 Edition, Windows Vista <sup>®</sup> , Windows <sup>®</sup> 7, Windows <sup>®</sup> 8 |                             |                      |                    |  |
|                       | Mac OS                                           |                  | Mac OS X v10.6.8                                                                                      | 8, 10.7.x, 10.8.x           |                      |                    |  |
| Spotřební             | Tonerova                                         | á kazeta         | Přibl. 1 000 stran                                                                                    | Přibl. 700 stran            | Přibl. 1 000 stran   | formátu A4 nebo    |  |
| material              | dodávky                                          | )                | Letter <sup>8</sup>                                                                                   | Letter <sup>8</sup>         | Letter °             |                    |  |
|                       | Tonerova<br>(Standar                             | á kazeta<br>dní) | Přibližně 1 000 stran formátu A4 nebo Letter <sup>8</sup>                                             |                             |                      |                    |  |
|                       |                                                  | Název<br>modelu  | TN-1030                                                                                               |                             |                      |                    |  |
|                       | Jednotka<br>fotoválce                            | 1                | Přibližně 10 000 stran A4 nebo Letter (1 stránka/úloha) <sup>9</sup>                                  |                             |                      |                    |  |
|                       |                                                  | Název<br>modelu  | DR-1030                                                                                               |                             |                      |                    |  |

<sup>1</sup> Měřeno při připojení zařízení k USB rozhraní.

<sup>2</sup> Spotřeba energie se mírně liší v závislosti na pracovním prostředí a opotřebení dílů.

- <sup>3</sup> Měřeno v souladu s IEC 62301 Edition 2.0.
- <sup>4</sup> Měřeno v souladu s metodou popsanou v RAL-UZ122.
- Kancelářské přístroje s akustickým výkonem LwAd> 6,30 B (A) nejsou vhodné pro provoz v místnostech určených převážně k duševní práci. Taková zařízení by kvůli emisím hluku měla být umístěna do oddělených místností.
- <sup>6</sup> Vaše zařízení je vybaveno rozhraním Hi-Speed USB 2.0. Toto zařízení je rovněž možné připojit k počítači s rozhraním USB 1.1.
- <sup>7</sup> Porty USB ostatních výrobců nejsou podporovány.
- <sup>8</sup> Průměrná výtěžnost kazety je deklarována v souladu s normou ISO/IEC 19752.
- <sup>9</sup> Životnost fotoválce je přibližná a liší se podle typu používání.

### Velikost dokumentu

| Model                                 |                  | DCP-1510           | DCP-1512 | MFC-1810                  | MFC-1815 |
|---------------------------------------|------------------|--------------------|----------|---------------------------|----------|
| ADF(automatický<br>podavač dokumentů) |                  | _                  |          | Až 10 stran               |          |
| Deska skeneru                         |                  | Po jednom listu    |          |                           |          |
| Velikost                              | ADF              | —                  |          | A4, Letter, Legal, Folio  |          |
| dokumentu                             | Deska<br>skeneru | Délka: Až 300,0 mm |          |                           |          |
|                                       |                  | Šířka: Až 215,9 mm |          |                           |          |
| Gramáž ADF                            |                  | —                  |          | 65 až 90 g/m <sup>2</sup> |          |
|                                       | Deska<br>skeneru | Až 2,0 kg          |          |                           |          |

### Tisková média

| Model            |                                 |                                        | DCP-1510                                                                                    | DCP-1512                                 | MFC-1810            | MFC-1815      |  |
|------------------|---------------------------------|----------------------------------------|---------------------------------------------------------------------------------------------|------------------------------------------|---------------------|---------------|--|
| Vstup<br>papíru  | Zásobník<br>papíru              | Typ<br>papíru                          | Standardní papír, recyklovaný papír         A4, Letter, Legal, Folio         65 až 105 g/m² |                                          |                     |               |  |
|                  |                                 | Rozměr A4, Letter, Legal, Folio papíru |                                                                                             |                                          |                     |               |  |
|                  |                                 | Gramáž<br>papíru                       |                                                                                             |                                          |                     |               |  |
|                  |                                 | Maximáln<br>í kapacita<br>papíru       | Až 150 listů 80 g/m <sup>2</sup> Standardní papír                                           |                                          |                     |               |  |
| Výstup<br>papíru | Výstupní zásobník<br>lícem dolů |                                        | Až 50 listů 80 g/m<br>výstupního zásobr                                                     | <sup>2</sup> Standardní papír (<br>níku) | (lícem dolů, výstup | lícem dolů do |  |

### Fax

| Model                          |           | DCP-1510 | DCP-1512 | MFC-1810                                                        | MFC-1815   |
|--------------------------------|-----------|----------|----------|-----------------------------------------------------------------|------------|
| Rychlost modemu                |           | -        |          | 14400 bps (s automatickým<br>přizpůsobením přenosové rychlosti) |            |
| Šířka skenov                   | vání      | —        |          | Max. 208 mm                                                     |            |
| Šířka tisku                    |           | —        |          | Max. 208 mm                                                     |            |
| Odstíny šed                    | é         | —        |          | 8 bitů/256 úrovní                                               |            |
| Rozlišení                      | Vodorovně | _        |          | 8 bodů/mm                                                       |            |
|                                | Svisle    | —        |          | Standard: 3,85 řádků/mm                                         |            |
|                                |           | —        |          | Vysoká kvalita: 7,                                              | 7 řádků/mm |
|                                |           |          |          | Foto: 7,7 řádků/mm                                              |            |
|                                |           |          |          | Velmi vysoká kvalita: 15,4 řádků/mm                             |            |
| Krátká volba                   | 1         | —        |          | 99 stanic                                                       |            |
| Automatická opakovaná<br>volba |           | —        |          | 3krát v 5minutových intervalech                                 |            |
| Přenos do/z paměti             |           | —        |          | Až 400 <sup>1</sup> stran                                       |            |
| Příjem při vyčerpání<br>papíru |           | _        |          | Až 400 <sup>1</sup> stran                                       |            |

<sup>1</sup> Počet stran byl stanoven podle testovacího vzorku "ITU-T Test Chart #1" (běžný obchodní dopis, standardní rozlišení, kór MMR). Technické údaje a tištěné materiály se mohou změnit bez předchozího upozornění.

### Kopírování

| Model                                | DCP-1510                       | DCP-1512    | MFC-1810 | MFC-1815 |  |
|--------------------------------------|--------------------------------|-------------|----------|----------|--|
| Šířka kopírování                     | Max. 210 mm                    | Max. 210 mm |          |          |  |
| Vícenásobné kopírování               | Stohuje nebo třídí až 99 stran |             |          |          |  |
| Zmenšení/zvětšení                    | 25 % až 400 % (s krokem 1 %)   |             |          |          |  |
| Rozlišení                            | Až 600 × 600 dpi               |             |          |          |  |
| Čas výstupu první kopie <sup>1</sup> | Do 16 s při 23 °C .            | / 230 V     |          |          |  |

<sup>1</sup> Z režimu Připraveno a standardního zásobníku

### Skener

| Model       |              | DCP-1510                                                                                                    | DCP-1512                           | MFC-1810                       | MFC-1815                       |  |  |
|-------------|--------------|----------------------------------------------------------------------------------------------------|------------------------------------|--------------------------------|--------------------------------|--|--|
| Barva       |              | Ano                                                                                                    | Ano                                |                                |                                |  |  |
| Kompatibilr | lí s TWAIN   | Ano (Windows <sup>®</sup> XP / Windows Vista <sup>®</sup> / Windows <sup>®</sup> 7 / Windows <sup>®</sup> 8 / Mac OS X v10.6.8, 10.7.x, 10.8.x <sup>1</sup> ) |                                    |                                |                                |  |  |
| Kompatibiln | ní s WIA     | Ano (Windows <sup>®</sup> X                                                                                                    | P / Windows Vista <sup>®</sup>     | ) / Windows <sup>®</sup> 7 / W | /indows <sup>®</sup> 8)        |  |  |
| Kompatibiln | ní s ICA     | Ano (Mac OS X v                                                                                                    | 10.6.8, 10.7.x, 10.8.              | x )                            |                                |  |  |
| Barevná     | Barva        | 24bitové zpracování barev (vstup)                                                                                                    |                                    |                                |                                |  |  |
| hloubka     |              | 24bitové zpracová                                                                                                    | 24bitové zpracování barev (výstup) |                                |                                |  |  |
|             | Odstíny šedé | 8bitové zpracován                                                                                                    | ií barev (vstup)                   |                                |                                |  |  |
|             |              | 8bitové zpracován                                                                                                    | ií barev (výstup)                  |                                |                                |  |  |
| Rozlišení   |              | Až 19200 $\times$ 19200 dpi (s interpolací) <sup>2</sup>                                                                                                    |                                    |                                |                                |  |  |
|             |              | Až 600 × 1200 dpi (optické) <sup>2</sup> (z desky skeneru)                                                                                                    |                                    |                                |                                |  |  |
|             |              | —                                                                                                    |                                    | Až 600 × 600 dpi               | (optické) <sup>2</sup> (z ADF) |  |  |
| Šířka skeno | vání         | Max. 210 mm                                                                                                    |                                    |                                |                                |  |  |

<sup>1</sup> Nejnovější aktualizace ovladače pro verzi Mac OS X, kterou používáte, najdete na <u>http://solutions.brother.com/</u>.

<sup>2</sup> Skenování max. 1200 × 1200 dpi při použití ovladače WIA ve Windows<sup>®</sup> XP, Windows Vista<sup>®</sup>, Windows<sup>®</sup> 7 a Windows<sup>®</sup> 8 (rozlišení až 19200 × 19200 dpi lze nastavit použitím obslužného programu skeneru)

### Tiskárna

| Model                                     | DCP-1510                       | DCP-1512            | MFC-1810 | MFC-1815 |  |
|-------------------------------------------|--------------------------------|---------------------|----------|----------|--|
| Rozlišení                                 | Až 2400 × 600 dp               | i (technologie HQ12 | 200)     |          |  |
| Rychlost tisku <sup>1</sup>               | Až 20 stran/min (formát A4)    |                     |          |          |  |
|                                           | Až 21 stran/min (velikost LTR) |                     |          |          |  |
| Čas výtisku první<br>stránky <sup>2</sup> | Do 10 s při 23 °C              | / 230 V             |          |          |  |

<sup>1</sup> Rychlost tisku se může změnit v závislosti na typu tištěného dokumentu.

<sup>2</sup> Z režimu Připraveno a standardního zásobníku

# C Rejstřík

#### A

| ADF (automatický podavač dokumentů)<br>použití | 32 |
|------------------------------------------------|----|
| Adresář                                        | 5  |
| Apple Macintosh                                |    |
| Příručka uživatele programů.                   |    |
| Automatické vypnutí                            | 28 |
| Automatický                                    |    |
| příjem faxu                                    |    |
| Detekce faxu                                   | 37 |

#### В

| Bezdrátový telefon (jiného výrobce než |   |
|----------------------------------------|---|
| Brother)4                              | 6 |

#### С

ControlCenter2 (pro Macintosh)
 ➤ Příručka uživatele programů.
 ControlCenter4 (pro Windows<sup>®</sup>)
 ➤ Příručka uživatele programů.

### Č

| .66 |
|-----|
| .66 |
| .65 |
|     |

#### D

| Dálkové nastavení<br>➤> Příručka uživatele programů. |    |
|------------------------------------------------------|----|
| Deska skeneru                                        |    |
| použití                                              | 32 |
| Dokument                                             |    |
| jak vkládat                                          | 32 |
| Zaseknutí                                            | 69 |
|                                                      |    |

#### Е

#### F

| FAX (PC-FAX)                  |    |
|-------------------------------|----|
| Macintosh                     |    |
| Příručka uživatele programů.  |    |
| Windows <sup>®</sup>          |    |
| odesílání                     | 41 |
| příjem                        | 40 |
| Fax, samostatný               |    |
| odesílání                     | 34 |
| oběžník                       | 35 |
| příjem                        |    |
| prodleva vyzvánění, nastavení | 37 |
| Režim Pokračování             | 29 |
| snadný příjem                 | 37 |
| Fotoválec                     | 57 |
| čištění                       | 66 |
|                               |    |

#### Н

| Hmotnost | <br>75 |
|----------|--------|
| Hmotnost | <br>7  |

#### CH

| Chyboyé zprávy na LCD |  |
|-----------------------|--|
|                       |  |

#### Κ

| Kopírování                |    |
|---------------------------|----|
| Tlačítko Volby            | 4  |
| Tlačítko Volby kopírování | 6  |
| Krátká volba              |    |
| Krátká volba              |    |
| používání                 | 39 |
| změna                     | 38 |
| krátká volba              |    |
| nastavení                 | 38 |
| nastavení                 | 38 |
| oběžník                   | 35 |
| používání                 | 39 |
| změna                     | 38 |
| Kvalita                   |    |
| tisk                      | 64 |
|                           |    |

#### L

LCD (displej z tekutých krystalů) 4, 6, 7, 21

#### Μ

#### Macintosh

>> Příručka uživatele programů.

#### Ν

Nastavení toneru (Režim pokračování) ...28 Nápověda

| Tabulka nabídky u modelů DCP        | 22 |
|-------------------------------------|----|
| Tabulka nabídky u modelů MFC        | 8  |
| Zprávy LCD pro modely DCP           | 21 |
| Zprávy na LCD displeji u modelů MFC | 7  |

#### 0

| Oběžník            |    |
|--------------------|----|
| zrušení            | 35 |
| Obslužné programy  | i  |
| Odstraňování závad | 62 |

#### Ρ

| Papír                         | 31    |
|-------------------------------|-------|
| doporučený                    | 31    |
| kapacita zásobníku            | 31    |
| rozměr                        |       |
| zachycení                     | 70    |
| PC-Fax                        | 40    |
| Příručka uživatele programů.  |       |
| Prodleva vyzvánění, nastavení | 37    |
| Programování přístroje        | 7, 21 |
| Přehled ovládacího panelu     | 4     |
| Připojení                     |       |
| externí TAD (záznamník)       | 44    |
| externí telefon               | 46    |
|                               |       |

#### R

| Registrace výrobku                     | i  |
|----------------------------------------|----|
| Režim Fax/Tel                          |    |
| Čas vyzvánění F/T (dvojité vyzvánění). | 37 |
| detekce faxu                           | 37 |
| prodleva vyzvánění                     | 37 |
| příjem faxů                            | 46 |
| Režim hlubokého spánku                 | 28 |
| Režim, zadání                          |    |
| fax                                    | 34 |
| Rozlišení                              |    |

| fax        |    |
|------------|----|
| kopírování |    |
| skenování  | 80 |
| tisk       | 81 |
| Rozměry    | 74 |
| Ruční      |    |
| vytáčení   | 39 |

#### Ř

| Řešení problémů                       |    |
|---------------------------------------|----|
| chybové zprávy a zprávy pro údržbu na |    |
| LCD                                   | 60 |
| kvalita tisku                         | 64 |
| Telefon a fax                         | 62 |
| další problémy                        | 63 |
| Zaseknutí                             | 70 |
| Zaseknutí dokumentu                   | 69 |

#### S

| Servisní střediska (pro Evropu a další ze | mě)  |
|-------------------------------------------|------|
| Skenování                                 |      |
| Příručka uživatele programů.              |      |
| Skenování dokumentu do počítače           | . 52 |
| Spotřební materiál                        | . 57 |
|                                           |      |

#### Т

| Tabulka nabídky                    |          |
|------------------------------------|----------|
| Modely DCP                         | 22       |
| Modely MFC                         | 8        |
| TAD (telefonní záznamník), externí |          |
| připojení                          | . 44, 45 |
| záznam OGM                         | 45       |
| Technické údaje                    | 74       |
| fax                                | 78       |
| kopírování                         | 79       |
| obecné                             | 74       |
| skenování                          |          |
| tisk                               | 81       |
| tisková média                      | 77       |
| velikost dokumentu                 | 76       |
| Telefonní čísla Brother            | i        |
| Telefonní linka                    |          |
| připojení                          | 45       |
| vícelinková (PBX)                  | 45       |
| Text, zadávání                     | 27       |
| Tisk                               |          |
| kvalita                            | 64       |
| rozlišení                          | 81       |
| technické údaje                    | 81       |
| >> Příručka uživatele programů.    |          |

### Ú

| Udržba, běžná7 |
|----------------|
|----------------|

#### V

| Vícelinková připojení (PBX) | 45 |
|-----------------------------|----|
| Vytáčení                    |    |
| Krátká volba                |    |
| pomocí tlačítka Vyhledat .  |    |
| ruční                       |    |

#### W

Windows<sup>®</sup> ➤ Příručka uživatele programů.

#### Ζ

| Záznamník | (TAD) |    |
|-----------|-------|----|
| připojení |       | 45 |
| Zdířky    |       |    |

#### EXT

| externí telefon   | 46 |
|-------------------|----|
| TAD (záznamník)   | 44 |
| Zrušení           |    |
| odesílaný oběžník | 35 |

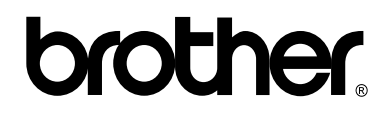

#### Navštivte nás na webových stránkách http://www.brother.com/

Tyto přístroje jsou schváleny k použití pouze v zemích, ve kterých byly zakoupeny. Místní společnosti Brother nebo jejich prodejci poskytnou podporu pouze zařízením zakoupeným v jejich vlastních zemích.

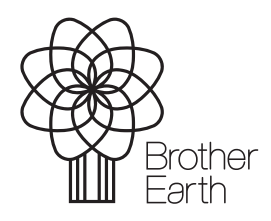

www.brotherearth.com